# VCell

A modeling environment for the simulation of cellular events. Download at  $\underline{vcell.org}$  .

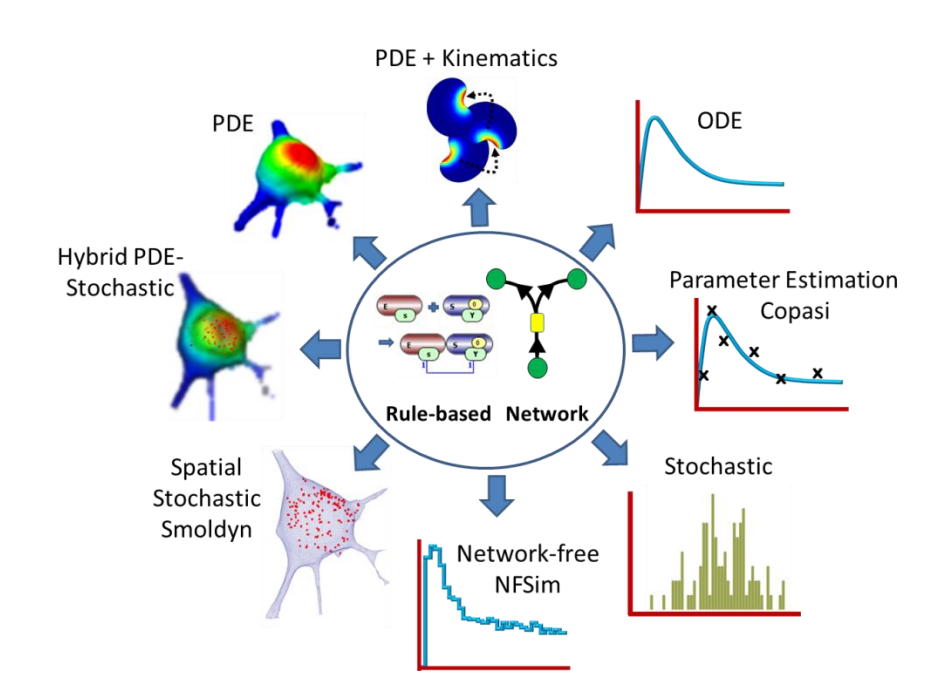

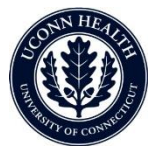

Virtual Cell is developed by the Center for Cell Analysis and Modeling at the University of Connecticut Health Center. It is funded as a Biomedical Technology Research Resource by the National Institute of General Medical Sciences (NIGMS)

# VCell BioModel with Multiple Applications

## Objective

Create a single Biomodel of RAN nuclear transport then use different modeling strategies to solve simulations.

### Goals

- Create a Biomodel Physiology with species, reactions and fluxes
- Create a spatial deterministic application of the Physiology
- Import fluorescence images into VCell and segment a 3D image stack within VCell to create a geometry
- Create a simulation and specify solver, time, and computational mesh.
- Run the simulation, view results and create graphs

# Table of contents

- Opening VCell
- Defining compartments
- Creating fluxes, reactions and species
- Specifying kinetic laws
- Creating applications
- Importing images
- Segmenting images
- Editing computational domain size
- Mapping geometry to <u>compartments</u>
- Specifying initial conditions

- Creating a simulation
- Viewing simulation results
- Re-Open a model
- Copy an application
- Create a stochastic simulation
- Export results as spreadsheet
- <u>Create a non-spatial</u> <u>deterministic application</u>
- Using parameter estimation
- <u>Create a spatial stochastic</u> <u>application</u>

# Your first time opening VCell

You need to register as a New User if you want to run simulations on the VCell compute resources, or use the VCell database to store models that can be shared with collaborators.

| 👹 Virtual Cell login                                                                                     | ×                                                                                  |
|----------------------------------------------------------------------------------------------------|------------------------------------------------------------------------------------|
| User Name Password                                                                                       |                                                                                    |
| Login                                                                                                    | Cancel                                                                             |
| Forgot Logi                                                                                              | n Password                                                                         |
| New User R                                                                                               | Registration                                                                       |
| Use <u>this link</u> for<br>acknowledge Vir<br>publication and I<br>published resear<br>the VCell databa | details on how to<br>tual Cell in your<br>how to share your<br>rch through<br>ase. |

# Your first time opening VCell Guest Login Option

|                                               | Virtual Cell login ×                         |                                                                                                    |                                           |
|-----------------------------------------------|----------------------------------------------|----------------------------------------------------------------------------------------------------|-------------------------------------------|
|                                               | User Name                                    | staurovsky                                                                                                    |                                           |
| Change User                                   |                                              |                                                                                                    | ×                                         |
| The Guest ac<br>the VCell dat<br>You will not | count allows<br>abase and b<br>be able to sa | s you to explore public models in<br>uild models and run simulations on your l<br>we a model to the database or use the VCo<br>Continue Cancel | ocal machine.<br>ell simulations servers. |
| Object Properti                               | acknov<br>publica<br>publ                    | wledge Virtual Cell in your<br>tion and how to share your<br>lished research through<br>the VCell database.                                    |                                           |
|                                               | Login                                        | as Guest (no Registration)                                                                                                    |                                           |

### VCell BioModel Organization

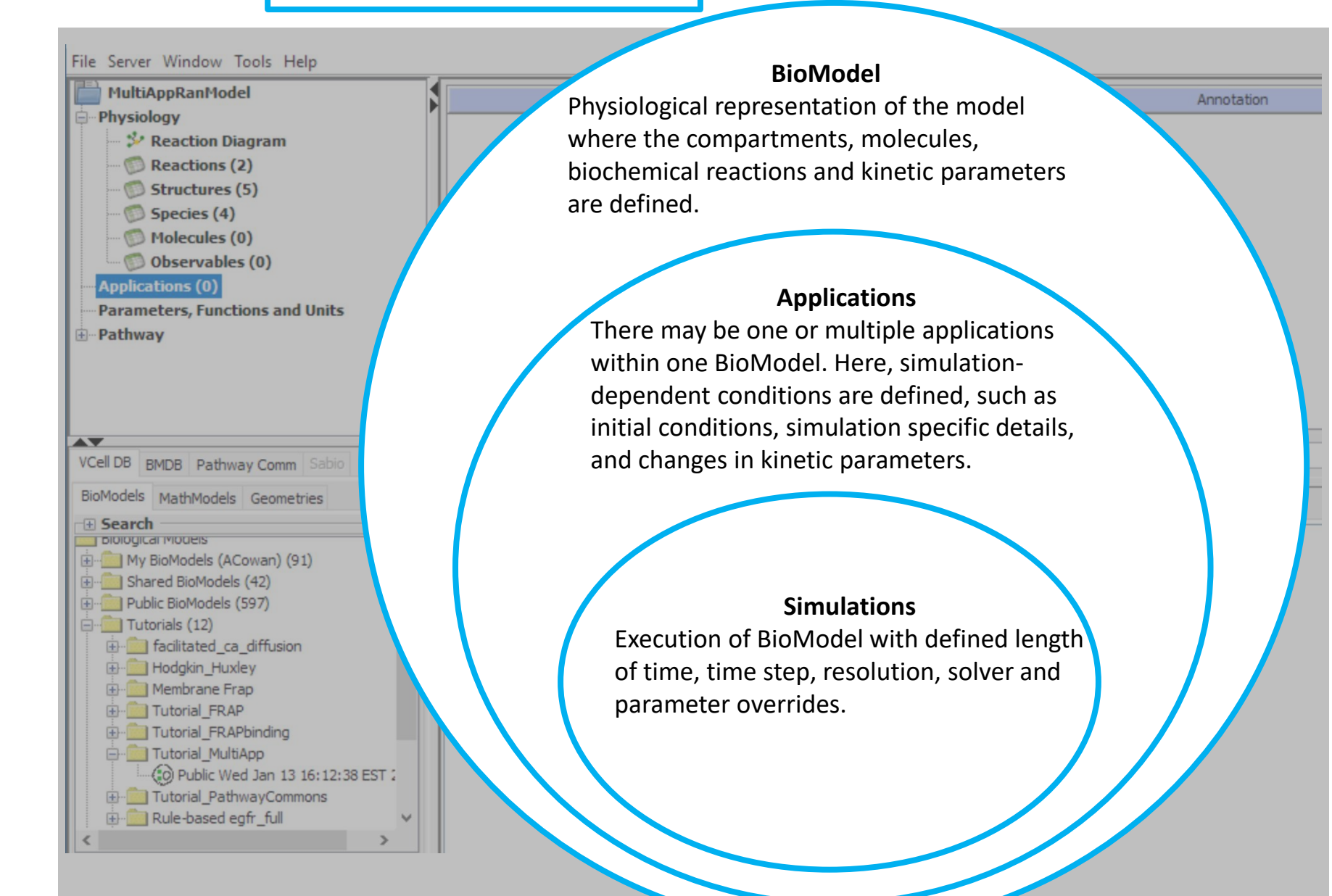

# The VCell Interface

| File Server Window Tools Help    |                                                                                 |             |
|----------------------------------|---------------------------------------------------------------------------------|-------------|
| BioModel1                        | 😵 Reaction Diagram 👩 Reactions 👩 Structures 👩 Species 🚳 Molecules 🚳 Observables |             |
|                                  |                                                                                 | *           |
| Reaction Diagram                 |                                                                                 | -           |
| Structures (1)                   | c0                                                                              | ^           |
|                                  |                                                                                 |             |
| Molecules (0)                    |                                                                                 |             |
| Observables (0)                  |                                                                                 |             |
| Parameters Functions and Units   |                                                                                 |             |
| • Pathway                        |                                                                                 |             |
| Scripting                        |                                                                                 |             |
|                                  |                                                                                 |             |
|                                  |                                                                                 |             |
|                                  |                                                                                 |             |
| VCell DB BMDB Pathway Comm Sabio |                                                                                 |             |
| BioModels MathModels Committies  |                                                                                 | ×           |
| Search                           |                                                                                 | <u>&gt;</u> |
| Biological Models                | Delete Pathway Links 🕶 Search                                                   |             |
| My BioModels                     | Object Broperties Annual Public (O Same O Maniae)                               |             |
| BioModels (0)                    | Object Proper des Annotations Problems (0 Errors, 0 Warnings)                   |             |
| Tutorials (9)                    |                                                                                 |             |
| Education (33)                   |                                                                                 |             |
|                                  |                                                                                 |             |
|                                  |                                                                                 |             |
|                                  |                                                                                 |             |
|                                  |                                                                                 |             |
|                                  |                                                                                 |             |
|                                  |                                                                                 |             |
|                                  |                                                                                 |             |
|                                  |                                                                                 |             |
| CONNECTED                        | 77 9MB / 238N                                                                   | 1B          |

#### **Contents**

### To create a new VCell model, click "File" > "New" > "BioModel"

| File Server Window Too's Help                                                                                           |                             |                                                                                                    |
|----------------------------------------------------------------------------------------------------|-----------------------------|----------------------------------------------------------------------------------------------------|
| New                                                                                                    | BioModel sa                 | ction Diagram Reactions Structures Species Molecules Observables                                                        |
| Open                                                                                                    | MathModel 🕨 🦷               |                                                                                                    |
| Close Ctrl+W                                                                                                    | Geometry                    |                                                                                                    |
| Save                                                                                                    |                             |                                                                                                    |
| Save New Version                                                                                                    |                             | 60                                                                                                    |
| Save As                                                                                                    |                             |                                                                                                    |
| Save As Local                                                                                                    |                             |                                                                                                    |
| Revert to Saved                                                                                                    |                             |                                                                                                    |
| Compare with Saved                                                                                                    |                             |                                                                                                    |
| Permissions                                                                                                    |                             |                                                                                                    |
| Model Annotation                                                                                                    |                             |                                                                                                    |
| Preferences                                                                                                    |                             |                                                                                                    |
| Edit Annotation                                                                                                    |                             |                                                                                                    |
| Field Data                                                                                                    |                             |                                                                                                    |
| Import                                                                                                    | 4                           |                                                                                                    |
| Export                                                                                                    |                             |                                                                                                    |
| Exit                                                                                                    | Delete                      | Pathway Links  Search                                                                                                   |
| My BioModels (Arundeep2001) (9     Shared BioModels (0)     Public BicModels (639)     Tutorials (8)     Education (33) | a)<br>Objact P<br>Select of | roperties Problems (0 Errors, 0 Warnings) only one object (e.g. species, reaction, simulation) to view/edit properties. |

|                | File Server Window Tools Help                             |                                                                                      |   |
|----------------|-----------------------------------------------------------|--------------------------------------------------------------------------------------|---|
|                | New                                                       | Preaction Diagram Reactions Structures Species Molecules Observables                 | _ |
|                | Open >                                                    |                                                                                      | P |
|                | Close Ctrl+W                                              | C PM Cyt NM Nuc                                                                      |   |
|                | Save                                                      | 9                                                                                    |   |
|                | Save New Version                                          |                                                                                      |   |
|                | Save As                                                   | RanC cyt                                                                             | = |
|                | Save As Local                                             | Ran cyt                                                                              |   |
|                | Revert to Saved                                           |                                                                                      |   |
|                | Compare with Saved                                        |                                                                                      | - |
| To sa          | ave your model navigate to "File                          | e" and make your                                                                     |   |
| 10.50          |                                                           | Search                                                                               |   |
| sele           | ction from the four "Save" optio                          | ons that are                                                                         |   |
| sele<br>avail  | ction from the four "Save" optio<br>able.                 | rrors, 0 Warnings) 💿 Database File Info                                              |   |
| seleo<br>avail | able.<br>Edit Annotation                                  | Select only one object (e.g. species, reaction, simulation) to view/edit properties. |   |
| sele<br>avail  | able.<br>Edit Annotation<br>Field Data                    | Select only one object (e.g. species, reaction, simulation) to view/edit properties. |   |
| sele<br>avail  | able.<br>Edit Annotation<br>Field Data<br>Import          | Select only one object (e.g. species, reaction, simulation) to view/edit properties. |   |
| sele<br>avail  | Edit Annotation<br>Field Data<br>Import<br>Export         | Select only one object (e.g. species, reaction, simulation) to view/edit properties. |   |
| selec<br>avail | Edit Annotation<br>Field Data<br>Import<br>Export<br>Exit | Select only one object (e.g. species, reaction, simulation) to view/edit properties. |   |
| selec<br>avail | Edit Annotation<br>Field Data<br>Import<br>Export<br>Exit | Select only one object (e.g. species, reaction, simulation) to view/edit properties. |   |
| selec<br>avail | Edit Annotation<br>Field Data<br>Import<br>Export<br>Exit | Select only one object (e.g. species, reaction, simulation) to view/edit properties. |   |
| selec          | Edit Annotation<br>Field Data<br>Import<br>Export<br>Exit | Select only one object (e.g. species, reaction, simulation) to view/edit properties. |   |
| selec<br>avail | Edit Annotation<br>Field Data<br>Import<br>Export<br>Exit | Select only one object (e.g. species, reaction, simulation) to view/edit properties. |   |

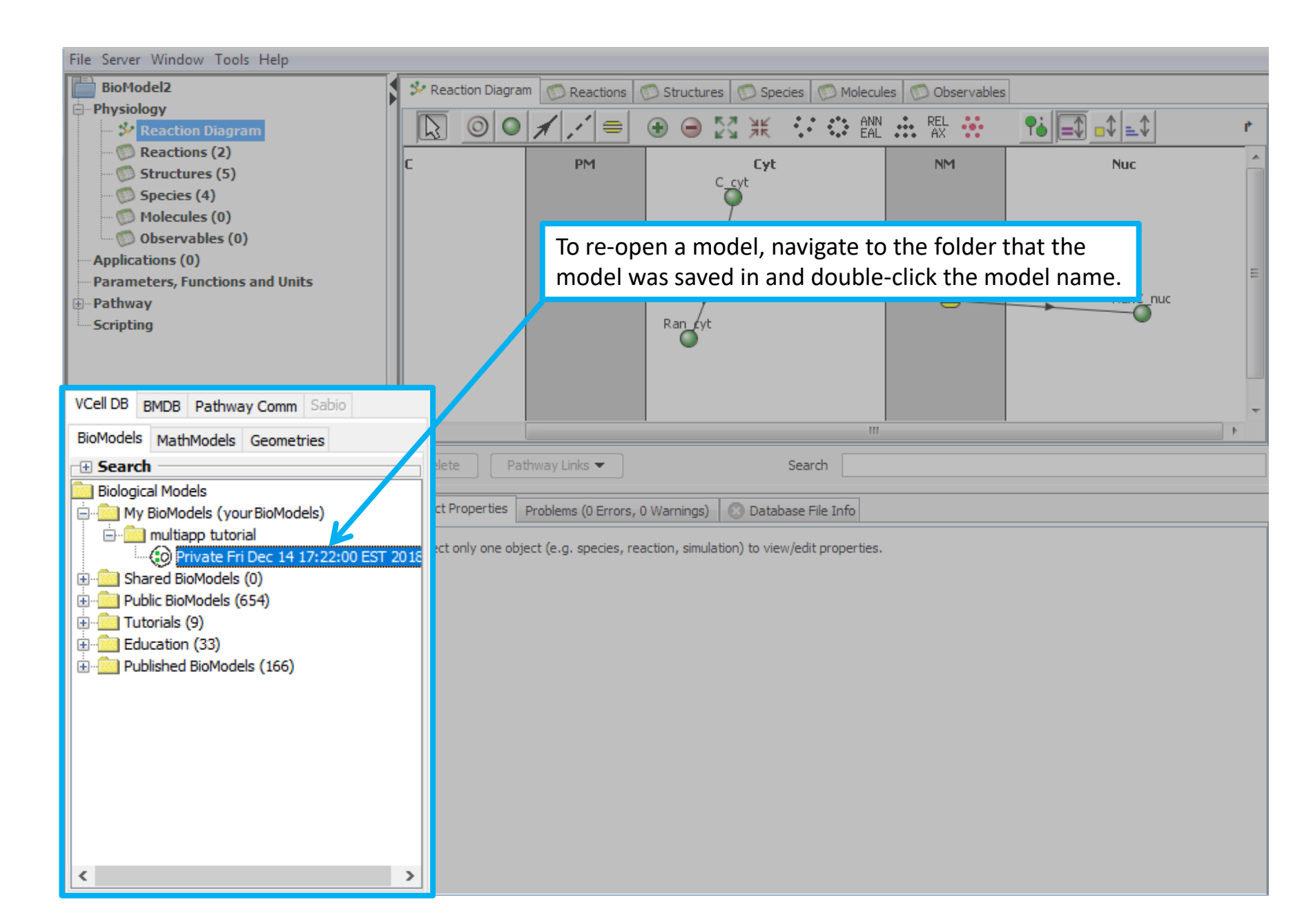

**Contents** 

To create the components to your model, start with creating a volumetric compartment by selecting the Structure Tool. This will automatically create your first compartment.

| File Server Window Tools Help                                                                                                    |                                                                                                    |                                                  |
|----------------------------------------------------------------------------------------------------|----------------------------------------------------------------------------------------------------|--------------------------------------------------|
| BioModel2<br>Physiology<br>Reaction Diagram<br>Reactions (0)<br>Structures (1)<br>Species (0)<br>Molecules (0)<br>Observables (0)<br>Applications (0)<br>Parameters, Functions and Units | Reaction Diagram       Reactions       Structures       Species       Molecules       Observables         Image: Construction of the second second secon | ■↓ ■↓ r<br>↓ ↓ ↓ ↓ ↓ ↓ ↓ ↓ ↓ ↓ ↓ ↓ ↓ ↓ ↓ ↓ ↓ ↓ ↓ |
| Pathway     Scripting      VCell DB BMDB Pathway Comm Sabio                                                                                                    | To create a new membrane, click on<br>one of the black lines so they turn<br>green, and select "Add Membrane".                                                                                                    | Add Compartment<br>Add Membrane                  |
| BioModels MathModels Geometries                                                                                                    | Delete Pathway Links  Search  Search  Select Properties Problems (0 Errors, 0 Warnings)  Select only one object (e.g. species, reaction, simulation) to view/edit properties.                                                                                                    |                                                  |
| CONNECTED (Arundeep2001)                                                                                                    |                                                                                                    | 82 <mark>,</mark> 7MB / 271, 1MB                 |

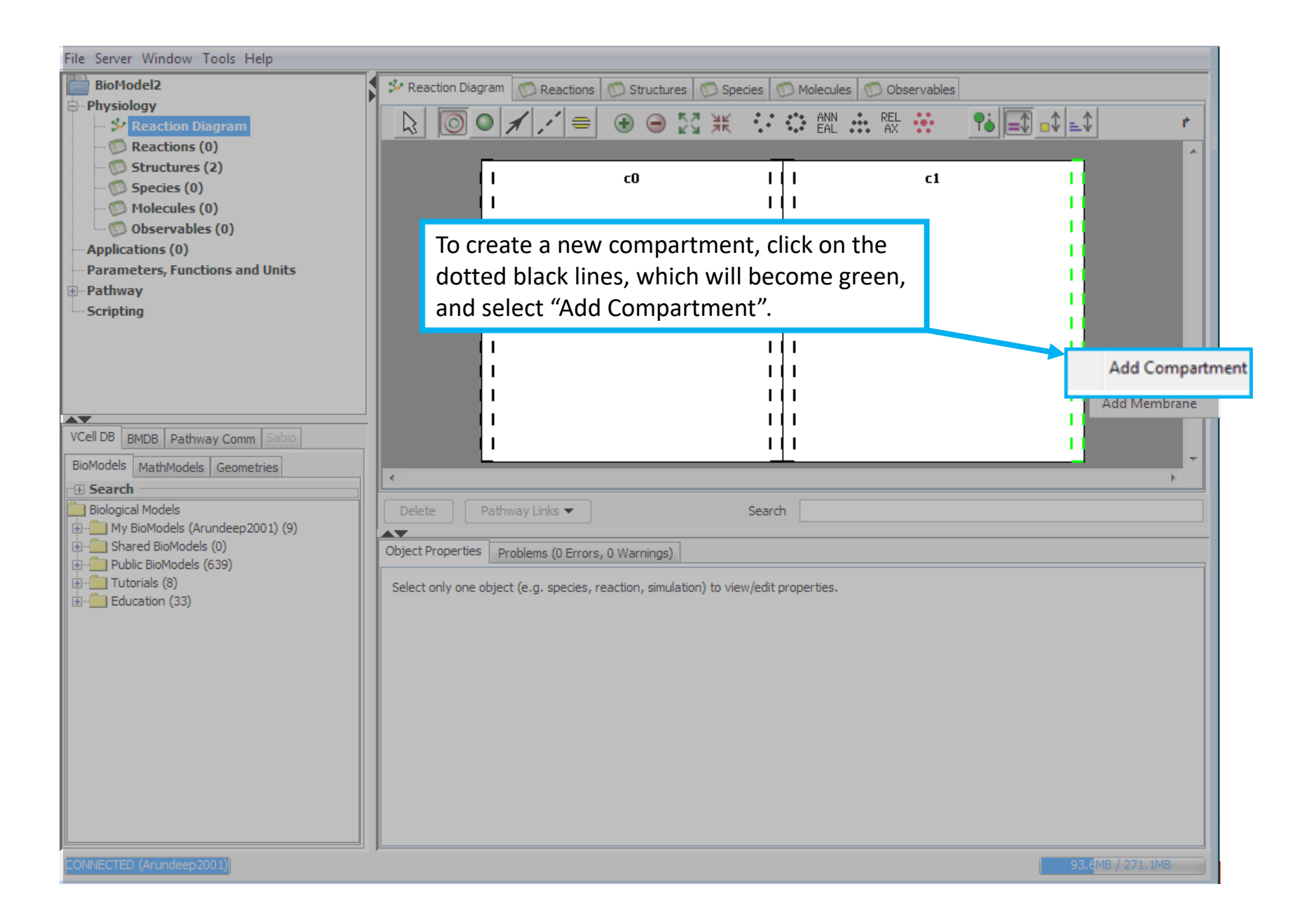

**Contents** 

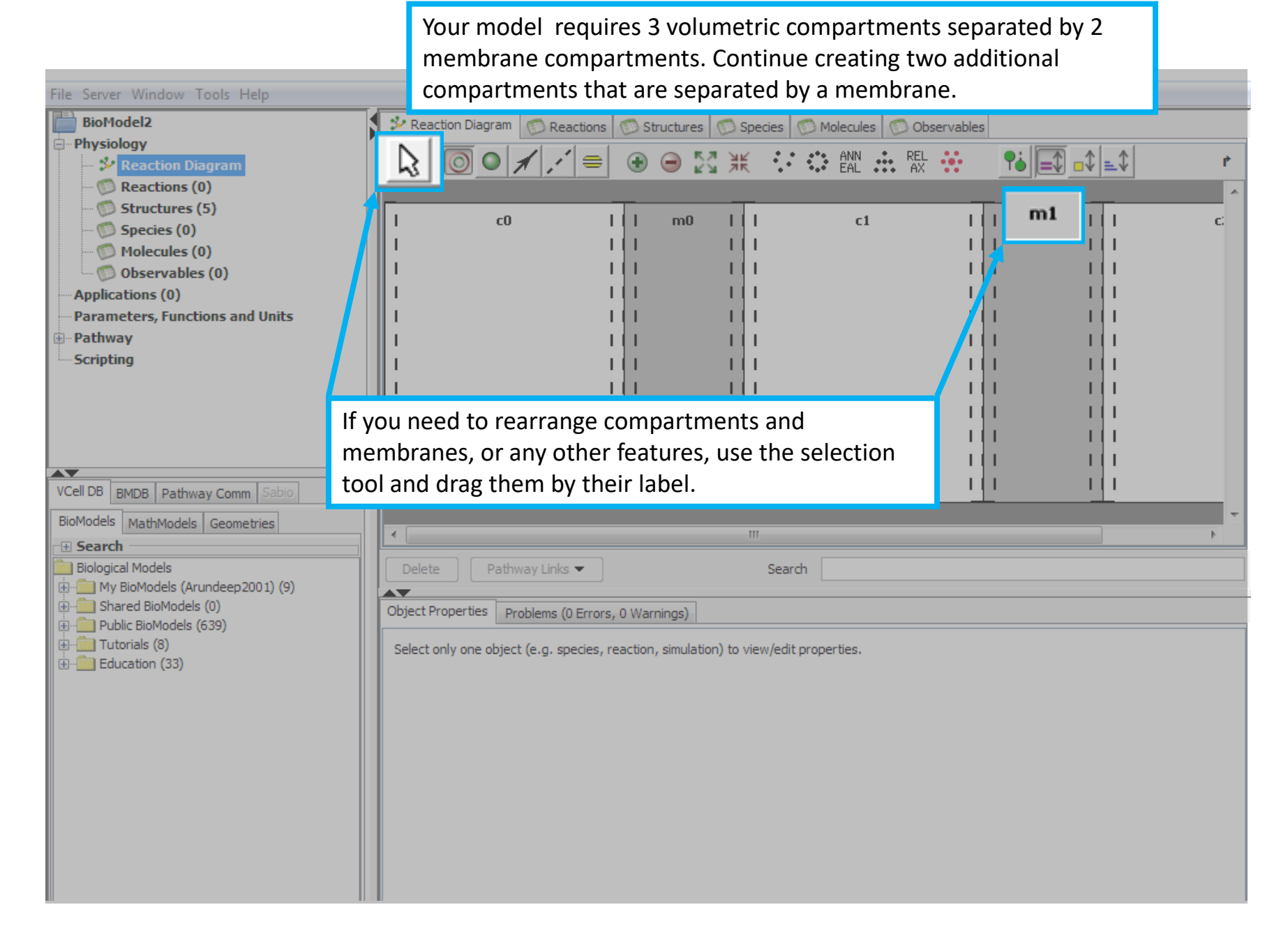

Use the selection tool to name compartments and membranes. The area will turn red upon selection. Double click the structure name you wish to change and enter the new name. File Server Window Tools Help BioModel2 🚺 🤔 Reaction Diagram 💿 Reactions 💿 Structures 💿 Speciation Molecules 💿 Observables • Physiology **?å** ∎\$ ∎\$ ∎\$ ANN 👬 REL 👬 KA XK 🐓 Reaction Diagram P Reactions (0) Structures (5) PM EC **c1** NM. C, Species (0) Molecules (0) Observables (0) Applications (0) Parameters, Functions and Units • Pathway Scripting AV VCell DB BMDB Pathway Comm Sabio, BioModels MathModels Geometries 111 🕀 Search Biological Models Pathway Links 🔻 Delete Search AV Object Properties Problems (0 Errors, 0 Warnings) Select only one structure to edit properties 🗄 🧰 Tutorials (8) Structure Name EC Size Variable Name EC [µm³] Annotation

Contents

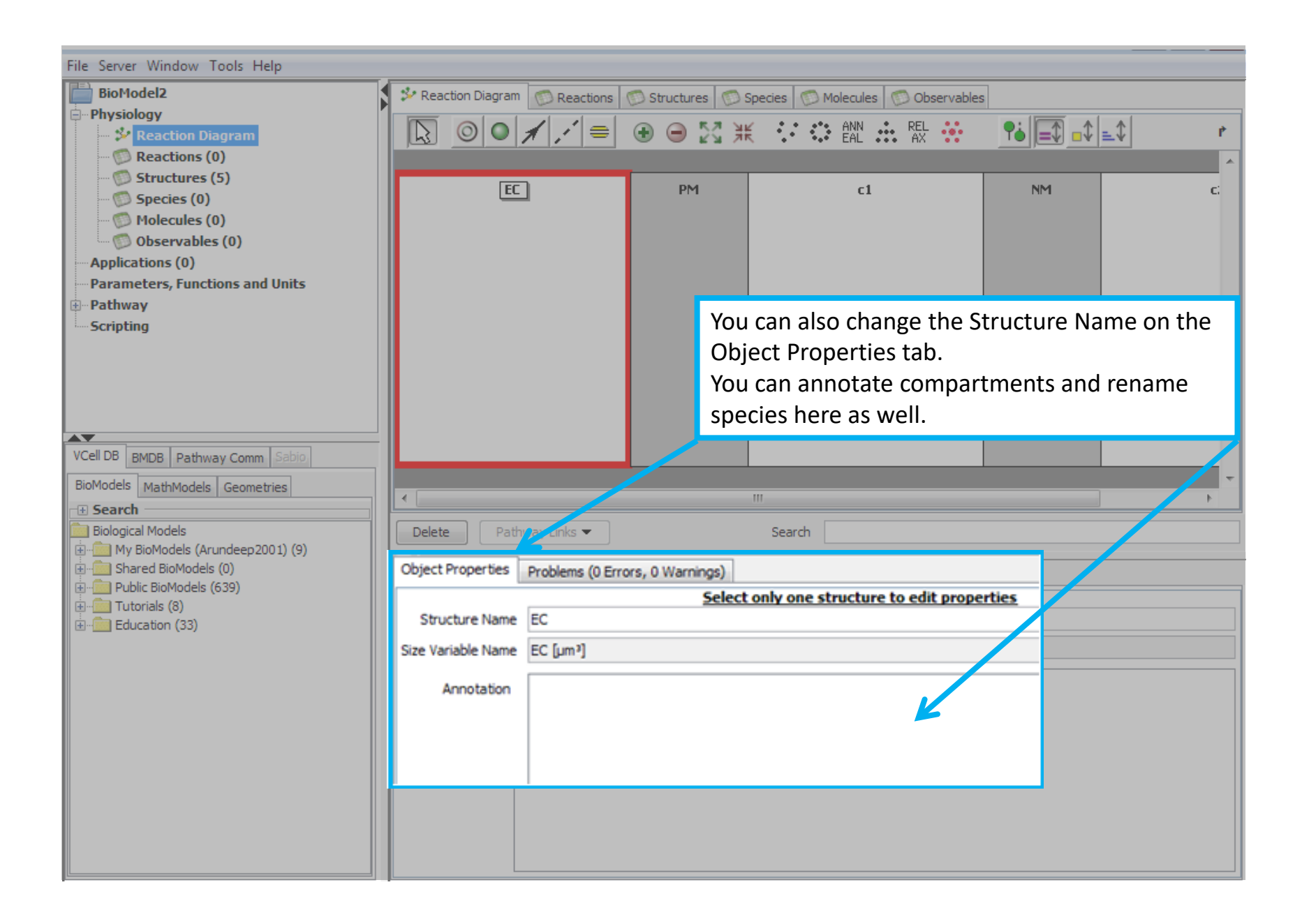

#### **Contents**

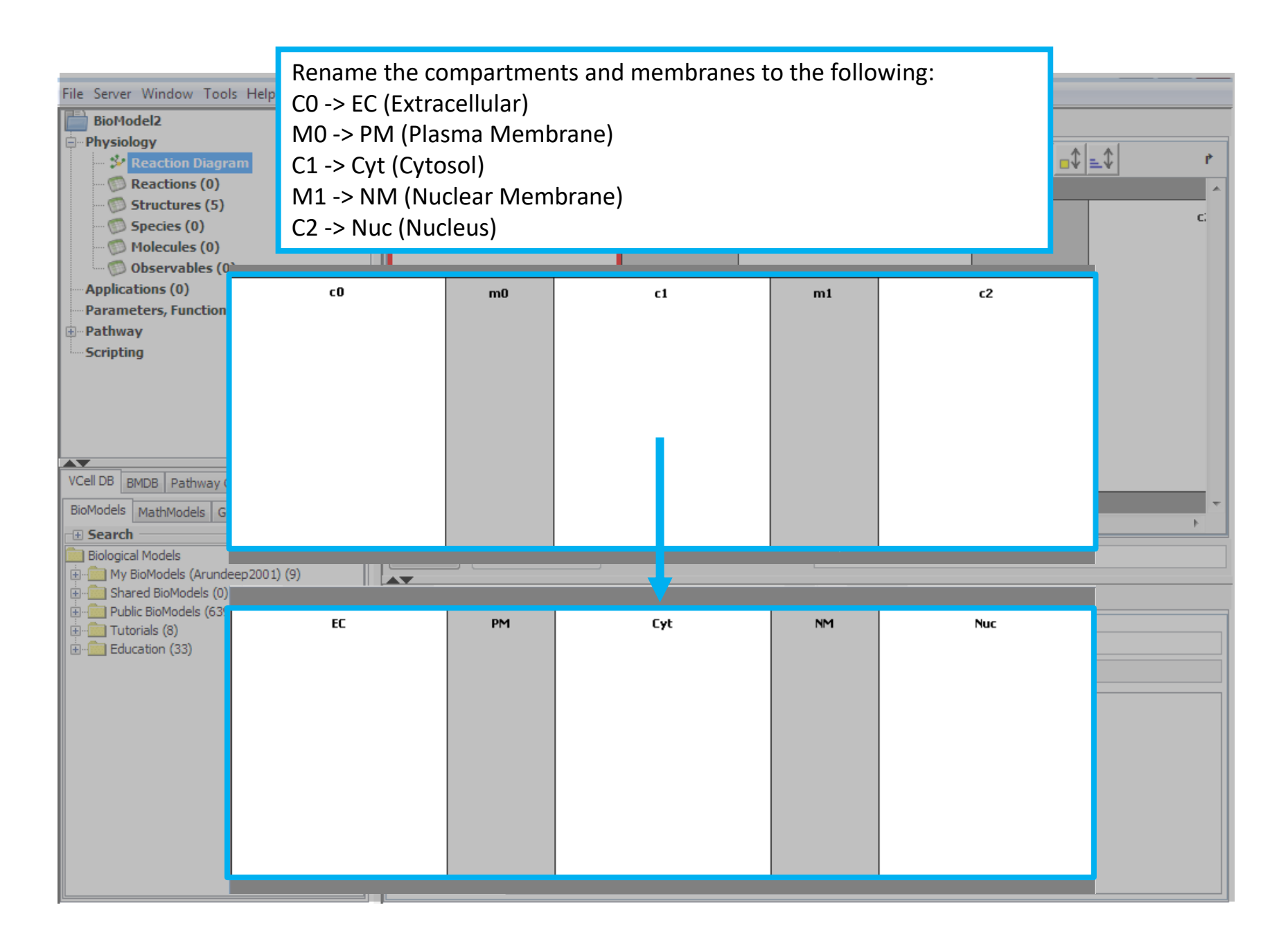

| File Server Window Tools Help                                                                                                    |                                                                                                    |                                                                                          |                |     |
|----------------------------------------------------------------------------------------------------|----------------------------------------------------------------------------------------------------|------------------------------------------------------------------------------------------|----------------|-----|
| BioModel2 Physiology Centre Control Control Co                 | Reaction Diagram Reactions                                                                                                    | Structures Species Molecul                                                               | es Observables |     |
| To create a flux reaction, click or<br>the FluxReaction tool, then click<br>the area where you want to plac<br>the flux.                                                                                                    | n<br>Cin<br>Ce                                                                                                    | Cyt                                                                                      | NM             | Nuc |
| VCell DB BMDB Pathway Comm Sabio.<br>BioModels MathModels Geometries<br>Search<br>Biological Models<br>My BioModels (Arundeep2001) (9)<br>Gring Public BioModels (0)<br>Gring Public BioModels (639)<br>Gring Tutorials (8)<br>Common Common Commo | ✓           Delete         Pathway Links ▼           Object Properties         Problems (0 Errors, 0           Select only one object (e.g. species, read | III         Search         Warnings)         Ction, simulation) to view/edit properties. |                |     |
|                                                                                                    |                                                                                                    |                                                                                          |                |     |

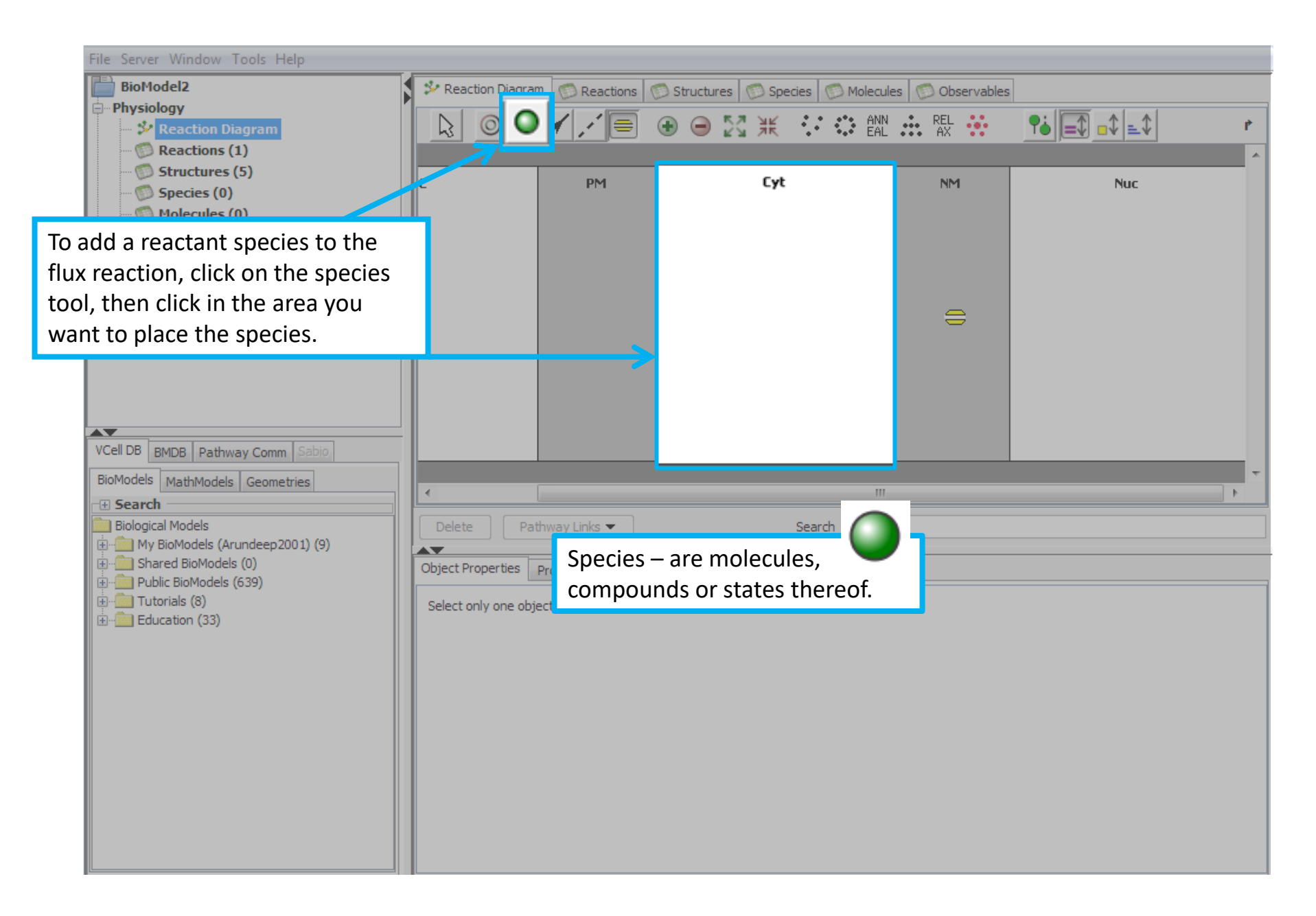

| File Server Windo                                                                                                    | w Tools Help                                                                                   |                                   |                                            |                             |                                  |     |
|----------------------------------------------------------------------------------------------------|------------------------------------------------------------------------------------------------|-----------------------------------|--------------------------------------------|-----------------------------|----------------------------------|-----|
| BioModel2                                                                                                    |                                                                                                | 💈 🌮 Reaction Diagram 🛛 💿 Reaction | ns 💿 Structures                            | 🗇 Species 🕥 Molecules 🔘     | Observables                      |     |
| Reactio                                                                                                    | n Diagram<br>ns (1)                                                                            |                                   | ⊕ ⊝ ∑3                                     | ANN 👬 REL 👬                 | <b>?</b> å <b>=</b> ↓ <b>=</b> ↓ | *   |
| Structu Species Molecul Observa Observa                                                                                                    | res (5)<br>(2)<br>es (0)<br>ables (0)                                                          | tt                                | PM                                         | Cyt                         | NM                               | Nuc |
| Parameters, F                                                                                                    | Use the reaction                                                                               | tool to connect a                 |                                            |                             |                                  |     |
| Scripting                                                                                                    | reactant species                                                                               | to a flux reaction,               |                                            | -                           |                                  |     |
|                                                                                                    | by clicking on a s                                                                             | pecies and                        |                                            |                             | <u> </u>                         |     |
|                                                                                                    | dragging the line                                                                              | to the flux symbol.               |                                            | -                           |                                  |     |
| VCell DB BMDB Pa<br>BioModels MathMo<br>Search<br>Biological Models<br>My BioModels<br>My BioModels<br>Display BioModels<br>Display BioModels | athway Comm Sabio<br>Idels Geometries<br>s (Arundeep2001) (9)<br>odels (0)<br>dels (639)<br>3) | ▲                                 | ors, 0 Warnings)<br>s, reaction, simulatio | n) to view/edit properties. |                                  |     |

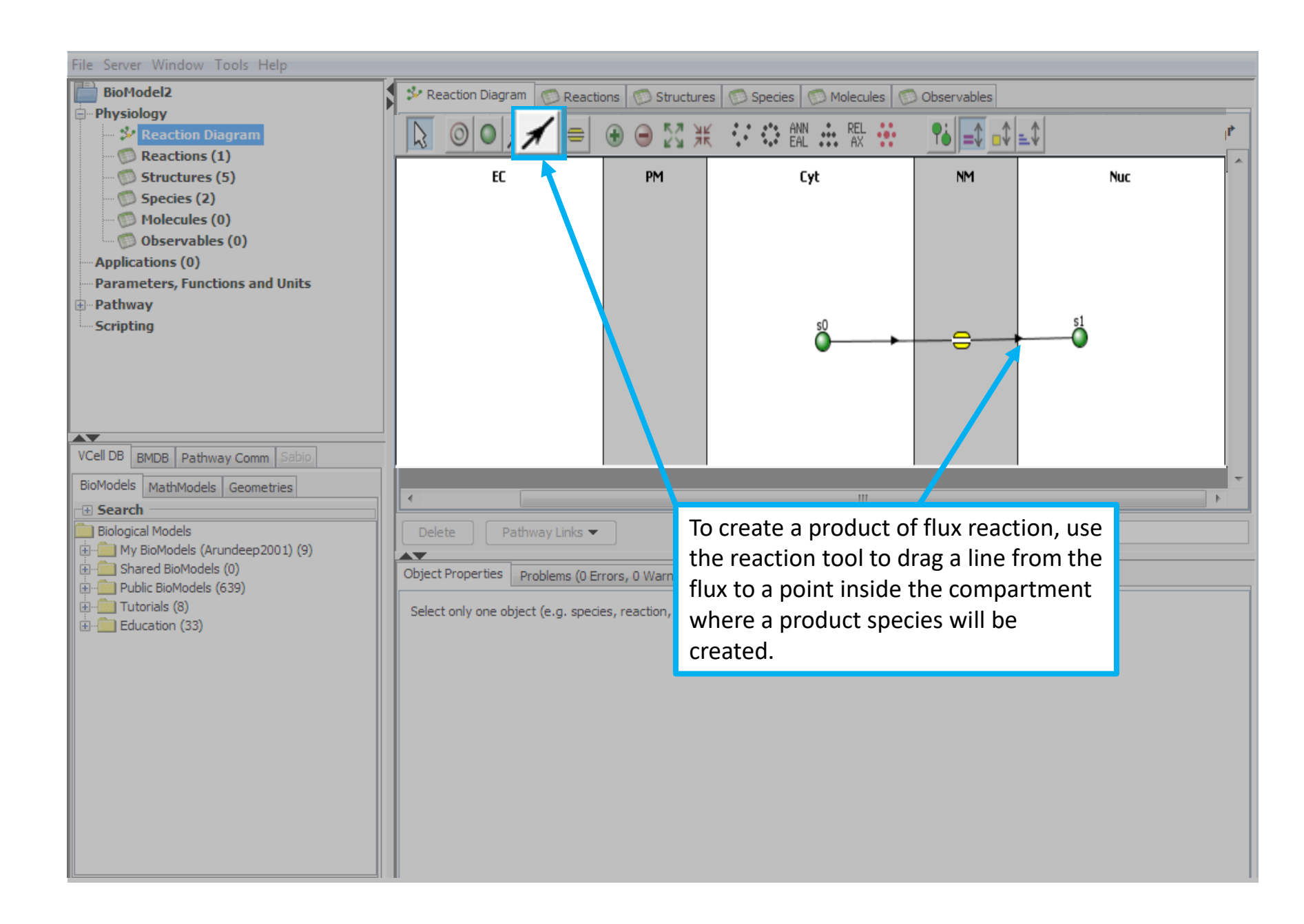

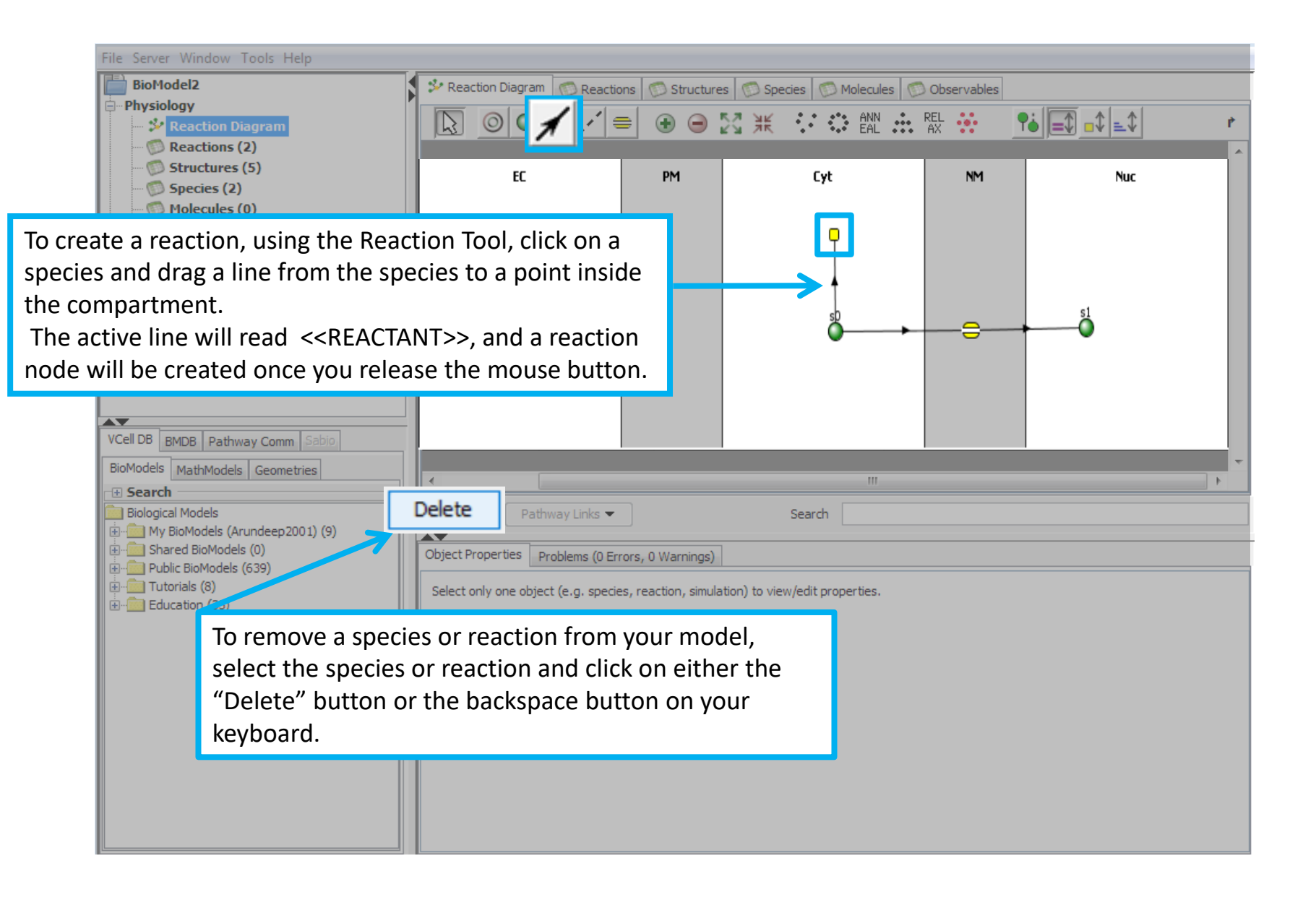

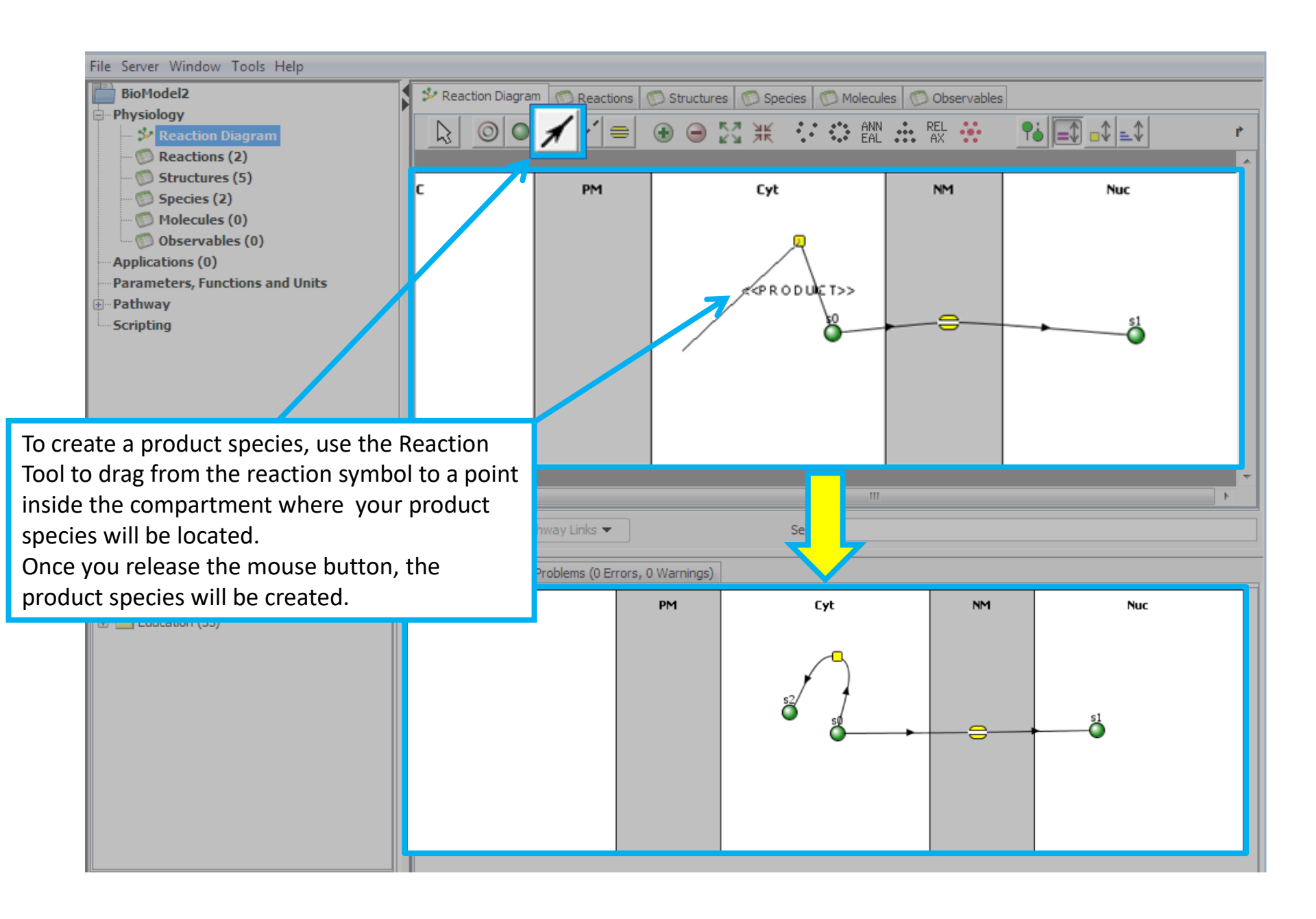

| File Server Window Tools H                                                  | File Server Window Tools Help |                                    |                             |                |  |  |
|-----------------------------------------------------------------------------|-------------------------------|------------------------------------|-----------------------------|----------------|--|--|
| BioModel2                                                                   | 🐉 Reaction Diagram            | 🕅 Reactions 🔘 Structures 🔘 Species | 💯 Molecules 🛛 💭 Observables |                |  |  |
| Physiology                                                                  |                               | 🖌 🖉 🖨 🖨 58 ¥ 🔅                     | 🚓 ANN 👶 REL 🤐 📑             | -\$\$ <b>₽</b> |  |  |
| Reactions (2)                                                               |                               |                                    |                             |                |  |  |
| - 💮 Structures (5)                                                          | FC                            | PM Cvt                             | NM                          | Nuc            |  |  |
| Species (4)                                                                 |                               |                                    |                             |                |  |  |
| Observables (0)                                                             |                               | C_cyt                              |                             |                |  |  |
| Applications (0)                                                            |                               |                                    |                             |                |  |  |
| Parameters, Functions and     Dense Pathway                                 |                               |                                    | Ran <u>C_</u> cyt           | nC nuc         |  |  |
| Scripting                                                                   |                               |                                    |                             | <b>v</b>       |  |  |
| Continue adding compon                                                      | ents to your model and na     | aming Ran ovt                      |                             |                |  |  |
| them until you have the f                                                   | ollowing objects as descri    | hed in                             |                             |                |  |  |
| the table below                                                             |                               |                                    |                             |                |  |  |
| VCEILDD   BMDB   Pathway Comm                                               | Sabio                         |                                    |                             |                |  |  |
| BioModels MathModels Geome                                                  |                               |                                    |                             |                |  |  |
| E Search                                                                    | Name                          | Description                        | Location                    |                |  |  |
| Biological Models     Wy BioModels (Arundeep:     Wing Shared BioModels (0) | RanC_nuc                      | Ran-Cargo Complex                  | Nucleus                     |                |  |  |
| Public BioModels (639)                                                      |                               | Flux Reaction Node                 | Nuclear Membrane            |                |  |  |
| ⊞ <u>m</u> Education (33)                                                   | RanC_cyt                      | Ran-Cargo Complex                  | Cytoplasm                   |                |  |  |
|                                                                             |                               | Reaction Node                      | Cytoplasm                   |                |  |  |
|                                                                             | C-cyt                         | Cargo                              | Cytoplasm                   |                |  |  |
|                                                                             | Ran_cyt                       | Ran- GTPase                        | Cytoplasm                   |                |  |  |
|                                                                             |                               |                                    |                             |                |  |  |

Note that you cannot move species, reactions, or fluxes from one compartment to another. You must delete a species, flux, or reaction from one compartment and then create it in another compartment.

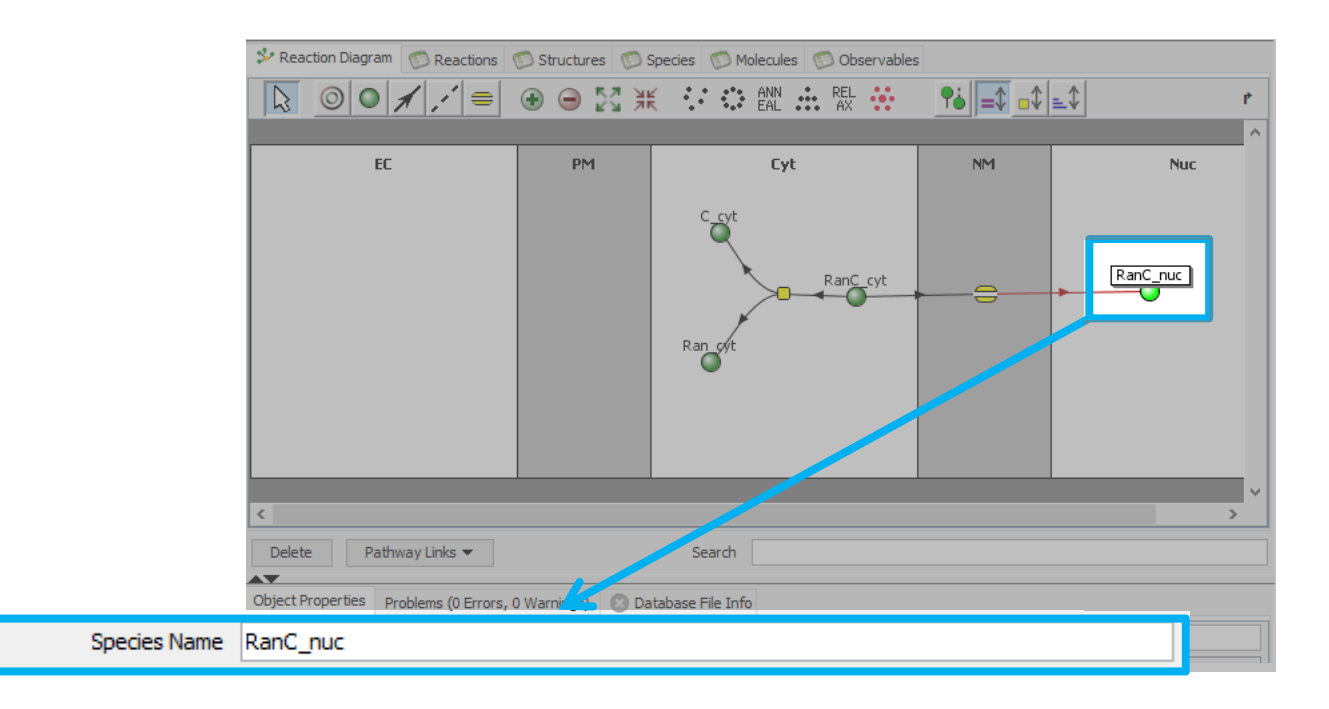

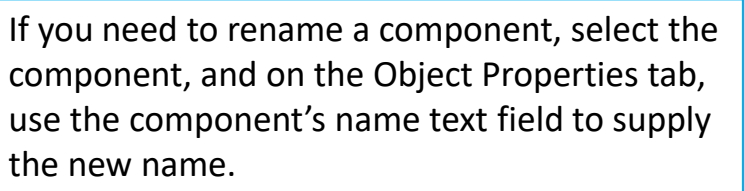

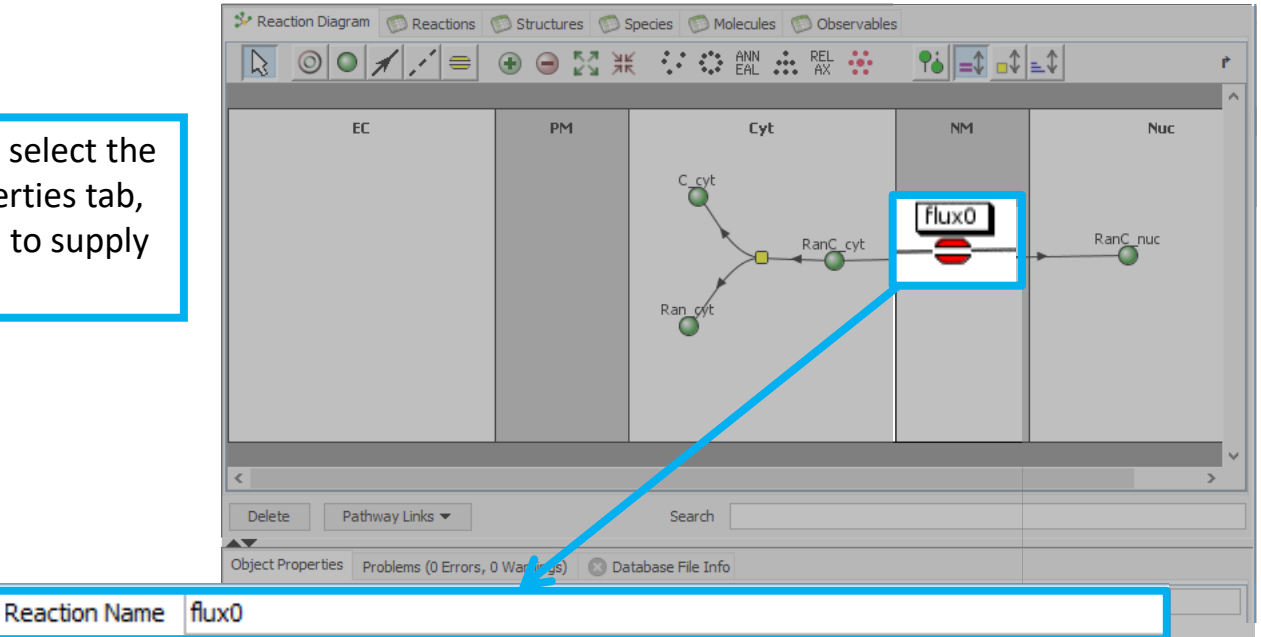

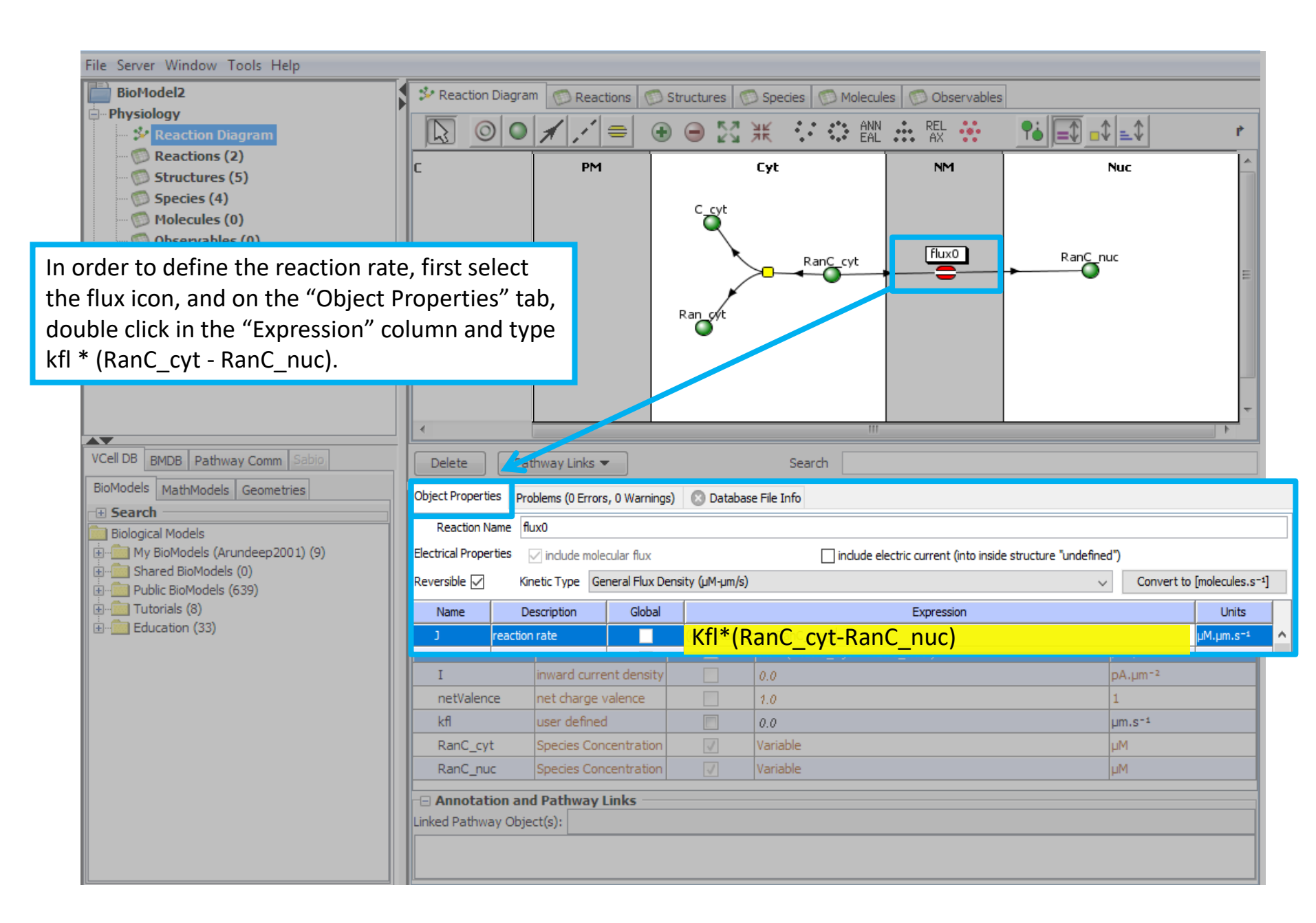

| BioMc                                                                                                    |                                                                                                    | File Server Window Tools Help                                                                                      |                                                                                                    |                                                                                                    |                                             |                |                          |                                                    |                                                                                  |   |
|----------------------------------------------------------------------------------------------------|----------------------------------------------------------------------------------------------------|----------------------------------------------------------------------------------------------------|----------------------------------------------------------------------------------------------------|----------------------------------------------------------------------------------------------------|---------------------------------------------|----------------|--------------------------|----------------------------------------------------|----------------------------------------------------------------------------------|---|
|                                                                                                    | odel2                                                                                                    |                                                                                                    | 🐉 Reaction Diagr                                                                                                    | am 💿 Reactions (                                                                                                    | 🗇 Structures 🛛 💿 Specie                     | es 💿 Molecul   | es 💿 Observables         |                                                    |                                                                                  |   |
| D Physio                                                                                                    | logy                                                                                                    | _                                                                                                    |                                                                                                    |                                                                                                    |                                             | ANN            | REL                      |                                                    | 4                                                                                |   |
|                                                                                                    | Reaction Diagra                                                                                                    | m                                                                                                    |                                                                                                    |                                                                                                    |                                             | · · · EAL      | •••• AX •••              |                                                    |                                                                                  |   |
|                                                                                                    | Structures (5)                                                                                                    |                                                                                                    | с                                                                                                    | PM                                                                                                    | Cyt                                         |                | NM                       | Nuc                                                |                                                                                  |   |
| 💿                                                                                                    | Species (4)                                                                                                    |                                                                                                    |                                                                                                    |                                                                                                    | Cost                                        |                |                          |                                                    |                                                                                  |   |
|                                                                                                    | Molecules (0)                                                                                                    |                                                                                                    |                                                                                                    |                                                                                                    | Ŭ,                                          |                |                          |                                                    |                                                                                  |   |
| Applica                                                                                                    | ations (0)                                                                                                    | '                                                                                                    |                                                                                                    |                                                                                                    | <b>\</b>                                    | Deer Caut      | flux0                    | RanC nuc                                           |                                                                                  |   |
| Param                                                                                                    | eters, Functions                                                                                                    | and Units                                                                                                    |                                                                                                    |                                                                                                    | >                                           |                |                          | →O                                                 | =                                                                                |   |
| • Pathwa                                                                                                    | ау                                                                                                    |                                                                                                    |                                                                                                    |                                                                                                    |                                             |                |                          |                                                    |                                                                                  |   |
| Scripti                                                                                                    | ng                                                                                                    |                                                                                                    |                                                                                                    |                                                                                                    | Ran ¢ýt                                     |                |                          |                                                    |                                                                                  |   |
| With the flu                                                                                                    | ux icon still                                                                                                    | l selected. on t                                                                                                   | the Obiect                                                                                                    |                                                                                                    |                                             |                |                          |                                                    |                                                                                  |   |
| Properties                                                                                                    | tab locate                                                                                                    | the user defin                                                                                                    | ed naramet                                                                                                    | er                                                                                                    |                                             |                |                          |                                                    |                                                                                  |   |
| "Kfl" Doubl                                                                                                    | le click and                                                                                                    | type in the ve                                                                                                    | alup of 2.0 i                                                                                                    | n                                                                                                    |                                             |                |                          |                                                    | -                                                                                |   |
| the "Everes                                                                                                    |                                                                                                    | mp                                                                                                    |                                                                                                    |                                                                                                    |                                             |                |                          |                                                    |                                                                                  |   |
| the Expres                                                                                                    | sion colu                                                                                                    | mn.                                                                                                    |                                                                                                    | Links 💌                                                                                                    | 5                                           | arch           |                          |                                                    |                                                                                  |   |
| BioModels                                                                                                    | MathModels Geo                                                                                                    | ometries                                                                                                    | Object Properties                                                                                                    | Problems (0 Errors, (                                                                                                    |                                             | se File Info   |                          |                                                    |                                                                                  |   |
| + Sedru                                                                                                    | Search     Pielegical Models                                                                                                    |                                                                                                    |                                                                                                    | Pearting Name flux0                                                                                                    |                                             |                |                          |                                                    |                                                                                  |   |
| Biologic                                                                                                    | al Models                                                                                                    |                                                                                                    | Peaction Nam                                                                                                    | e flux0                                                                                                    |                                             | Set lie Into   |                          |                                                    |                                                                                  |   |
| Biologic                                                                                                    | al Models<br>BioModels (Arundee                                                                                                    | ep2001) (9)                                                                                                    | Reaction Name                                                                                                    | e flux0                                                                                                    | as Aus                                      |                |                          |                                                    |                                                                                  |   |
| Biologic<br>B···· My<br>B···· Sha                                                                                                    | al Models<br>BioModels (Arundea<br>ared BioModels (0)<br>blic BioModels (639)                                                                     | ep2001) (9)                                                                                                    | Reaction Name<br>Electrical Propertie                                                                                                    | e flux0<br>s 🕡 include molecu                                                                                                    | ar flux                                     | include elec   | tric current (into insid | le structure "undefined")                          |                                                                                  |   |
| Biologic<br>Biologic<br>My<br>Biologic<br>My<br>Biologic<br>My<br>Biologic<br>My<br>Biologic<br>My<br>Biologic<br>My<br>Biologic<br>My<br>Biologic<br>The My<br>Biologic<br>The My<br>Biologic<br>Biologic<br>The My<br>Biologic<br>The My<br>Biologic<br>Biologic<br>Biologic<br>Biologic                                                                             | al Models<br>BioModels (Arundee<br>ared BioModels (0)<br>blic BioModels (639)<br>corials (8)                                                      | ep2001) (9)                                                                                                    | Reaction Name<br>Electrical Propertie<br>Reversible 📝                                                                                                    | e flux0<br>s v include molecu<br>Kinetic Type Gene                                                                                          | ar flux<br>ral Flux Dr. , ty (µM-µm/s)      | include elec   | tric current (into insid | le structure "undefined")                          | nolecules.s-1]                                                                   |   |
| Biologic<br>B                                                                                                    | al Models<br>BioModels (Arundee<br>ared BioModels (0)<br>olic BioModels (639)<br>torials (8)<br>Name                                              | ep2001) (9)<br>Description                                                                                         | Reaction Name<br>Electrical Propertie<br>Reversible 🕼                                                                                                    | e flux0<br>s 📝 include molecu<br>Kinetic Type Gene                                                                                          | ar flux<br>ral Flux Don aty (µM-µm/s)       | E include elec | tric current (into insid | le structure "undefined")<br>Convert to [r         | molecules.s-1]                                                                   |   |
| Biologic<br>Biologic<br>Biolog                                                                                                    | al Models<br>BioModels (Arundee<br>ared BioModels (0)<br>olic BioModels (639)<br>corials (8)<br>Name<br>netValence                                | ep2001) (9)<br>Description<br>net charge valence                                                                   | Reaction Name<br>Electrical Propertie<br>Reversible 📝<br>Global                                                                                                    | e flux0<br><sup>s</sup> v include molecu<br>Kinetic Type Gene                                                                               | ar flux<br>ral Flux Drn Aty (µM-µm/s)       | Expression     | tric current (into insid | le structure "undefined")                          | nolecules.s <sup>-1</sup> ]<br>Units                                             | ^ |
| Biologic<br>Biologic<br>Biologic<br>My<br>Biologic<br>My<br>Biologic<br>Biologic<br>My<br>Biologic<br>Biologic<br>Biolog                                                                                     | al Models<br>BioModels (Arundee<br>ared BioModels (0)<br>blic BioModels (639)<br>torials (8)<br>Name<br>netValence<br>kfl                         | ep2001) (9)<br>Description<br>net charge valence<br>user defined                                                   | Reaction Name<br>Electrical Propertie<br>Reversible 📝<br>Global 1                                                                                                    | e flux0<br><sup>s</sup> v include molecu<br>Kinetic Type Gene<br>.0<br>2.0                                                                  | ar flux<br>ral Flux Don ity (uM-um/s)       | E include elec | tric current (into insid | le structure "undefined")<br>Convert to [r         | units<br>1<br>1<br>1<br>1                                                        | ^ |
| Biologic<br>Biologic<br>Biolog                                                                                                    | al Models<br>BioModels (Arundee<br>ared BioModels (0)<br>olic BioModels (639)<br>corials (8)<br>Name<br>netValence<br>kfl<br>RanC_cyt             | ep2001) (9)<br>Description<br>net charge valence<br>user defined<br>Species Concentration                          | Reaction Name<br>Electrical Propertie<br>Reversible 📝<br>Global 1<br>2<br>2<br>2<br>2<br>2<br>2<br>2<br>2<br>2<br>2<br>2<br>2<br>2<br>2<br>2<br>2<br>2<br>2<br>2                     | e flux0<br><sup>s</sup> v include molecu<br>Kinetic Type Gene<br>.0<br>2.0<br>ariable                                                       | ar flux<br>ral Flux Drn aty (µM-µm/s)       | Expression     | tric current (into insid | le structure "undefined")                          | nolecules.s <sup>-1</sup> ]<br>Units<br>1<br>µm.s <sup>-1</sup><br>µM            | ^ |
| Biologic<br>Biologic<br>My<br>Biologic<br>My<br>Biologic<br>My<br>Biologic<br>My<br>Biologic<br>My<br>Biologic<br>My<br>Biologic<br>My<br>Biologic<br>My<br>Biologic<br>Sha<br>Biologic<br>Sha<br>Biologic<br>Sha<br>Biologic<br>Sha<br>Biologic<br>Sha<br>Biologic<br>Sha<br>Biologic<br>Sha<br>Biologic<br>Sha<br>Biologic<br>Sha<br>Biologic<br>Sha<br>Biologic<br>Biologic<br>Sha<br>Biologic<br>Biologic<br>Sha<br>Biologic<br>Biologic<br>Sha<br>Biologic<br>Biologic<br>Sha<br>Biologic<br>Biologic<br>Biol                                                                                                    | al Models<br>BioModels (Arundee<br>ared BioModels (0)<br>blic BioModels (639)<br>torials (8)<br>Name<br>netValence<br>kfl<br>RanC_cyt<br>RanC_nuc | ep2001) (9)<br>Description<br>net charge valence<br>user defined<br>Species Concentration<br>Species Concentration | Reaction Name<br>Electrical Propertie<br>Reversible V<br>Global 1<br>1<br>Va<br>Va                                                                                                   | e flux0 s v include molecu Kinetic Type Gene .0 2.0 ariable ariable                                                                         | ar flux<br>ral Flux Drn (ty (µM-µm/s)       | Expression     | tric current (into insid | le structure "undefined")<br>Convert to [r         | Units<br>Units<br>1<br>um.s <sup>-1</sup><br>uM<br>uM                            | ^ |
| Biologic<br>Biologic<br>My<br>Biologic<br>My<br>Biologic<br>My<br>Biologic<br>My<br>Biologic<br>My<br>Biologic<br>My<br>Biologic<br>My<br>Biologic<br>My<br>Biologic<br>My<br>Biologic<br>Sha<br>Biologic<br>Sha<br>Biologic<br>China Sha<br>Biologic<br>China Sha<br>China Sha<br>China                                                                                                    | al Models<br>BioModels (Arundee<br>ared BioModels (639)<br>torials (8)<br>Name<br>netValence<br>kfl<br>RanC_cyt<br>RanC_nuc                       | ep2001) (9)<br>Description<br>net charge valence<br>user defined<br>Species Concentration<br>Species Concentration | Reaction Name<br>Electrical Propertie<br>Reversible 📝<br>Global 1<br>2<br>2<br>2<br>2<br>2<br>2<br>2<br>2<br>2<br>2<br>2<br>2<br>2<br>2<br>2<br>2<br>2<br>2<br>2                     | e flux0<br>s v include molecu<br>Kinetic Type Gene<br>.0<br>2.0<br>ariable<br>ariable<br>Species Concentrat                                 | ar flux<br>ral Flux Drn Ity (µM-µm/s)       | Expression     | tric current (into insid | le structure "undefined")                          | Units<br>1<br>um.s <sup>-1</sup><br>uM<br>uM                                     | ^ |
| Biologic<br>Biologic<br>My<br>Biologic<br>My<br>Biologic<br>My<br>Biologic<br>My<br>Biologic<br>My<br>Biologic<br>My<br>Biologic<br>My<br>Biologic<br>My<br>Biologic<br>Sha<br>Biologic<br>Sha<br>Biologic<br>Sha<br>Biologic<br>Sha<br>Biologic<br>Biologic<br>Sha<br>Biologic<br>Biologic<br>Sha<br>Biologic<br>Biologic<br>Sha<br>Biologic<br>Biologic<br>Sha<br>Biologic<br>Biologic<br>Biol                                                                                                    | al Models<br>BioModels (Arundee<br>ared BioModels (0)<br>blic BioModels (639)<br>torials (8)<br>Name<br>netValence<br>kfl<br>RanC_cyt<br>RanC_nuc | ep2001) (9)<br>Description<br>net charge valence<br>user defined<br>Species Concentration<br>Species Concentration | Reaction Name<br>Electrical Propertie<br>Reversible 📝<br>Global 1<br>1<br>1<br>1<br>2<br>2<br>2<br>2<br>3<br>3<br>4<br>3<br>4<br>3<br>4<br>3<br>4<br>3<br>4<br>3<br>4<br>3<br>4<br>3 | e flux0 s v include molecu Kinetic Type Gene .0 2.0 ariable ariable Species Concentrat nd Pathway Links -                                   | ar flux<br>ral Flux Drn .ty (µM-µm/s)<br>on | Expression     | tric current (into insid | le structure "undefined")                          | I<br>Units<br>J<br>Units<br>J<br>Units<br>J<br>Units<br>J<br>Units<br>J<br>Units | ^ |
| Biologic<br>Biologic<br>Biologic<br>My<br>Biologic<br>My<br>Biologic<br>My<br>Biologic<br>My<br>Biologic<br>My<br>Biologic<br>My<br>Biologic<br>My<br>Biologic<br>My<br>Biologic<br>Sha<br>Biologic<br>Chilling<br>Sha<br>Biologic<br>Chilling<br>Sha<br>Biologic<br>Sha<br>Biologic<br>Biologic<br>Sha<br>Biologic<br>Sha<br>Biol | al Models<br>BioModels (Arundee<br>ared BioModels (0)<br>olic BioModels (639)<br>torials (8)<br>Name<br>netValence<br>kfl<br>RanC_cyt<br>RanC_nuc | ep2001) (9)<br>Description<br>net charge valence<br>user defined<br>Species Concentration<br>Species Concentration | Reaction Name<br>Electrical Propertie<br>Reversible 📝<br>Global 1<br>Global 2<br>Va<br>RanC_nuc<br>Annotation a<br>Linked Pathway Ob                                                 | e flux0<br>s v include molecu<br>Kinetic Type Gene<br>.0<br>2.0<br>ariable<br>ariable<br>species Concentrat<br>nd Pathway Links<br>ject(s): | on Variabl                                  | Expression     | tric current (into insid | le structure "undefined")<br>Convert to [r         | Units<br>1<br>µm.s <sup>-1</sup><br>µM<br>µM                                     | ~ |
| Biologic<br>Biologic<br>My<br>Biologic<br>My<br>Biologic<br>My<br>Biologic<br>My<br>Biologic<br>My<br>Biologic<br>My<br>Biologic<br>My<br>Biologic<br>My<br>Biologic<br>Sha<br>Biologic<br>Sha<br>Biologic<br>Sha<br>Biologic<br>Biologic<br>Sha<br>Biologic<br>Biologic<br>Biol                                                                                                    | al Models<br>BioModels (Arundee<br>ared BioModels (0)<br>blic BioModels (639)<br>torials (8)<br>Name<br>netValence<br>kfl<br>RanC_cyt<br>RanC_nuc | ep2001) (9)<br>Description<br>net charge valence<br>user defined<br>Species Concentration<br>Species Concentration | Reaction Name<br>Electrical Propertie<br>Reversible 📝<br>Global 1<br>2<br>3<br>3<br>4<br>3<br>3<br>4<br>3<br>4<br>3<br>4<br>3<br>4<br>3<br>4<br>3<br>4<br>3<br>4<br>3                | e flux0 s v include molecu Kinetic Type Gene .0 2.0 ariable ariable Species Concentrat nd Pathway Links - ject(s):                          | ar flux<br>ral Flux Dr.p., ity (µM-µm/s)    | Expression     | tric current (into insid | le structure "undefined")<br>▼ Convert to [r<br>µM | I<br>Units<br>I<br>Um.s <sup>-1</sup><br>µM<br>µM                                | ~ |

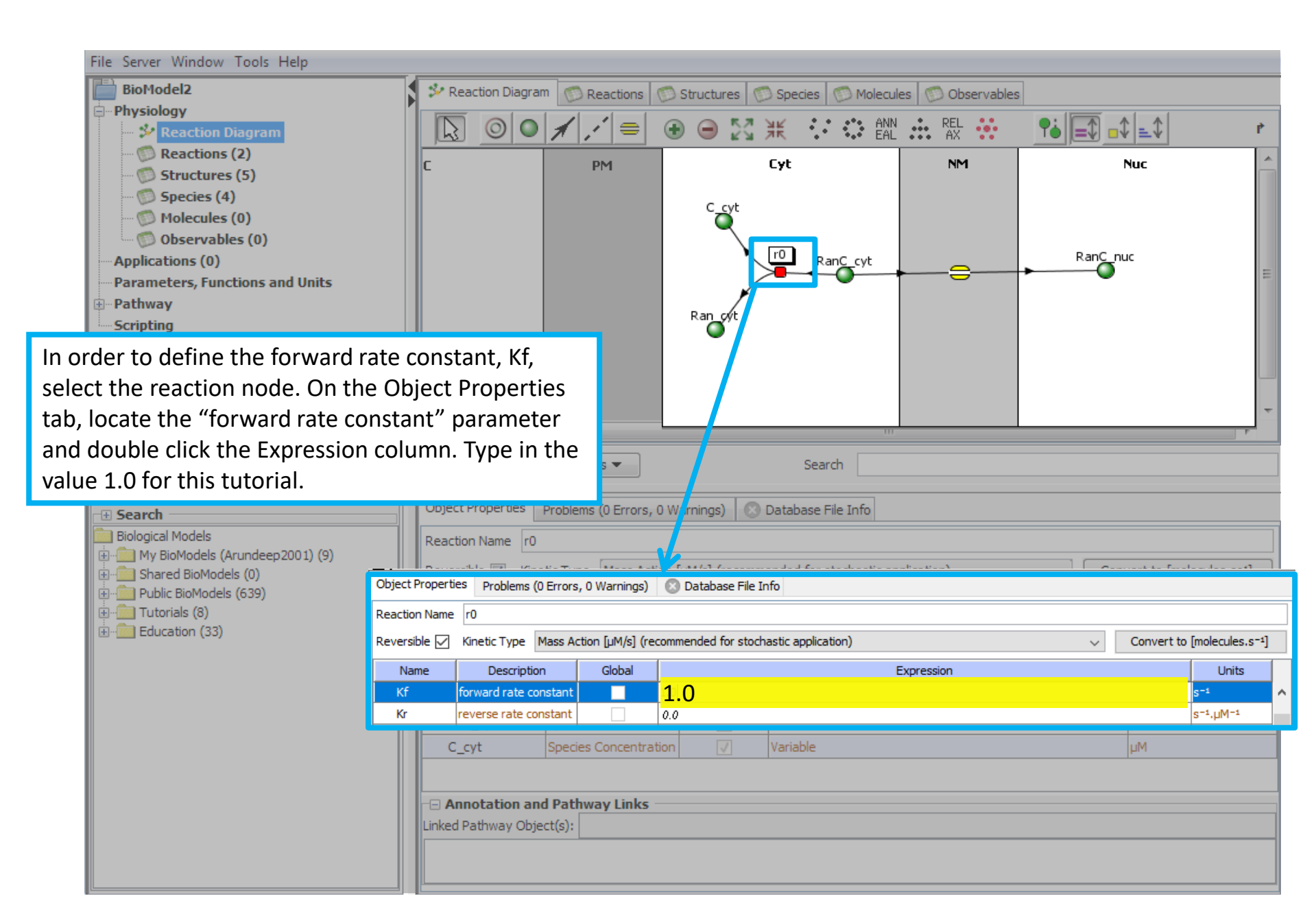

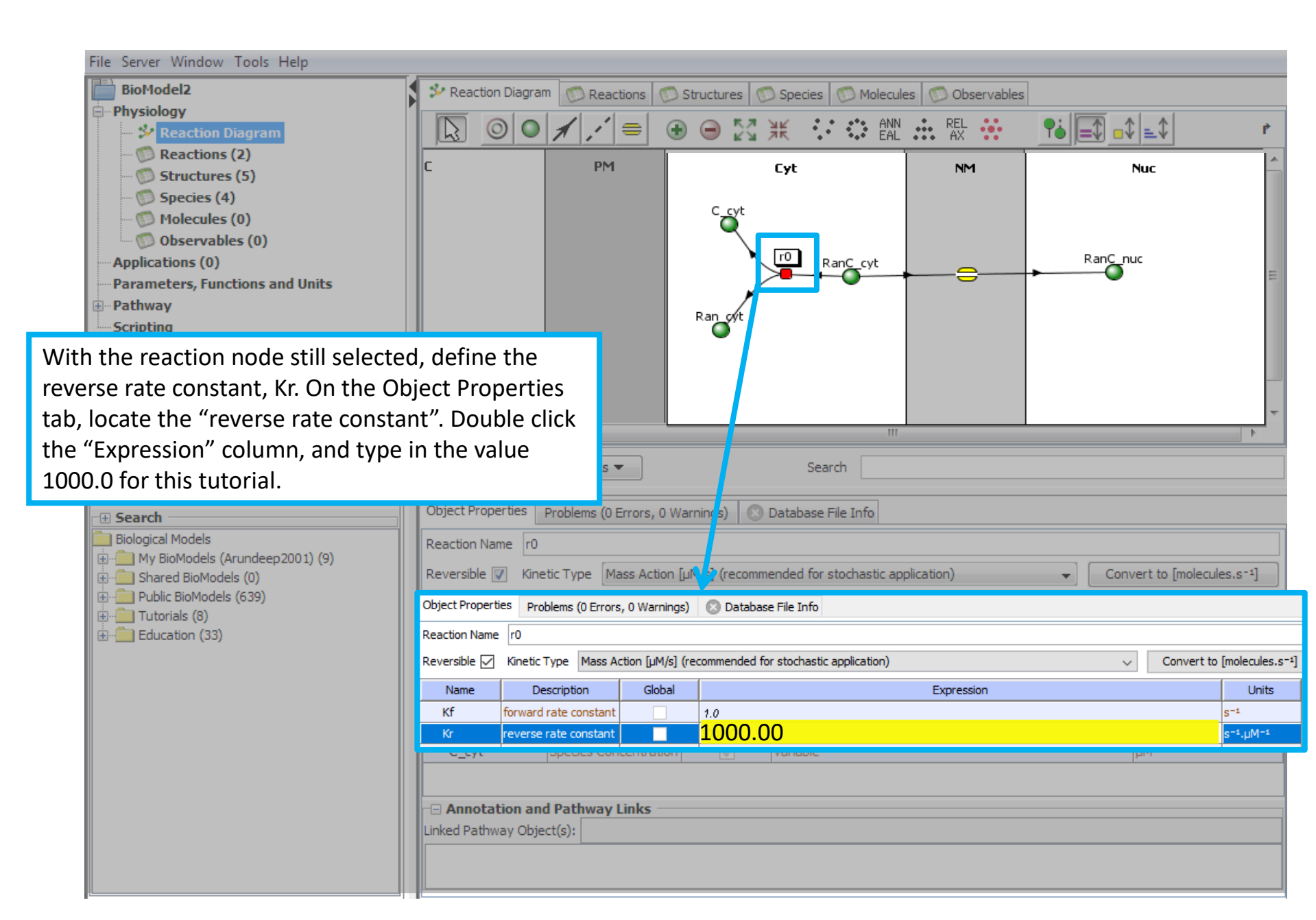

| File Server Window Tools Help |                    |                     |                                         |            |                                                       |
|-------------------------------|--------------------|---------------------|-----------------------------------------|------------|-------------------------------------------------------|
| BioModel2                     | 🐉 Reaction Diagram | Reactions Structure | es 👩 Species 👩 Molecules 👩 Ob           | oservables |                                                       |
| - Physiology                  |                    | -                   | ~ · · · · · · · · · · · · · · · · · · · |            |                                                       |
| - 🎾 Reaction Diagram          | iv                 | anic                | туре                                    |            | Electrical (Membrane Polarity)                        |
| Reactions (2)                 | INUC               | c                   | Compartment                             |            |                                                       |
| 🗊 Structures (5)              | EC                 | c                   | Compartment                             |            |                                                       |
| 🗊 Species (4)                 | Cyt                | C                   | Compartment                             |            |                                                       |
| 🗊 Moleculas (0)               | PM                 | Ν                   | 1embrane                                | un         | specified compartment (+) unspecified compartment (-) |
| Observables (0)               | NM                 | Ν                   | 1embrane                                | un         | specified compartment (+) unspecified compartment (-) |
| Applications (0)              |                    |                     |                                         |            |                                                       |

Use the Reactions, Structures, Species, Molecules or Observables tabs to look up specific details of the physiology shown in a table view as opposed to the Reaction Diagram. The table view is useful when working with large and complicated models.

| BioModels MathModels Geometries                                    |                            |                                                                                                    |
|--------------------------------------------------------------------|----------------------------|----------------------------------------------------------------------------------------------------|
| 🕀 Search                                                           |                            |                                                                                                    |
| Biological Models<br>                                              | New Compartment            | New Membrane Delete Pathway Links  Search                                                                                                    |
| ⊕         Shared BioModels (0)<br>⊕         Public BioModels (639) | Object Properties Problem  | s (0 Errors, 0 Warnings) 💿 Database File Info                                                                                                    |
| Tutorials (8)                                                      |                            | Select only one structure to edit properties                                                                                                    |
| Education (33)                                                     | Structure Name             | NM                                                                                                    |
|                                                                    | Size Variable Name         | NM [µm²]                                                                                                    |
|                                                                    |                            | <u>Electrophysiology</u>                                                                                                    |
|                                                                    | Voltage Variable Name      | Voltage_NM [mV]                                                                                                    |
|                                                                    | Positive (inside feature)  | ✓                                                                                                    |
|                                                                    | Negative (outside feature) | ×                                                                                                    |
|                                                                    | Annotation                 | membrane voltage: "Voltage_NM" = voltage(inside (+) compartment) - voltage(outside (-) compartment)<br>inward currents: from compartment "outside (-) compartment" into compartment "inside (+) compartment"<br>Note: VCell reactions and fluxes specify inward currents (- to +) rather than conventional currents (+ to -). |
|                                                                    |                            |                                                                                                    |

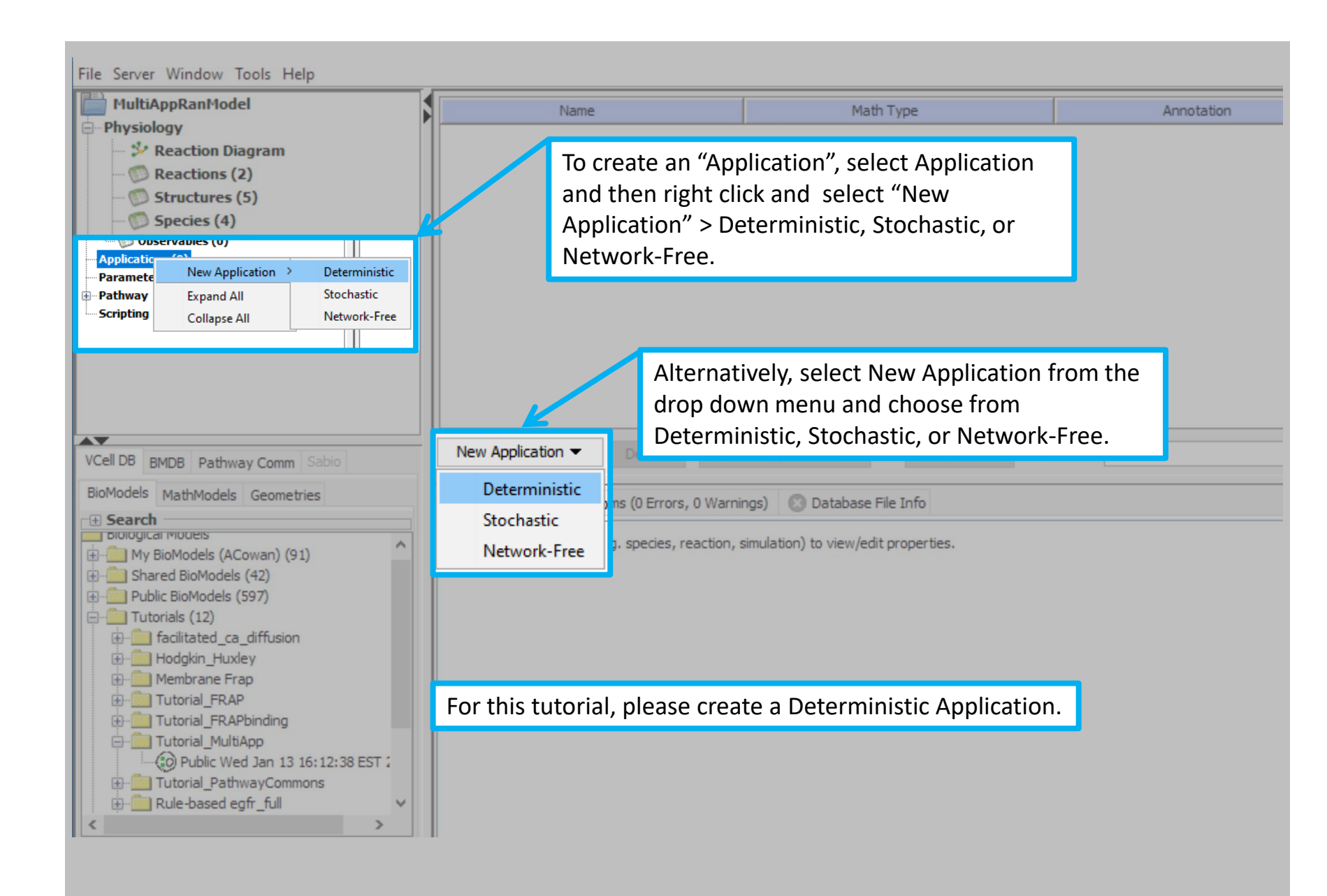

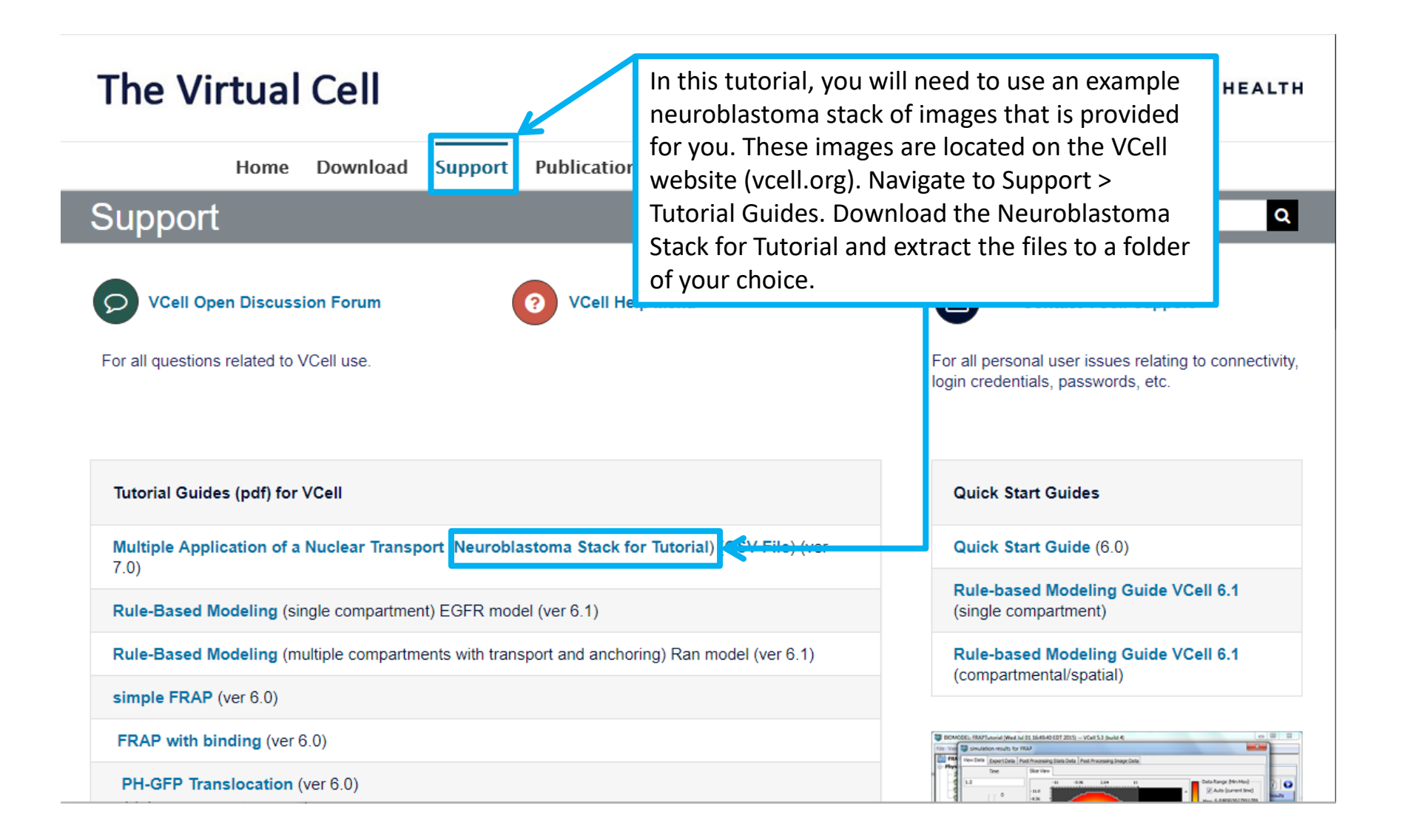

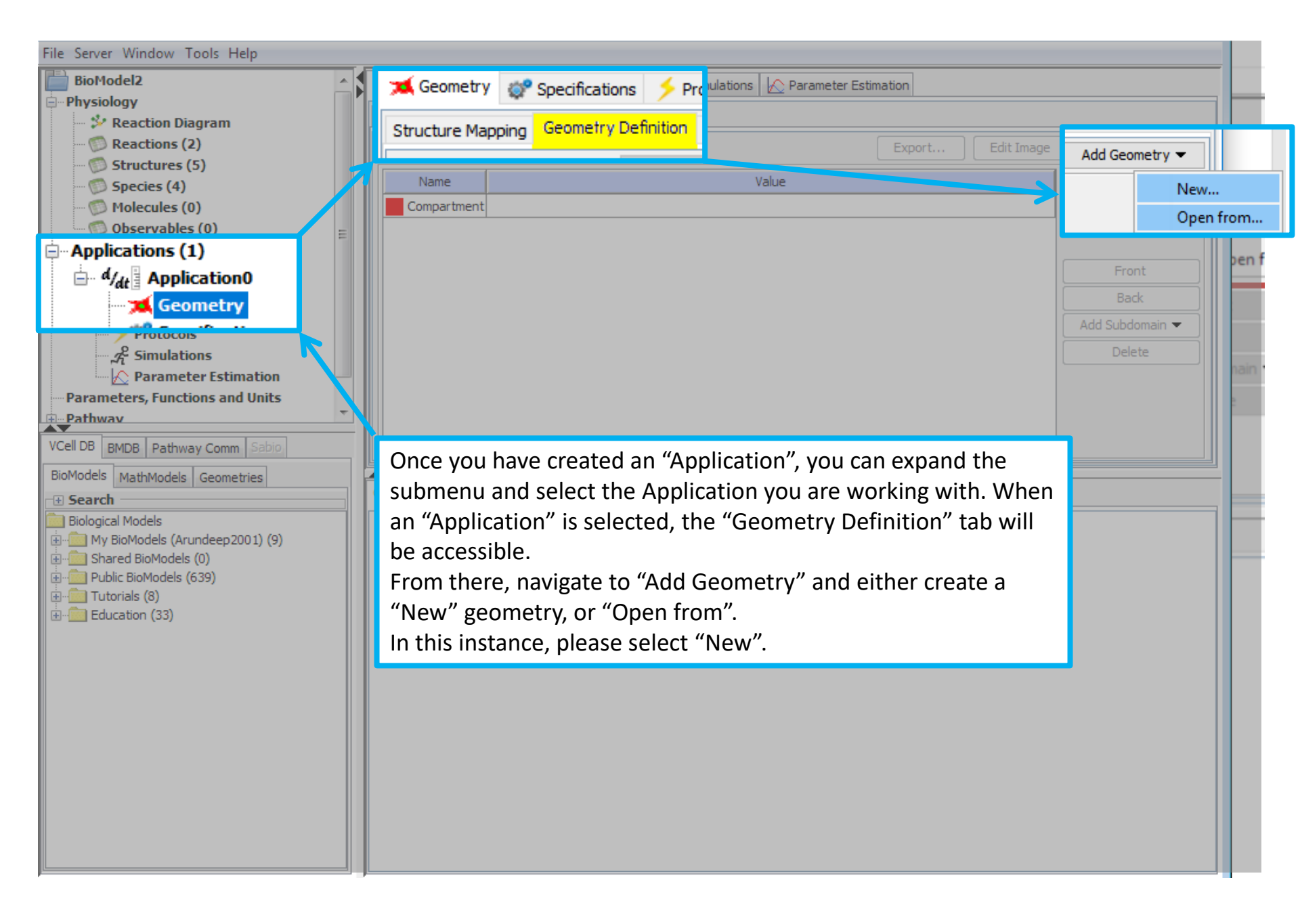

| File Server Window Tools Help            |                                                                                                    |                 |
|------------------------------------------|----------------------------------------------------------------------------------------------------|-----------------|
| BioModel2                                | 🛆 🕻 減 Geometry 💣 Specifications 🥠 Protocols 🧏 Simulations <table-cell> Parameter Estimation</table-cell> |                 |
| Physiology                               | Structure Manning Geometry Definition Kinematics                                                         |                 |
| Reaction Diagram                         |                                                                                                    |                 |
| Structures (5)                           |                                                                                                    | Add Geometry    |
| Species (4)                              | Name Value                                                                                               |                 |
| - 🗑 Molecules (0)                        | Compartment                                                                                              |                 |
| 💭 Observables (0)                        |                                                                                                    |                 |
| Applications (1)                         | Choose new geometry type to create X                                                                     |                 |
| □ a/ <sub>dt</sub> Spatial Deterministic |                                                                                                    | Front           |
| Crecifications                           |                                                                                                    | Back            |
| Protocols                                | Geometry Type                                                                                            | Add Subdomain 🔫 |
| $\mathcal{A}^{\mathcal{E}}$ Simulations  | Analytic Equations (1D)                                                                                  | Delete          |
| Parameter Estimation                     | Analytic Equations (2D)                                                                                  |                 |
| Parameters, Functions and Units          | Analytic Equations (3D)                                                                                  |                 |
| n Pathway                                | Image based (import from file, zip or directory)                                                         |                 |
| VCell DB BMDB Pathway Comm Sabio         | Mesh based (import from STL file)                                                                        |                 |
| BioModels MathModels Geometries          | New Blank Image Canvas                                                                                   |                 |
| T Search                                 | Constructed Solid Geometry (3D)                                                                          |                 |
| Biological Models                        |                                                                                                    |                 |
| My BioModels (Arundeep2001) (9)          |                                                                                                    |                 |
| E Shared BioModels (0)                   |                                                                                                    |                 |
|                                          |                                                                                                    |                 |
| Education (33)                           |                                                                                                    |                 |
|                                          |                                                                                                    |                 |
|                                          | OK Cancel                                                                                                |                 |
|                                          |                                                                                                    |                 |
|                                          |                                                                                                    |                 |
|                                          |                                                                                                    | _               |
|                                          | Select "Image based (import images from file zin or directory)"                                          |                 |
|                                          | and proce "OV" to pavigate                                                                               |                 |
|                                          |                                                                                                    |                 |
|                                          |                                                                                                    |                 |
|                                          |                                                                                                    |                 |

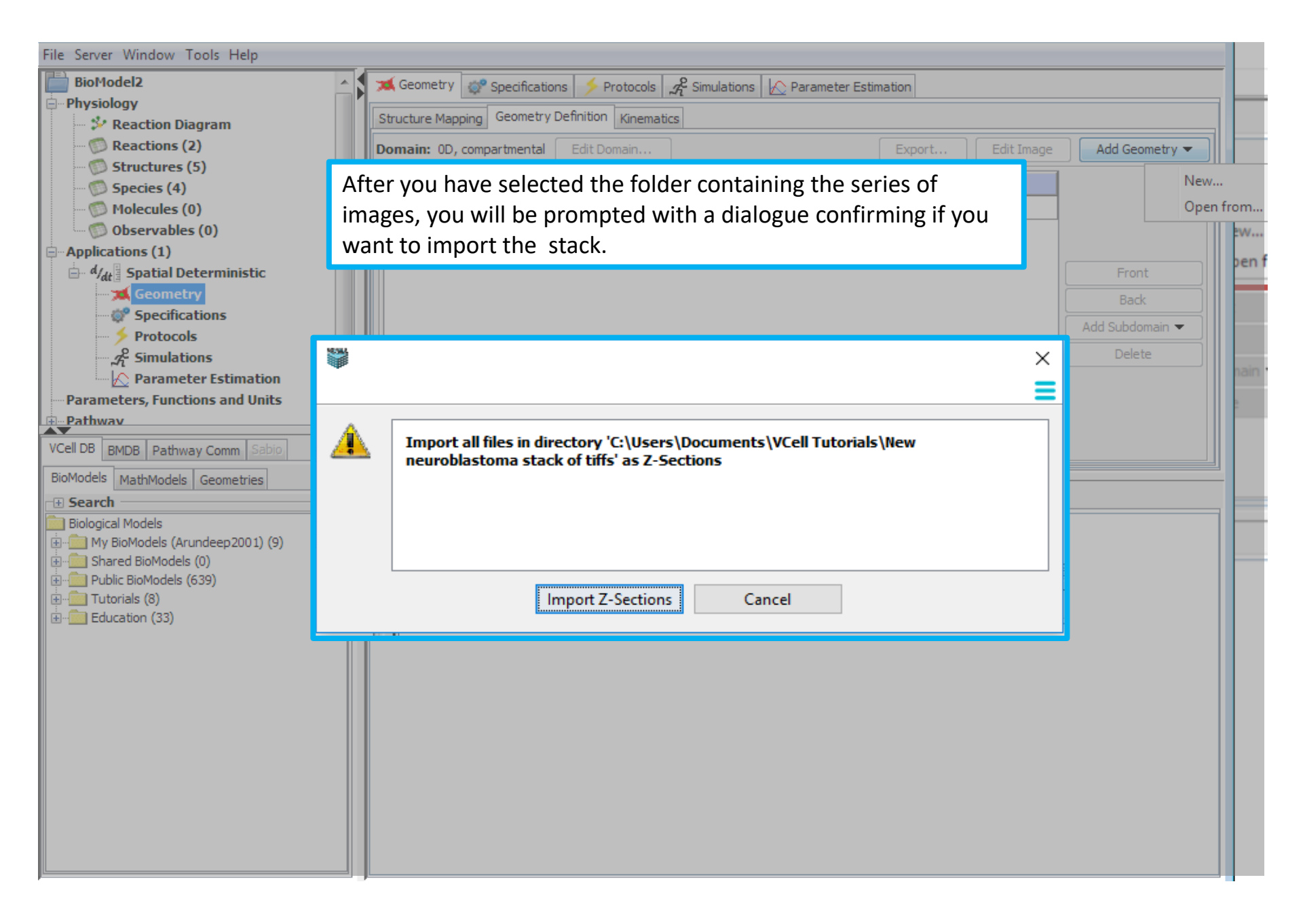

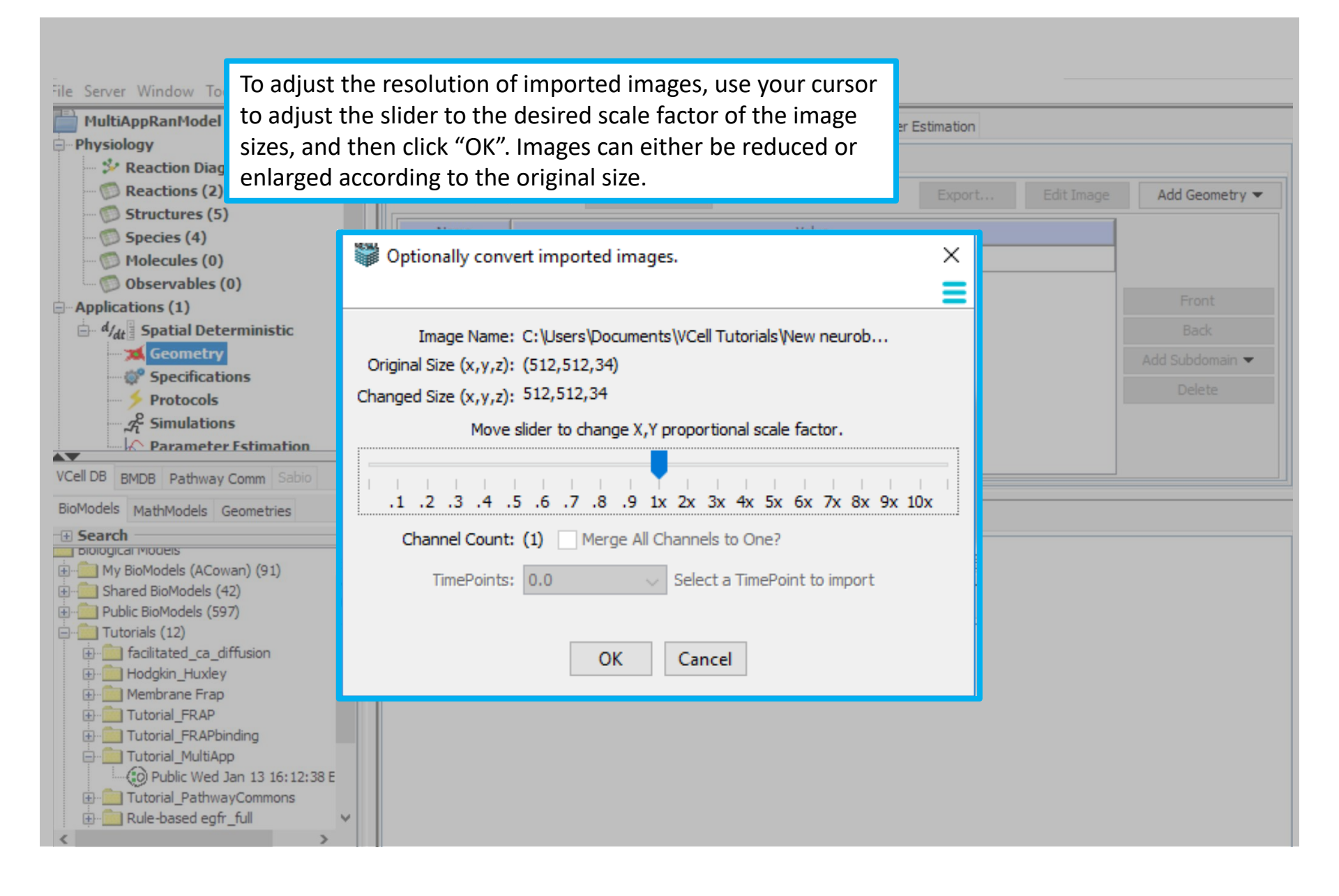

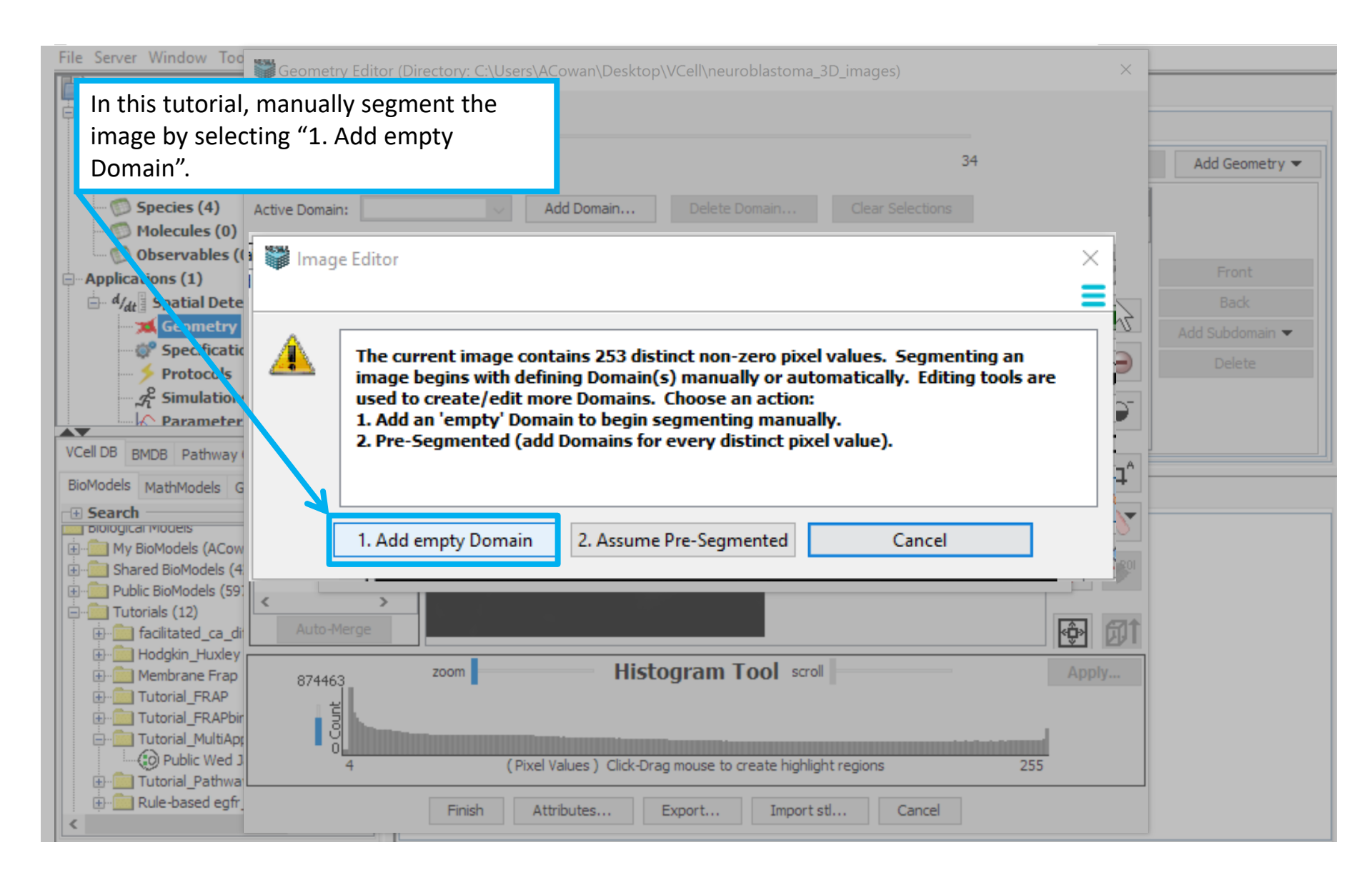
## **Contents**

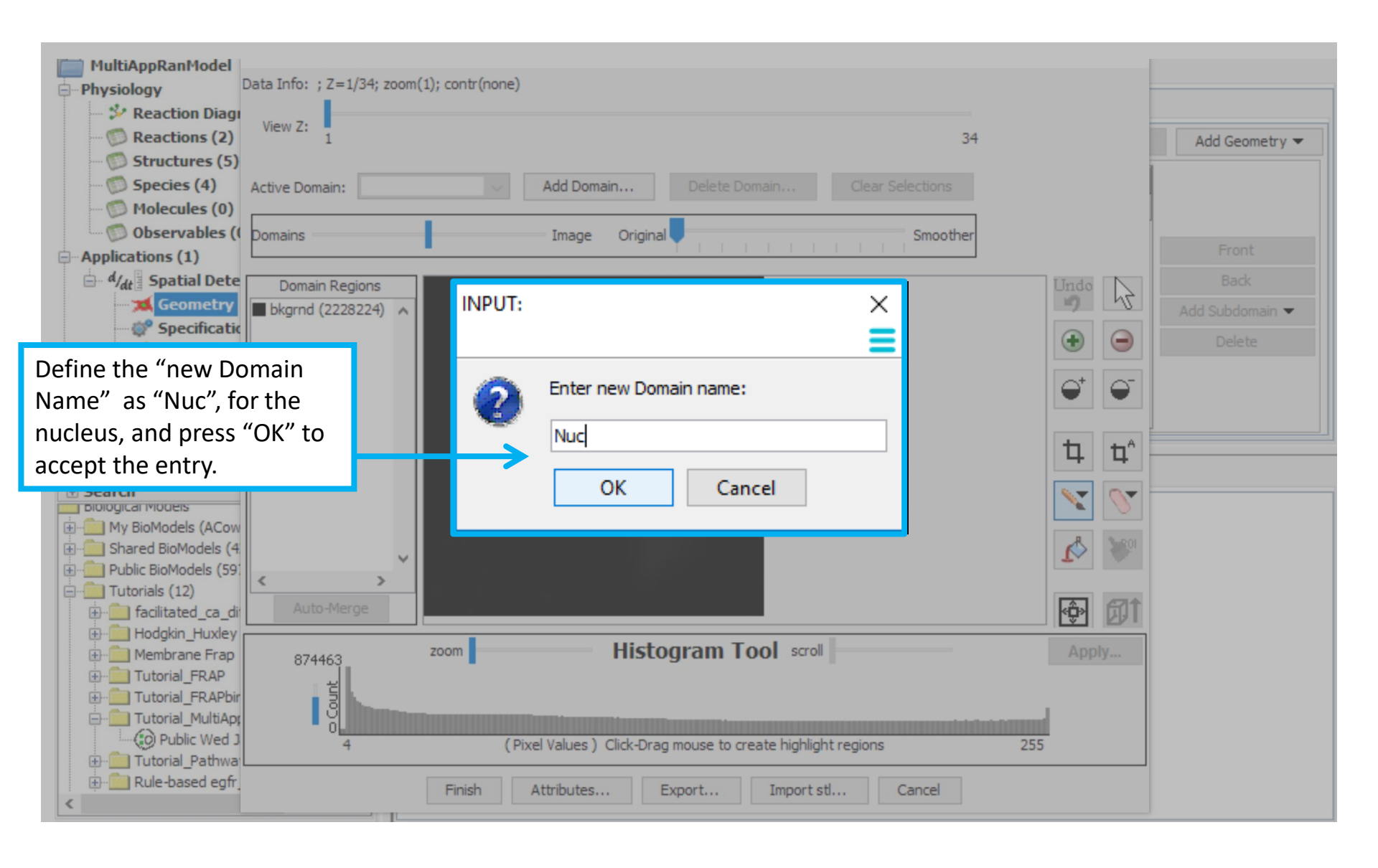

After importing the images, be sure to adjust the z plane so you can see your cells. The stack defaults to the first z level therefore you may not be able to see your cells until you focus up through the stack.

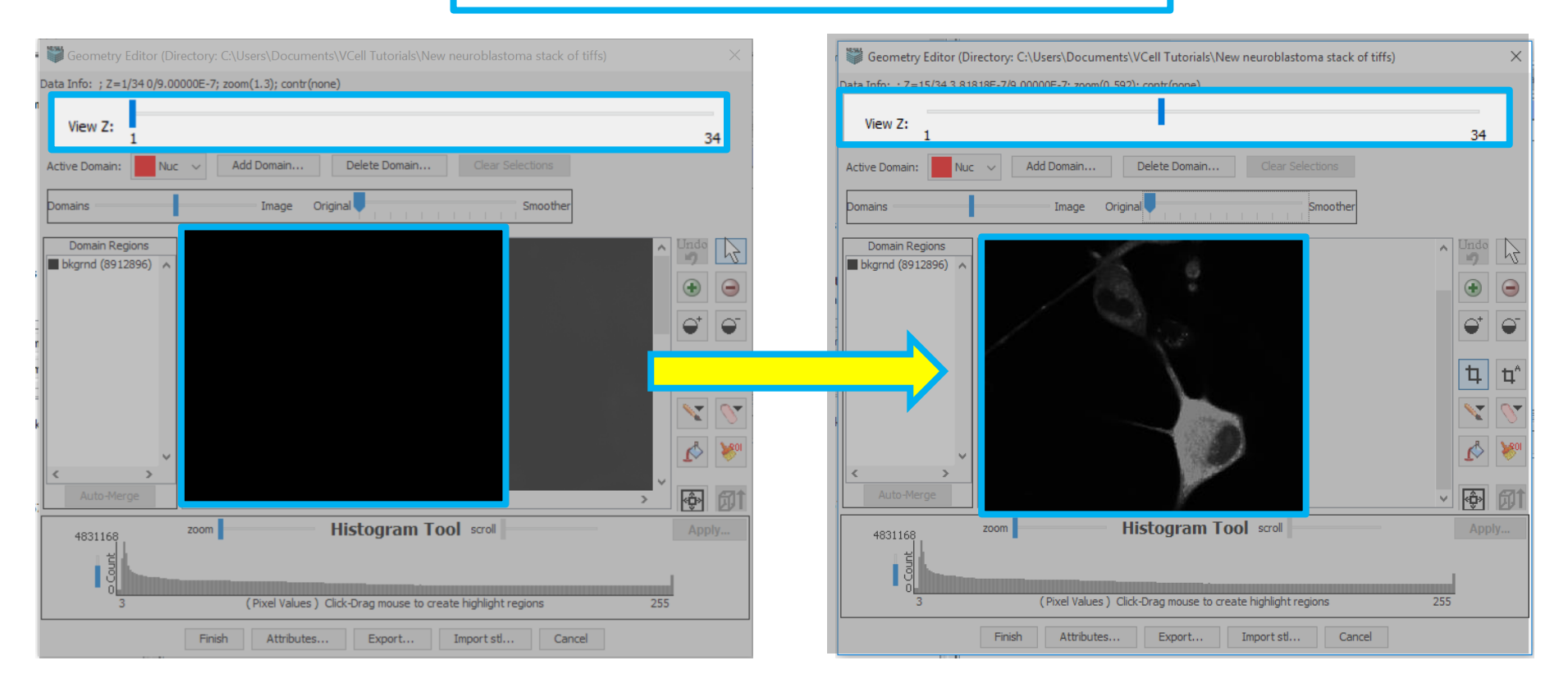

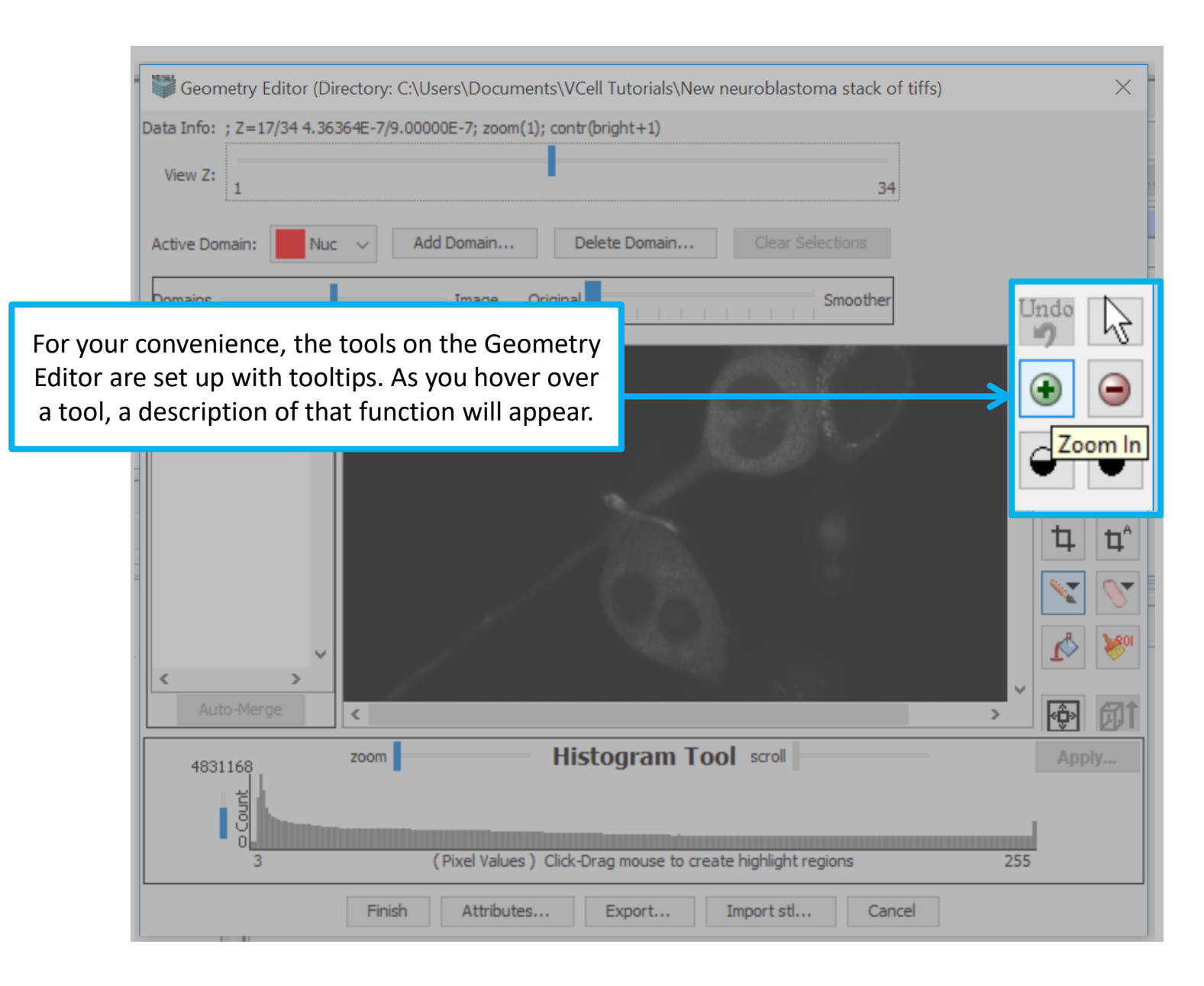

| Data Info: ; Z=13/34; X=255/256; Y=254/256<br>View Z:                                                                                             | 6; zoom(1); contr(bright+1); value=6                                                             |                                                   |
|----------------------------------------------------------------------------------------------------|--------------------------------------------------------------------------------------------------|---------------------------------------------------|
| Active Domain: Nuc V                                                                                                    | Add Domain Delete Domain Clear Selections                                                        | ×                                                 |
| Domain Regions     bkgrnd (2228224)                                                                                                    | Crop data to new bounds?: (217,239) to (453,508)                                                 | Undo 1                                            |
| Use the manual or automatic crop tool to select a particular area of the image                                                                    | OK Cancel                                                                                        |                                                   |
| and reduce the image size. Select the<br>crop tool, and use your cursor to drag<br>over a specific area, let go of your cursor<br>and click "OK". |                                                                                                  |                                                   |
| Auto-Merge                                                                                                    |                                                                                                  | <ul><li>▲</li><li>₩</li><li>Φ</li><li>Φ</li></ul> |
| 874463 zoom                                                                                                    | Histogram Tool scroll<br>Histogram Tool scroll<br>Histogram Tool scroll<br>Histogram Tool scroll | Apply<br>255                                      |
| Finish A                                                                                                    | Attributes Export Import stl Cancel                                                              |                                                   |

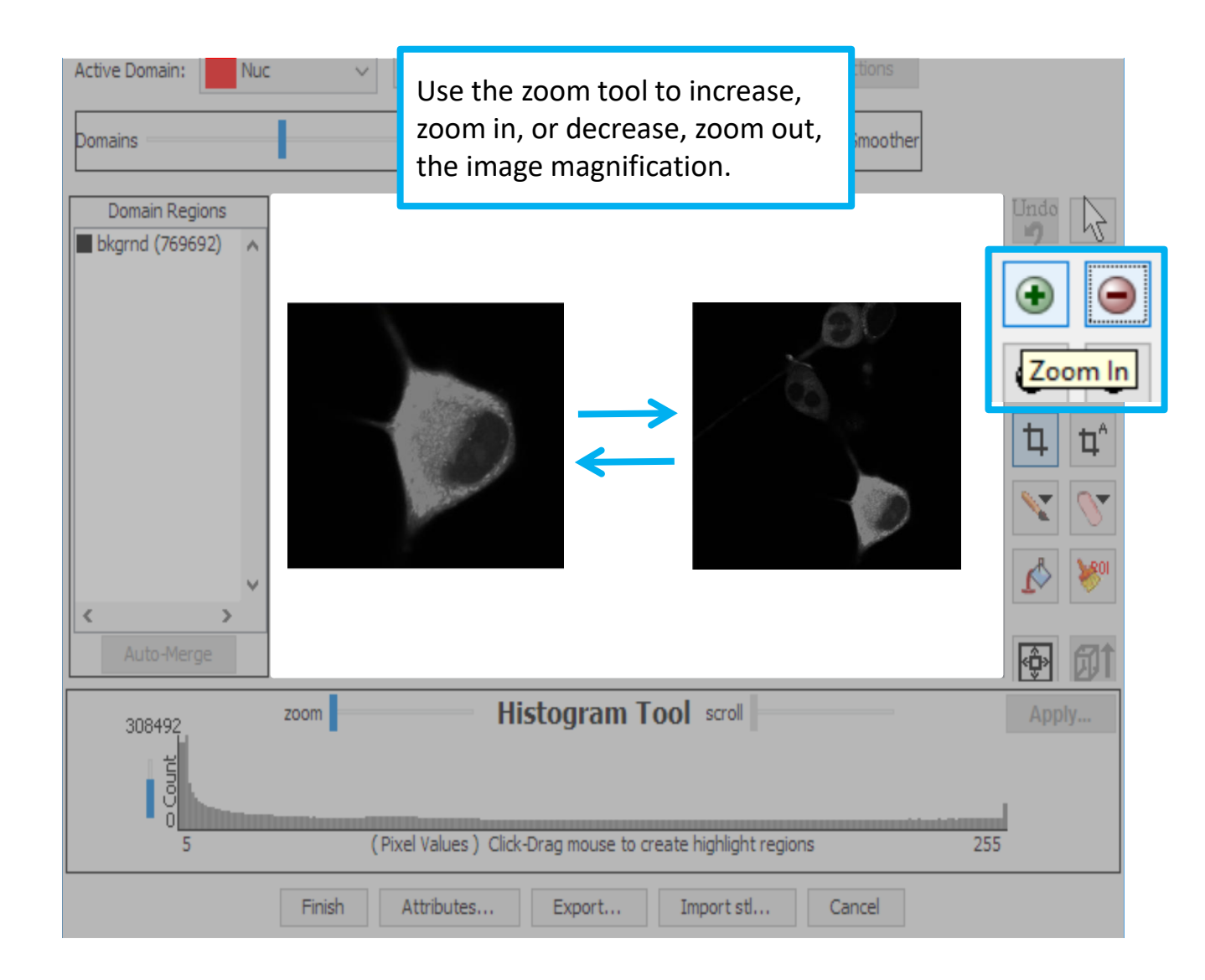

In order to reduce noise in the images, you can apply an averaging filter to the stack.

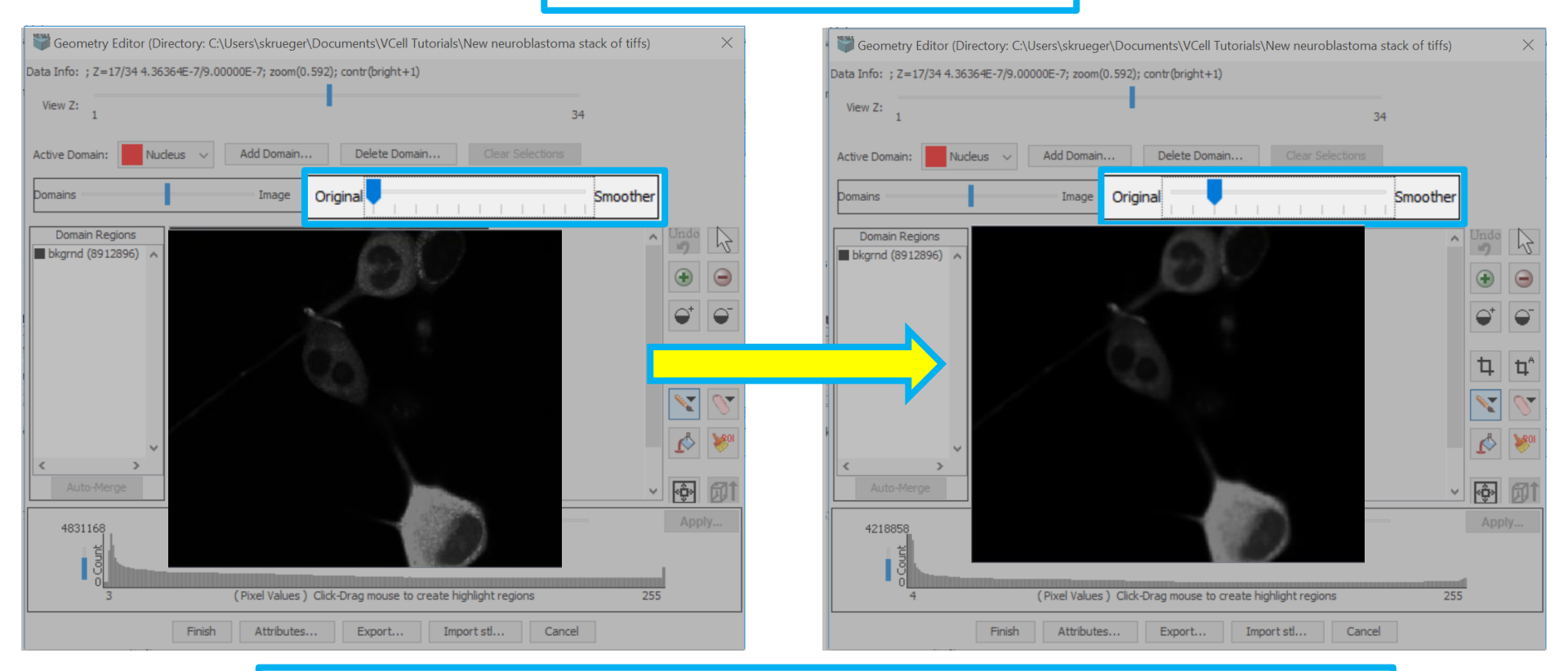

With the Averaging Filter, each pixel and it's immediate neighbor's intensity values are added together and the sum is divided by the number of neighbors. For example, in a 2-D image, each pixel has 8 surrounding neighbors. The 9 values are added together and divided by 9 and that value replaces the original pixel value.

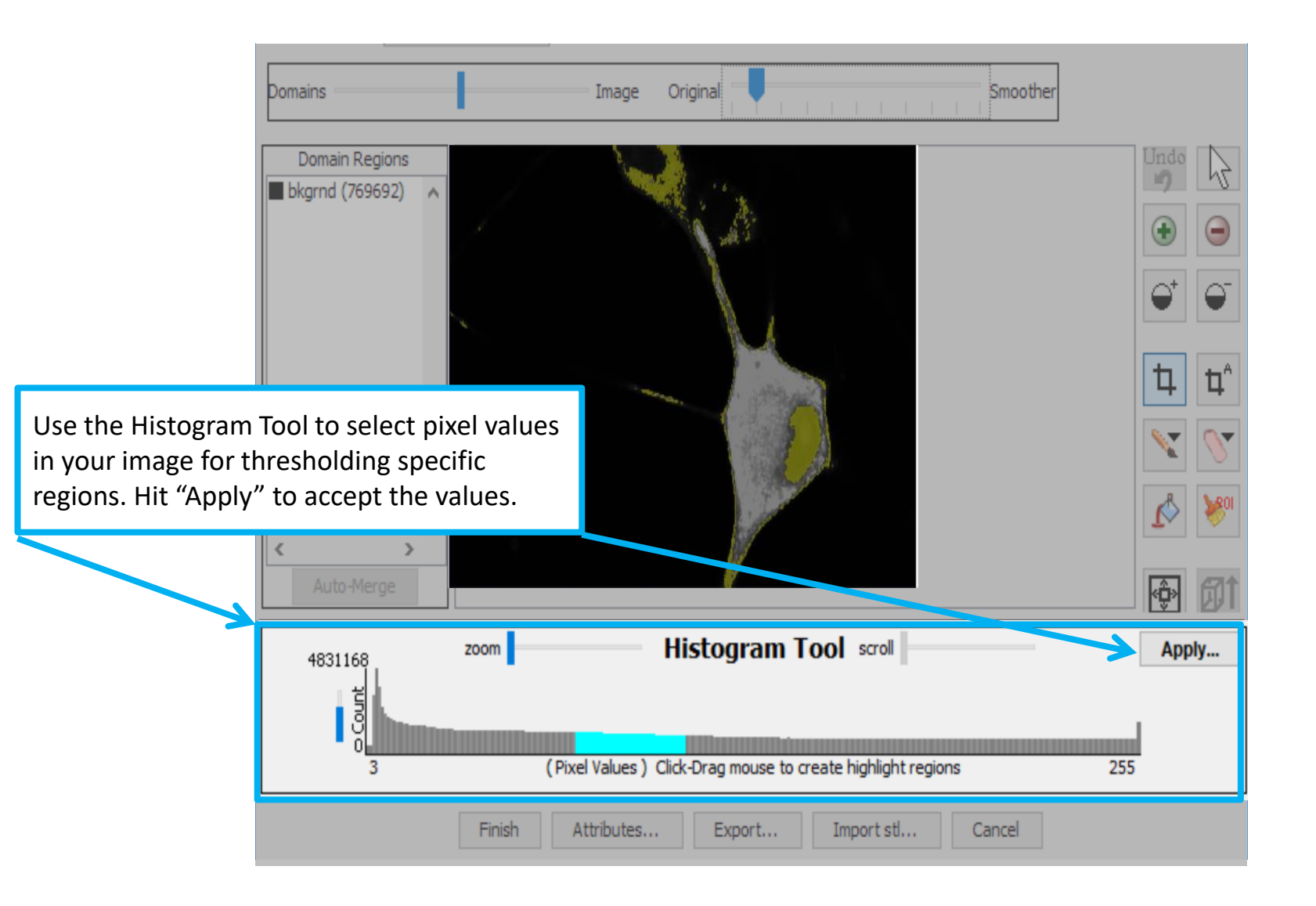

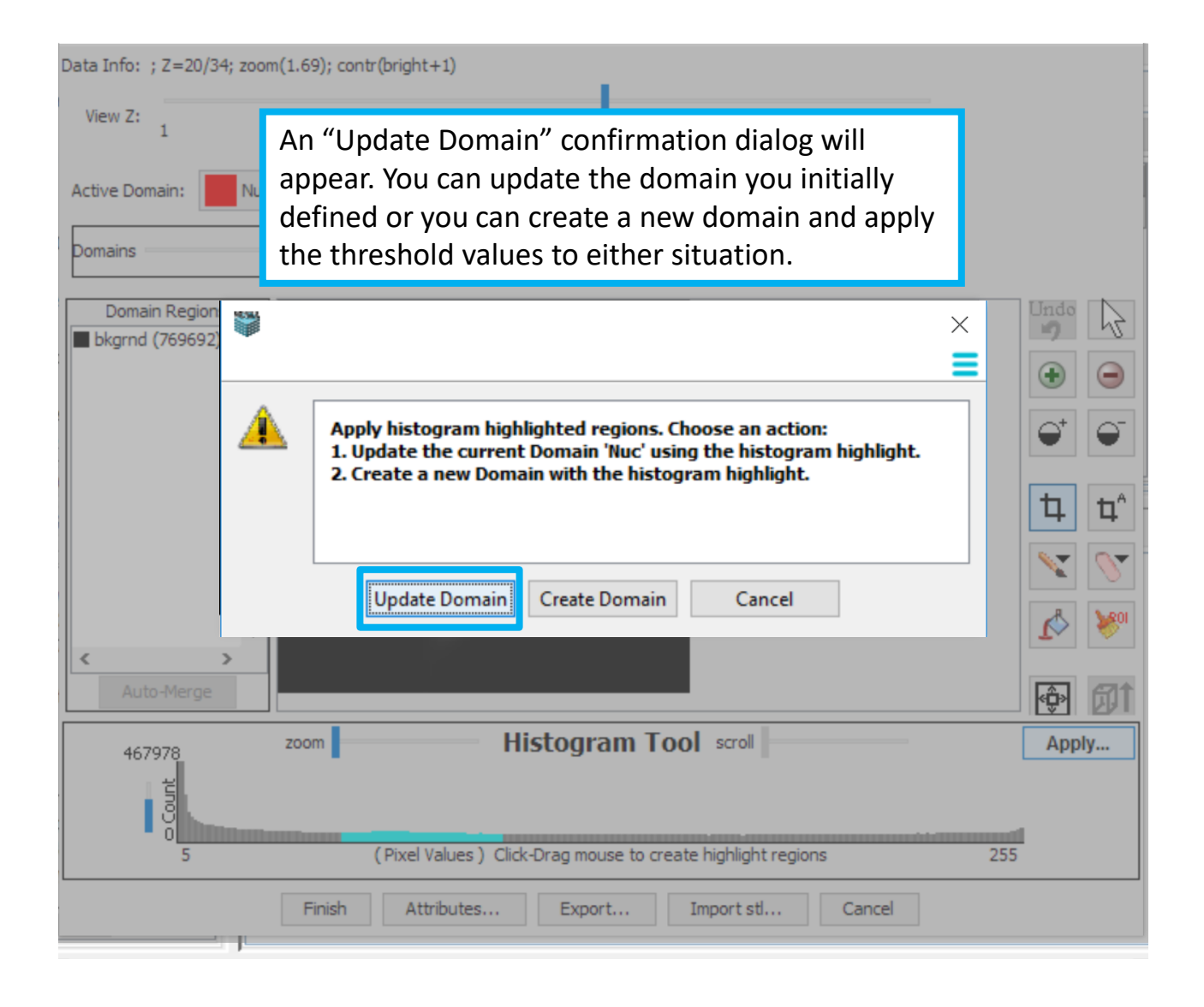

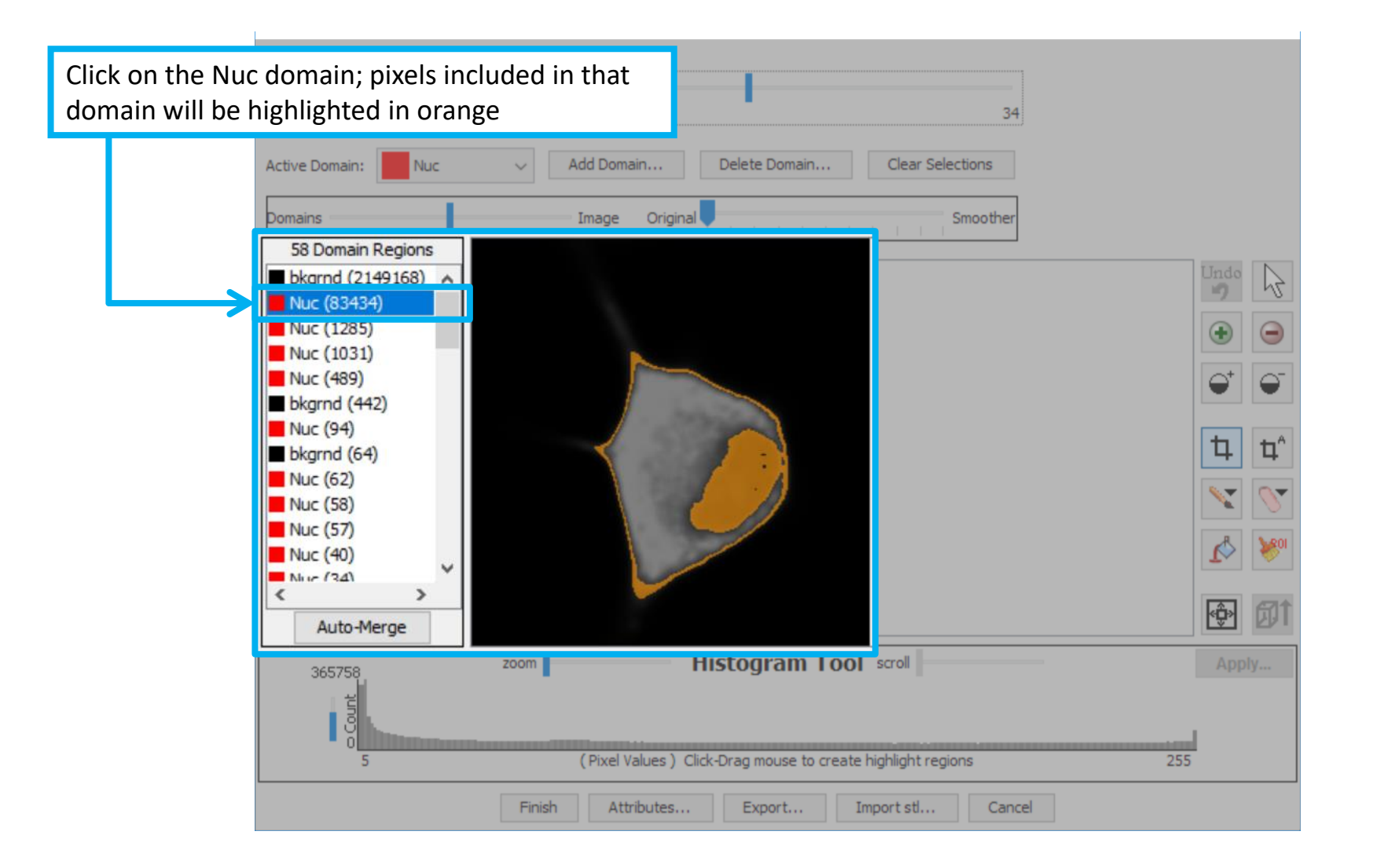

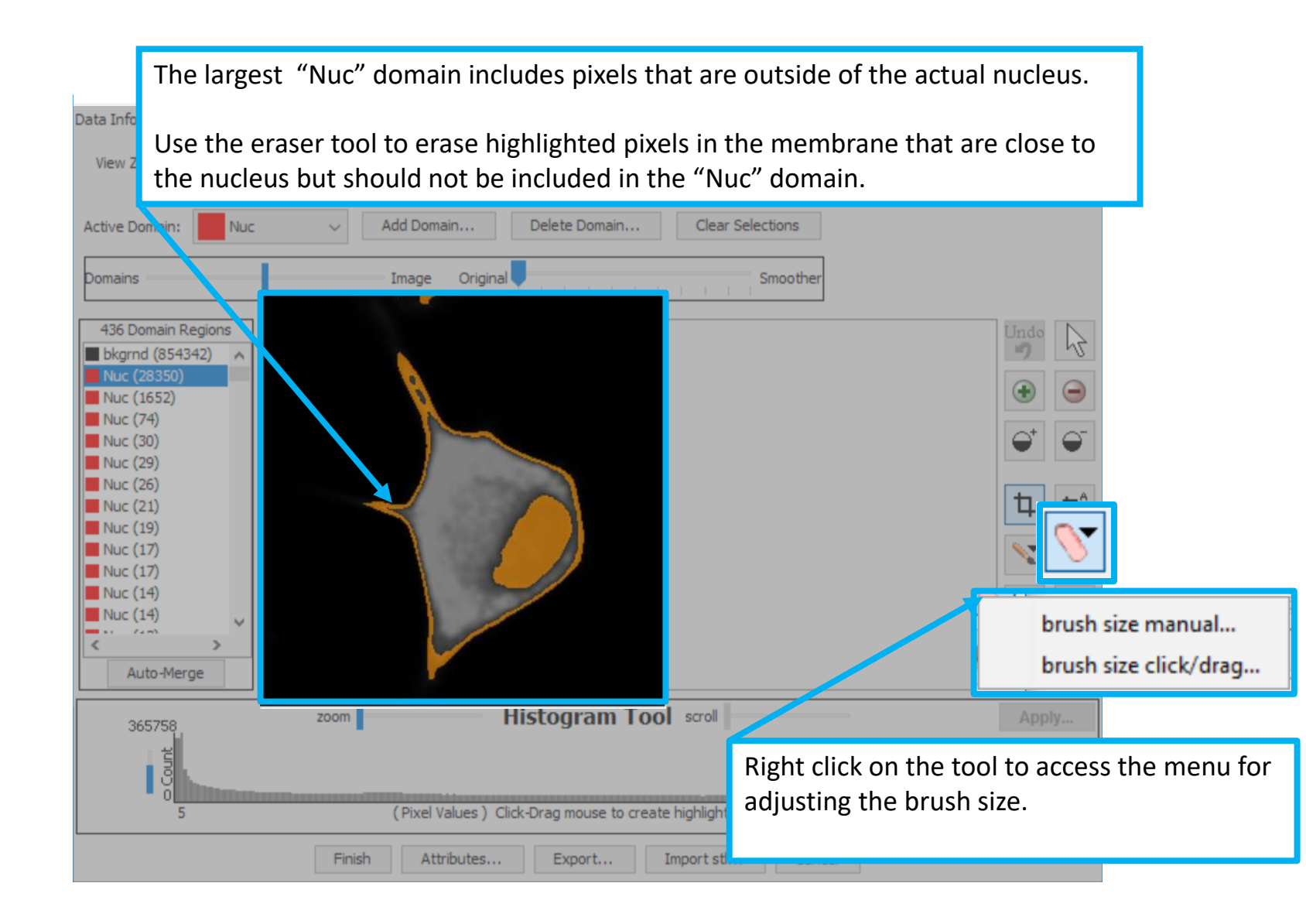

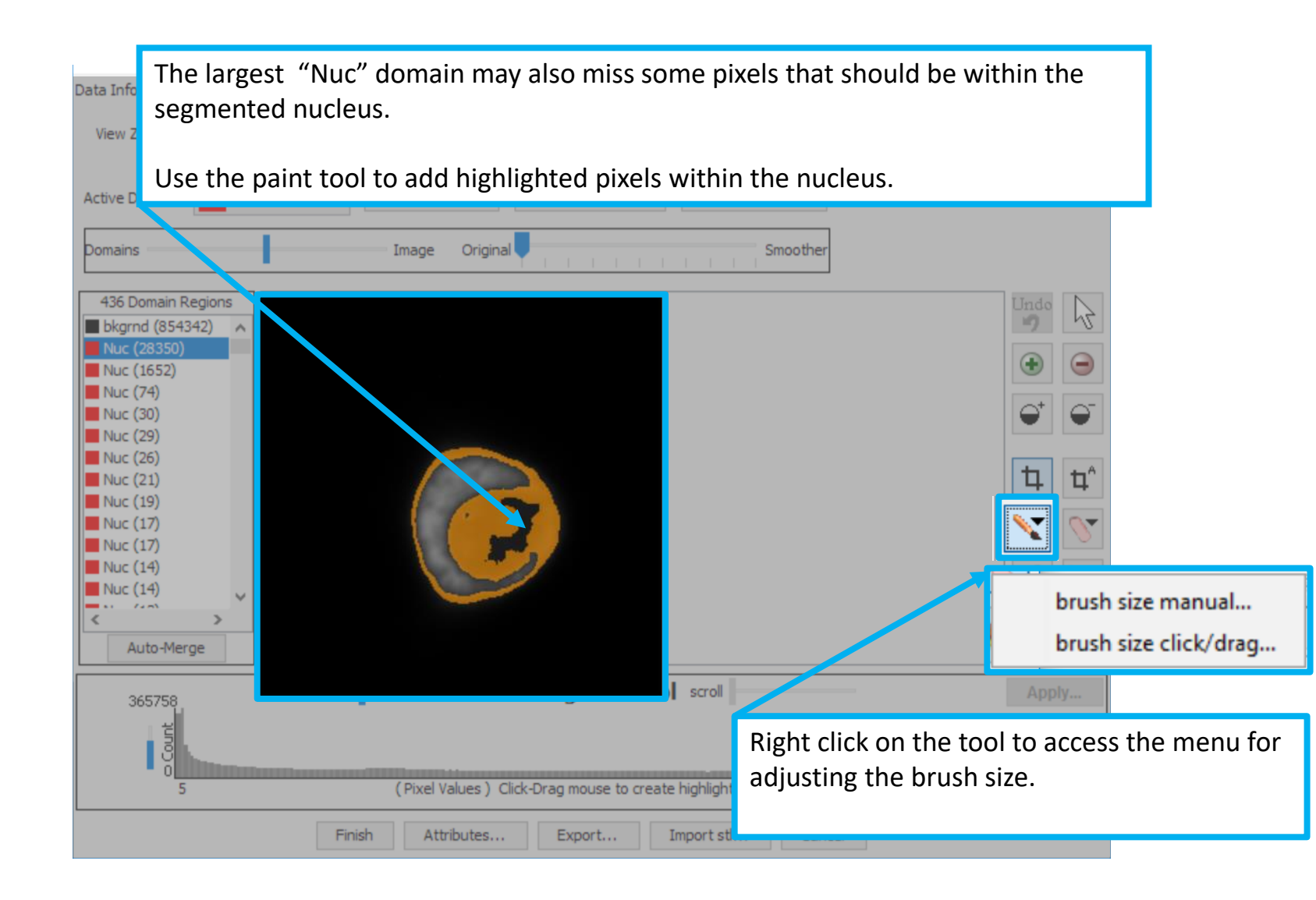

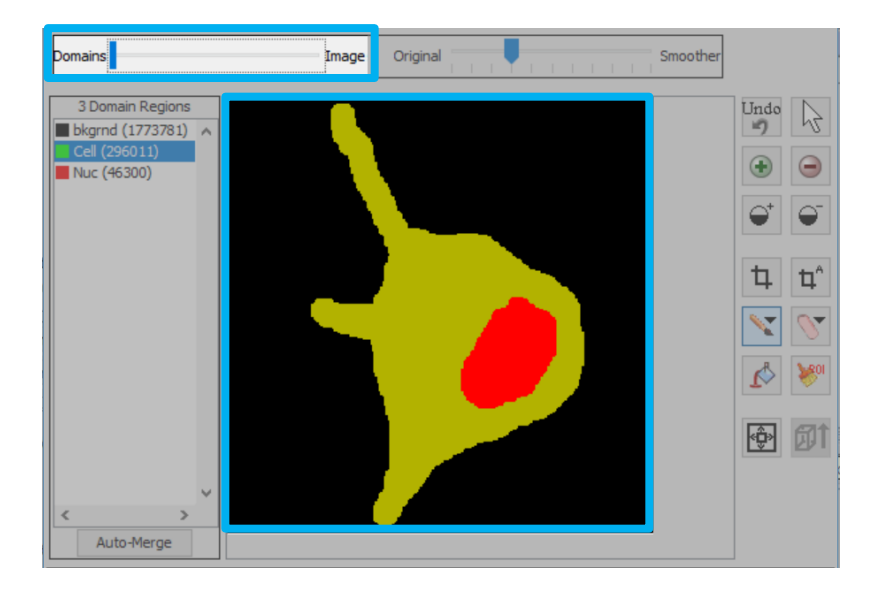

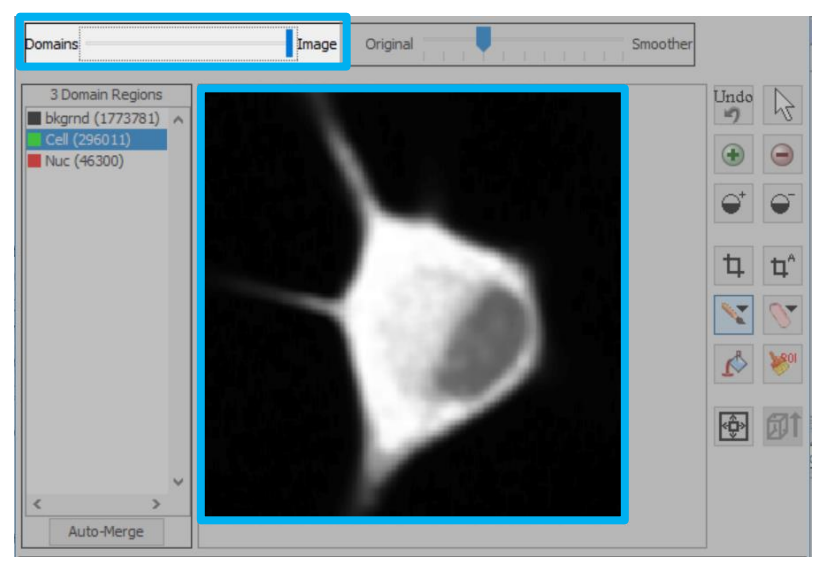

Use the Domains to Image display slider to adjust the way your image is displayed. This can show the image as segmented domains, the image only, or a overlay of the two.

This tool is helpful for visualizing your cell while defining the domains.

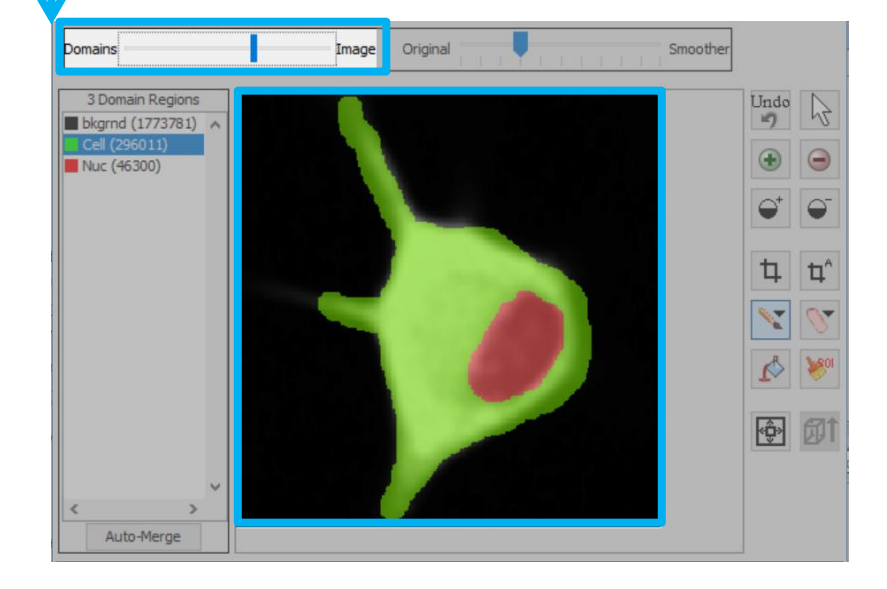

# **Contents**

Scroll through the Z slider to view more slices in which the nucleus and membrane are in close proximity or where you need to fill in regions within the nucleus. Data Info; : 7=21/34: zoom(1.69): contr/bright+1) View Z: View Z: 1 34 Active Domain: Nuc Add Domain... Delete Domain... **Clear Selections** Original Smoother Domains Image 436 Domain Regions 9 bkgrnd (854342) Nuc (1652) Nuc (74) Nuc (30) Nuc (29) Nuc (26) Nuc (21) ם Nuc (19) Nuc (17) Nuc (17) Nuc (14) Nuc (14) ŵ Auto-Merge Continue either erasing the membrane, until there are no parts of the highlighted membrane that touch the highlighted nucleus, or filling in the nucleus through all the z sections. Finish Attributes... Export... Import stl... Cancel

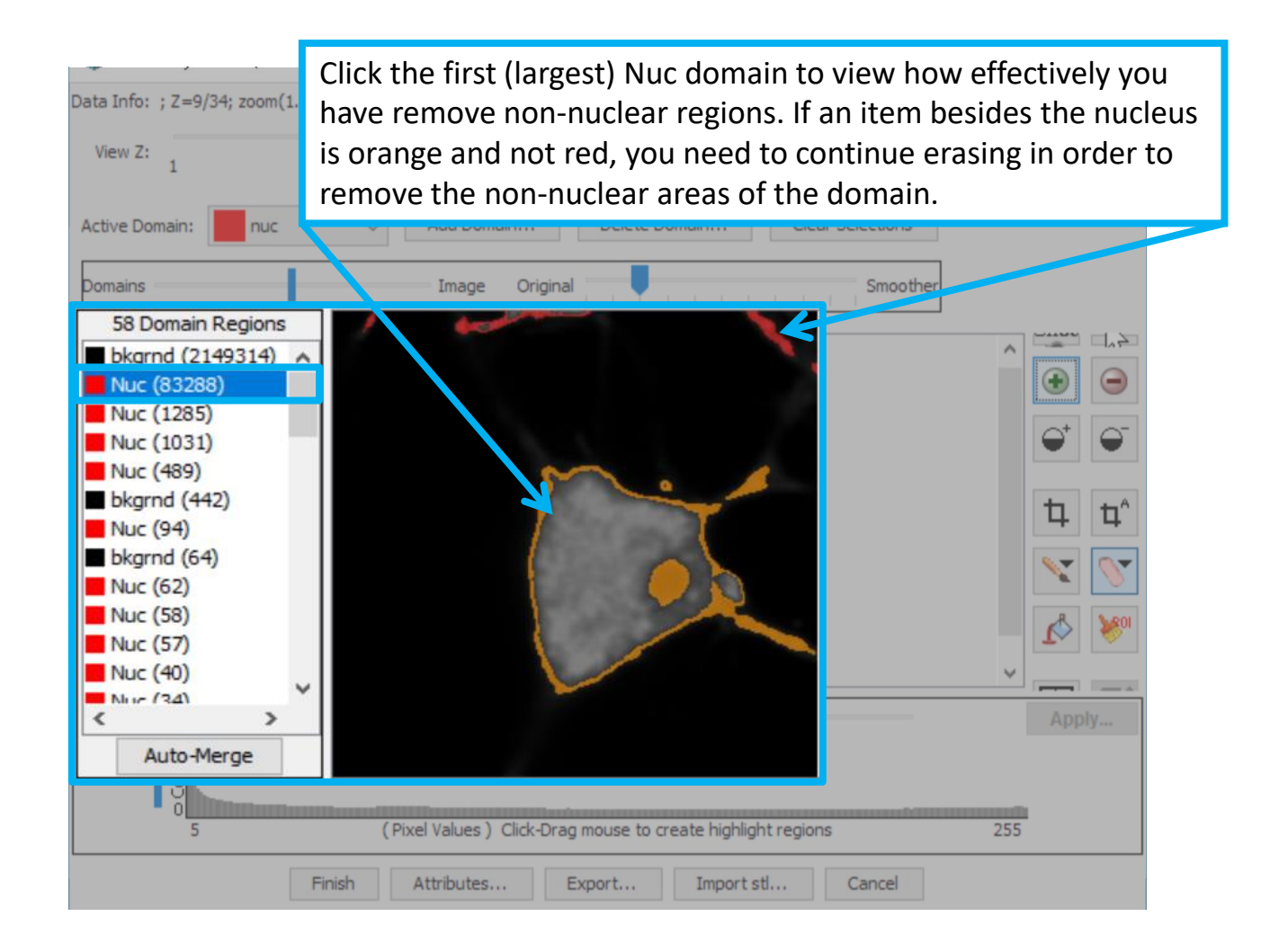

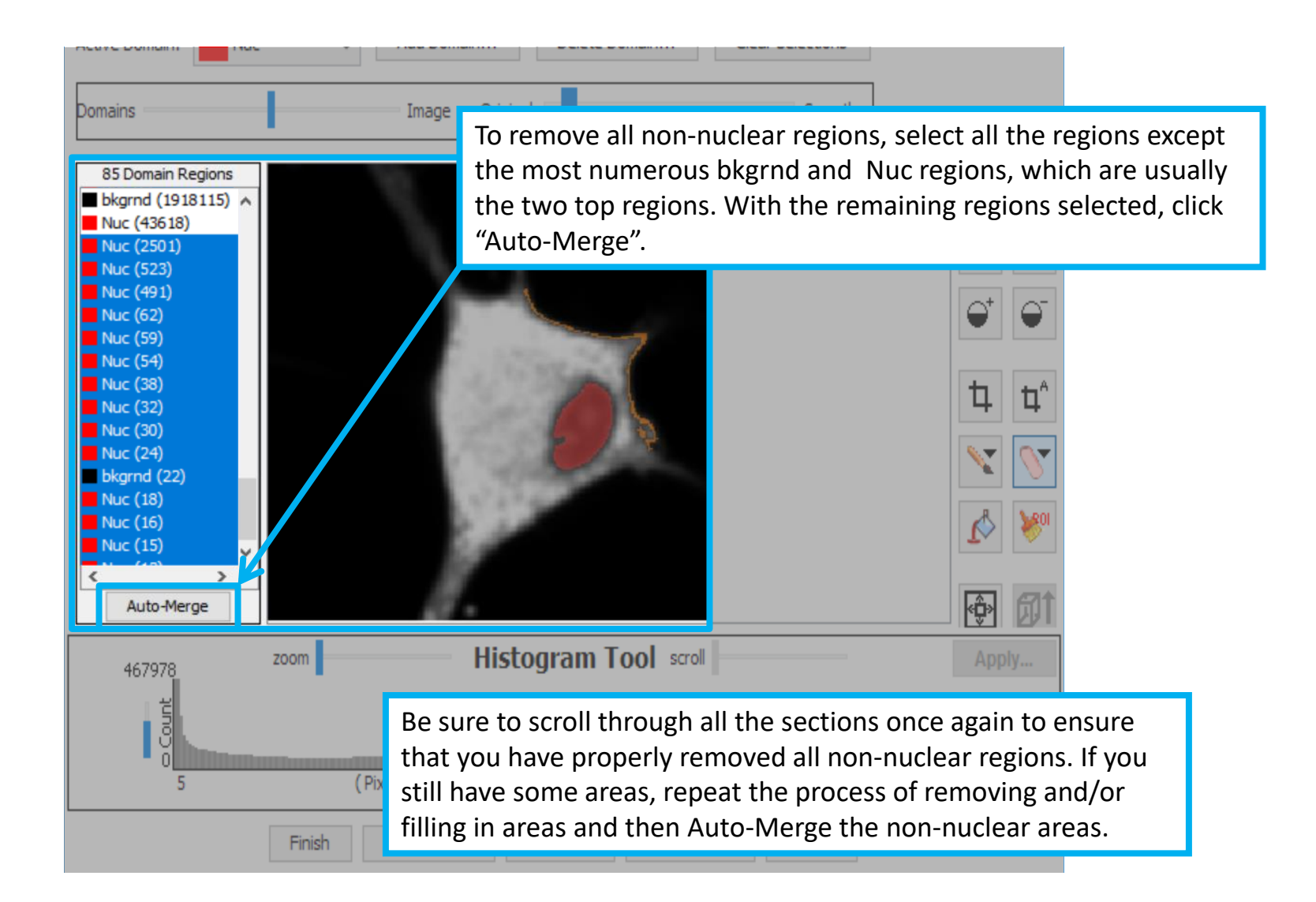

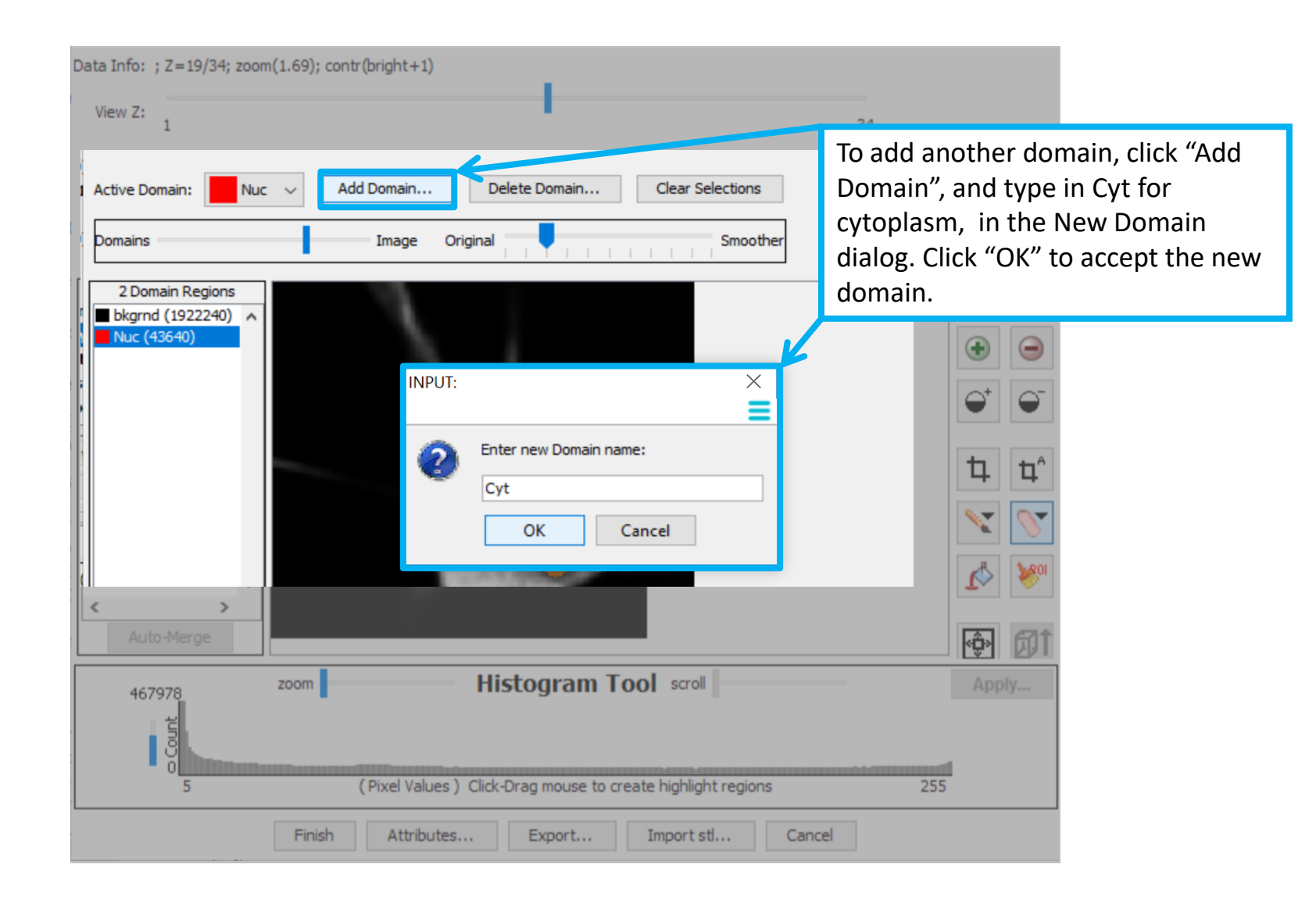

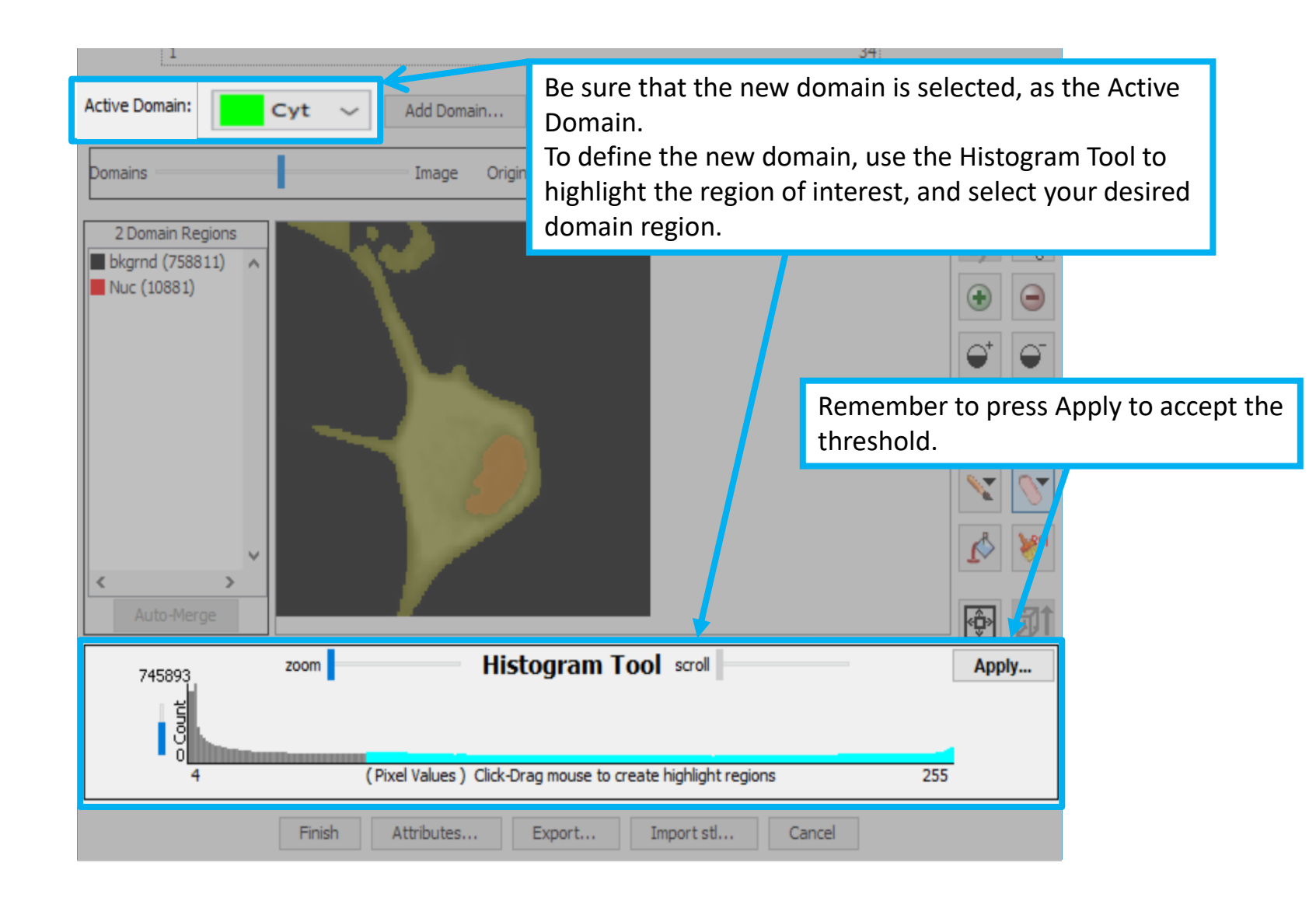

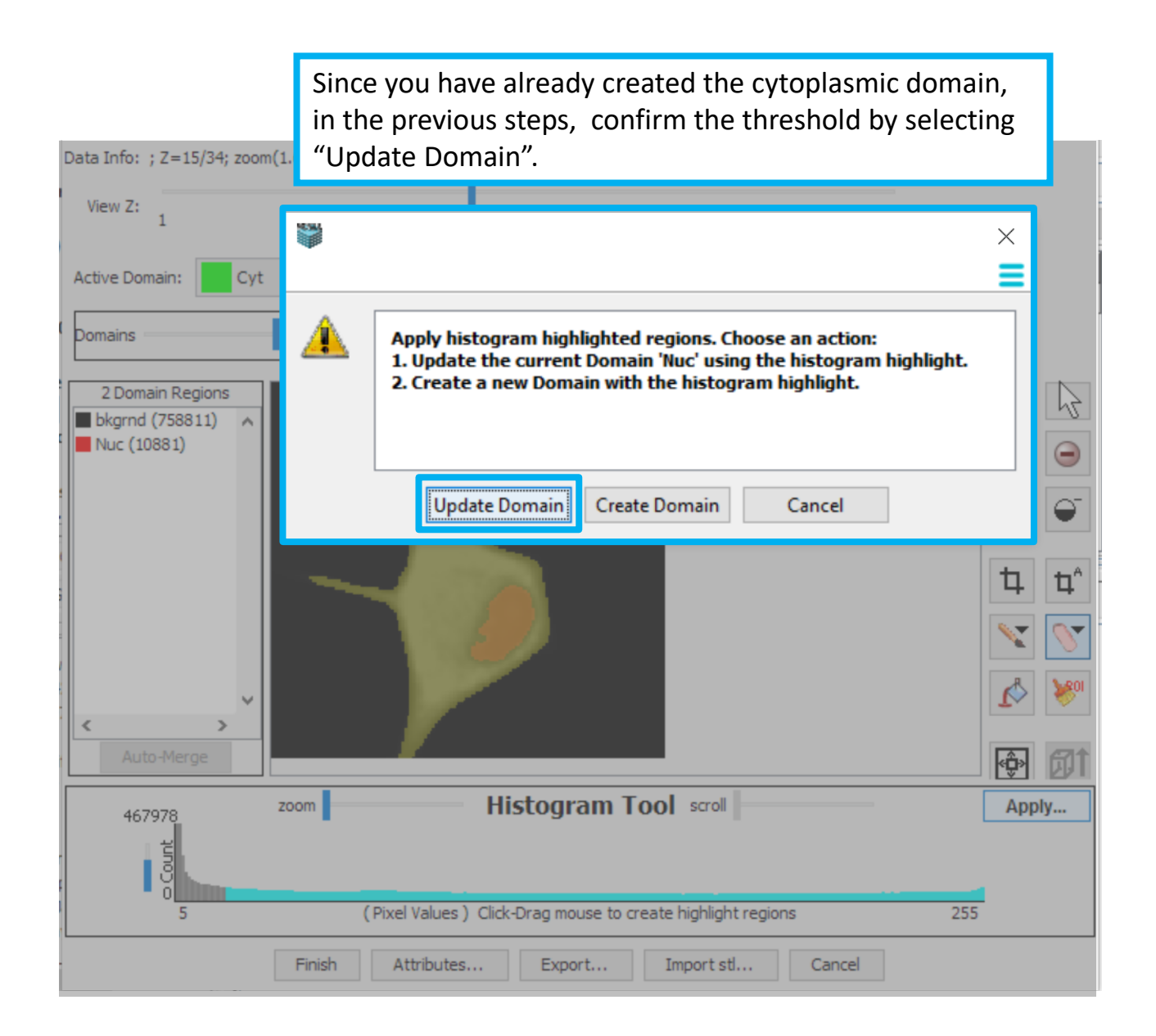

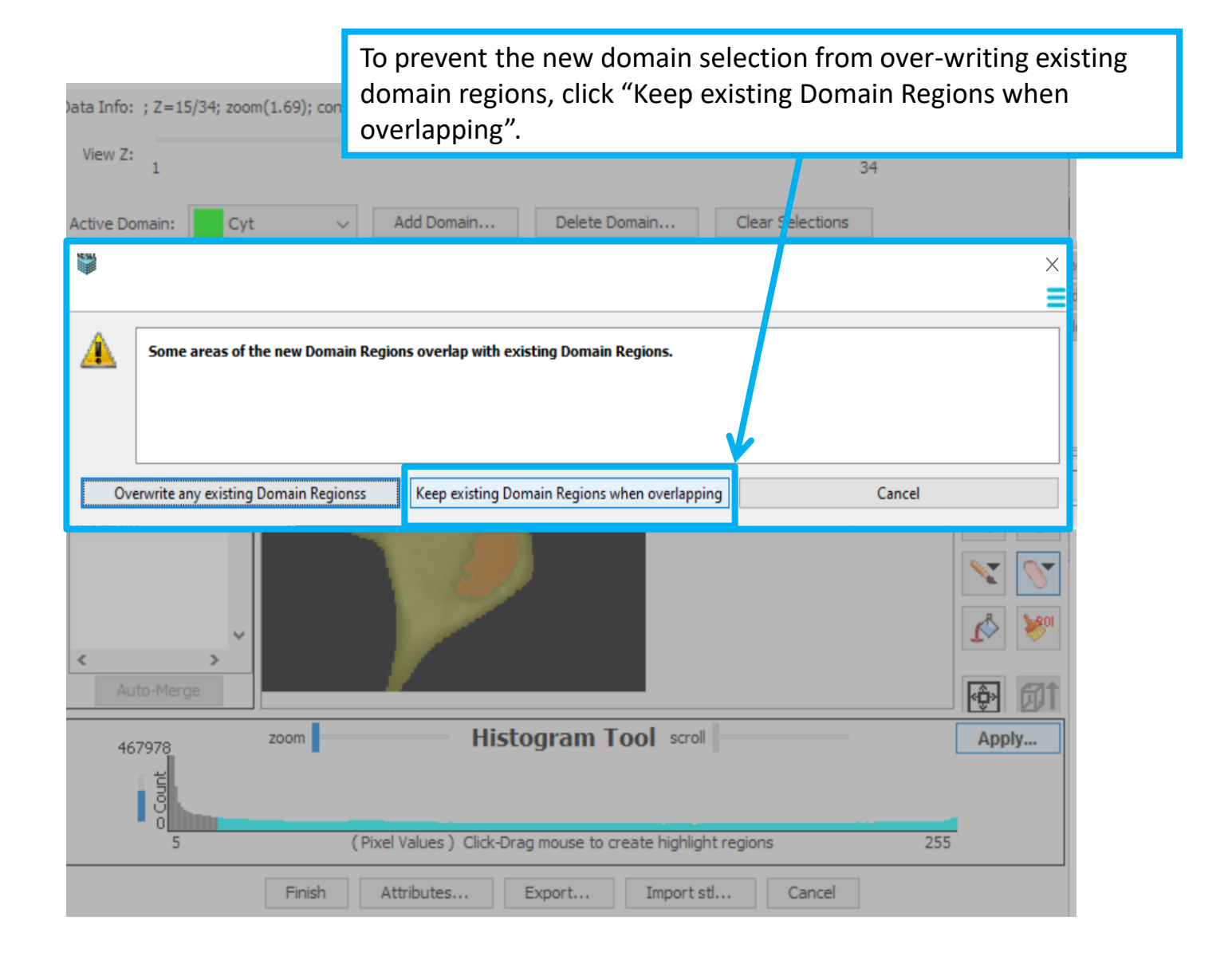

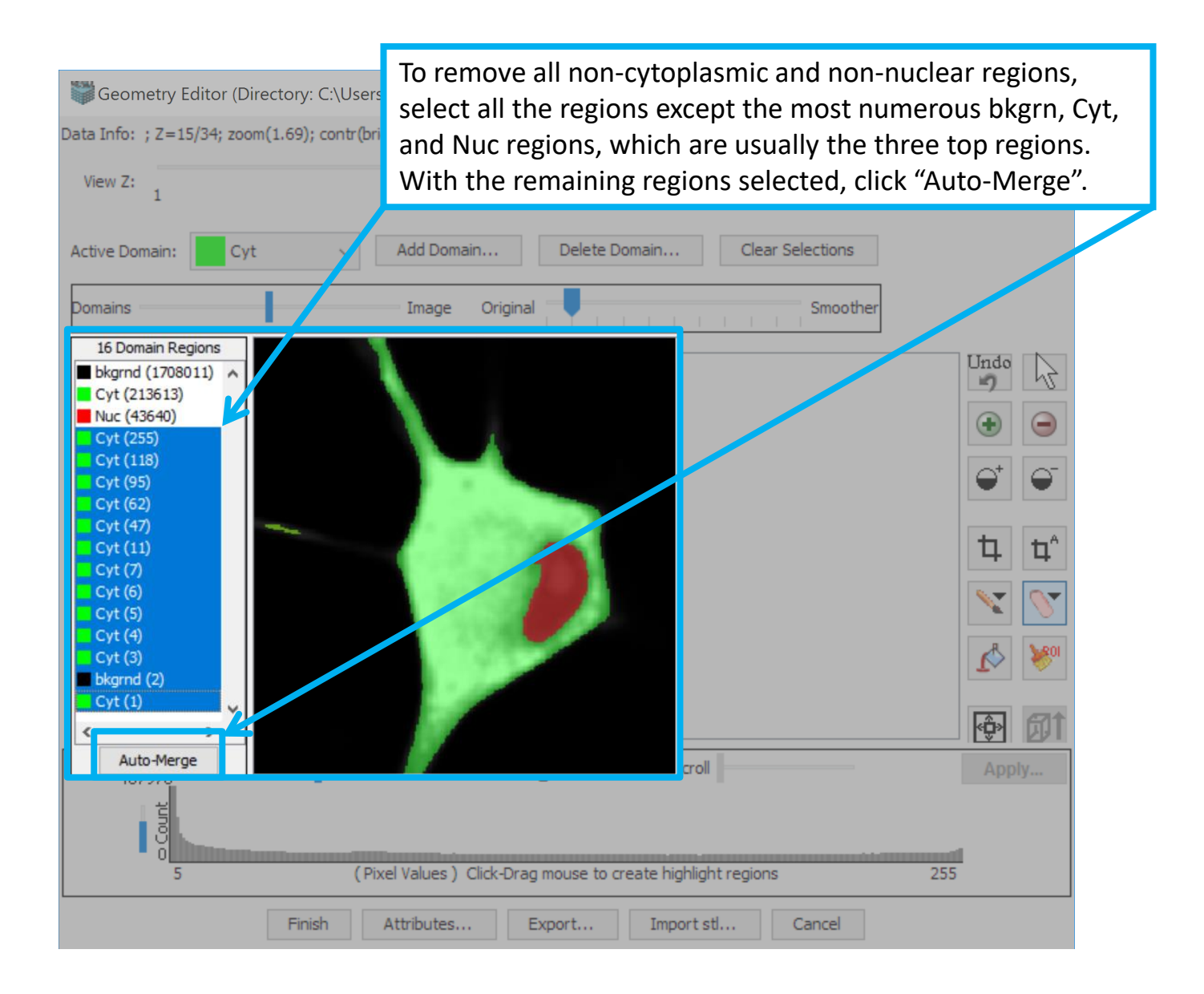

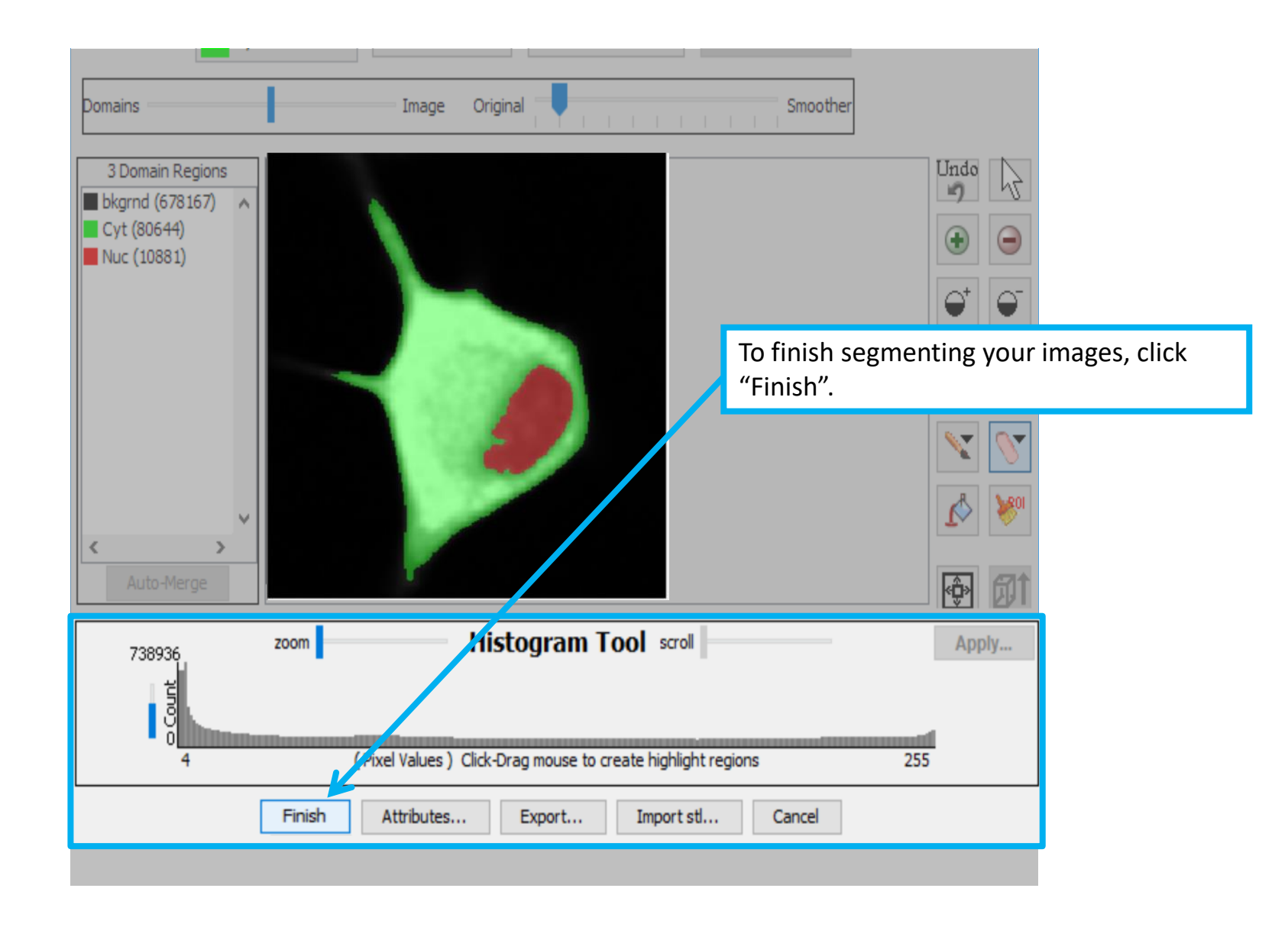

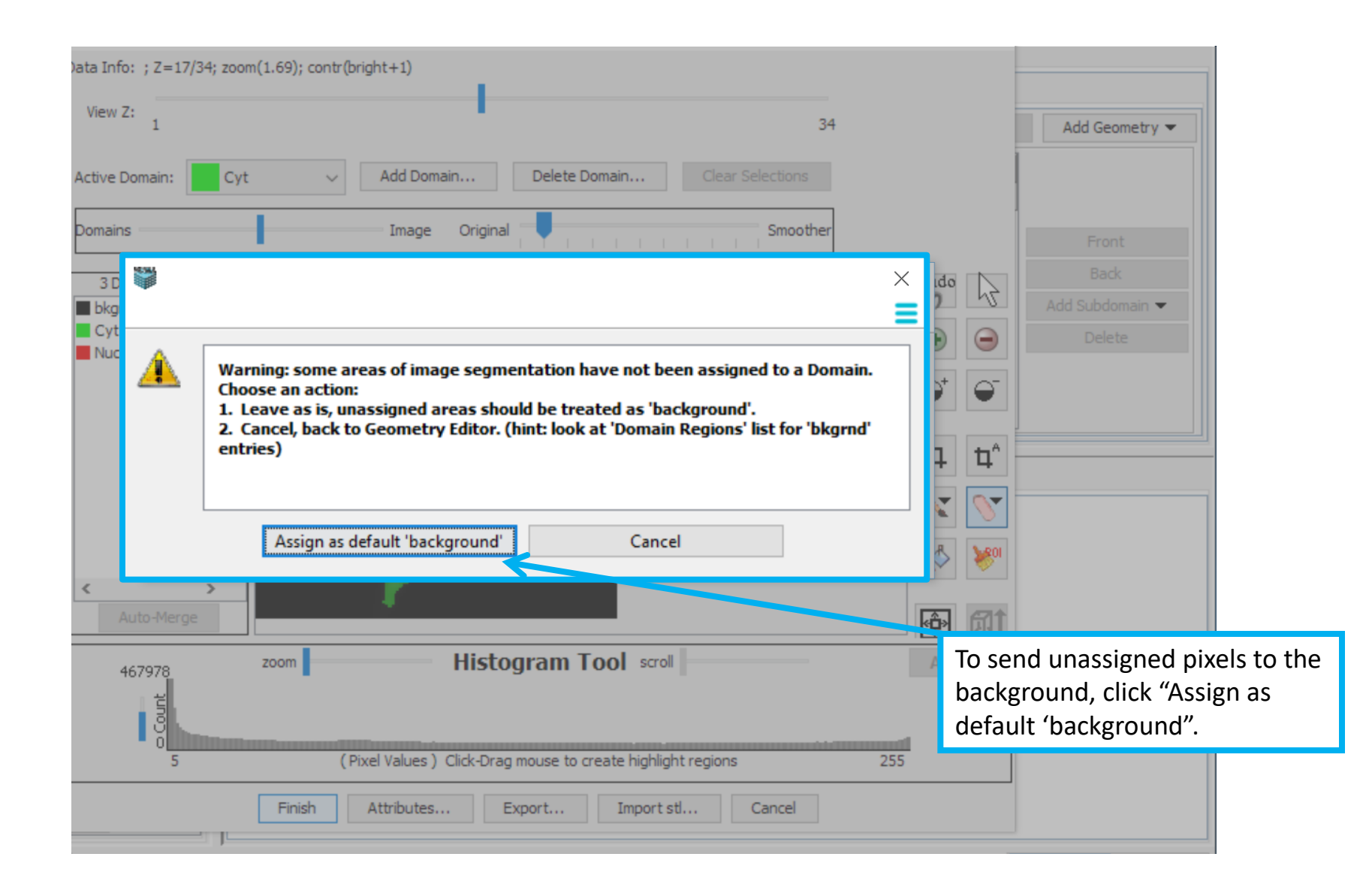

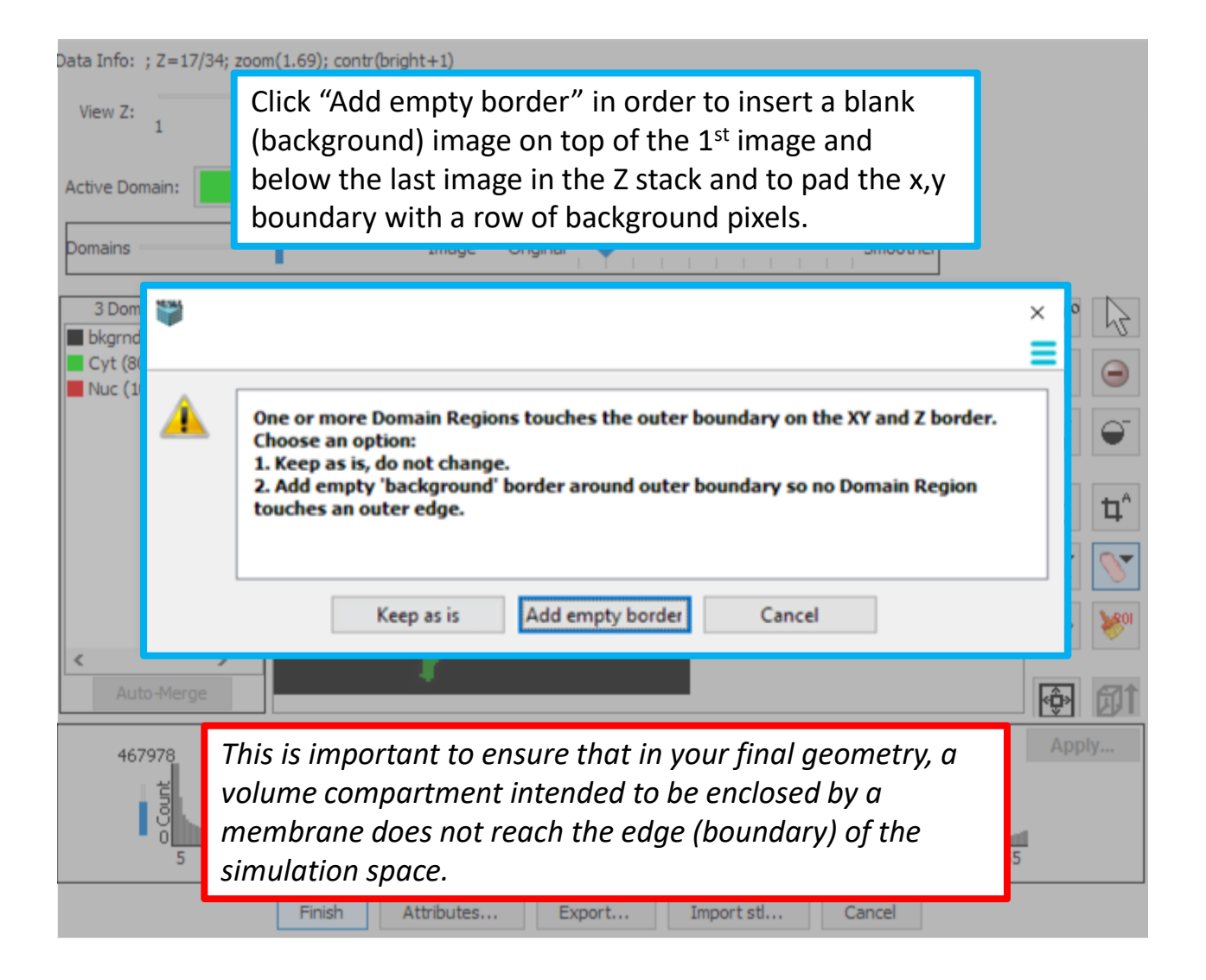

## **Contents**

Click "Slice View" in order to view the segmented compartments by individual slices.

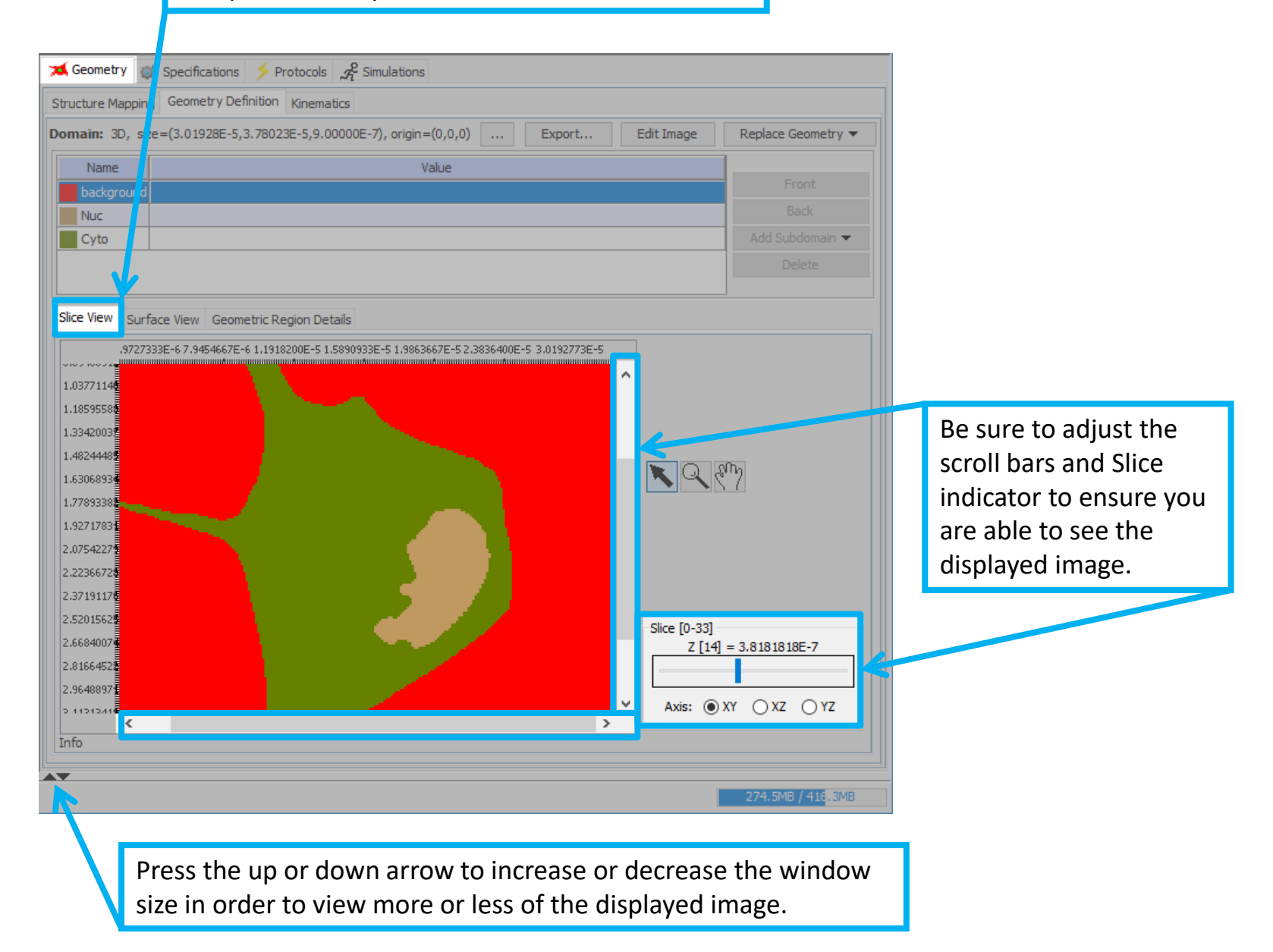

**Contents** 

Click "Surface View" in order to view the volume in 3-D.

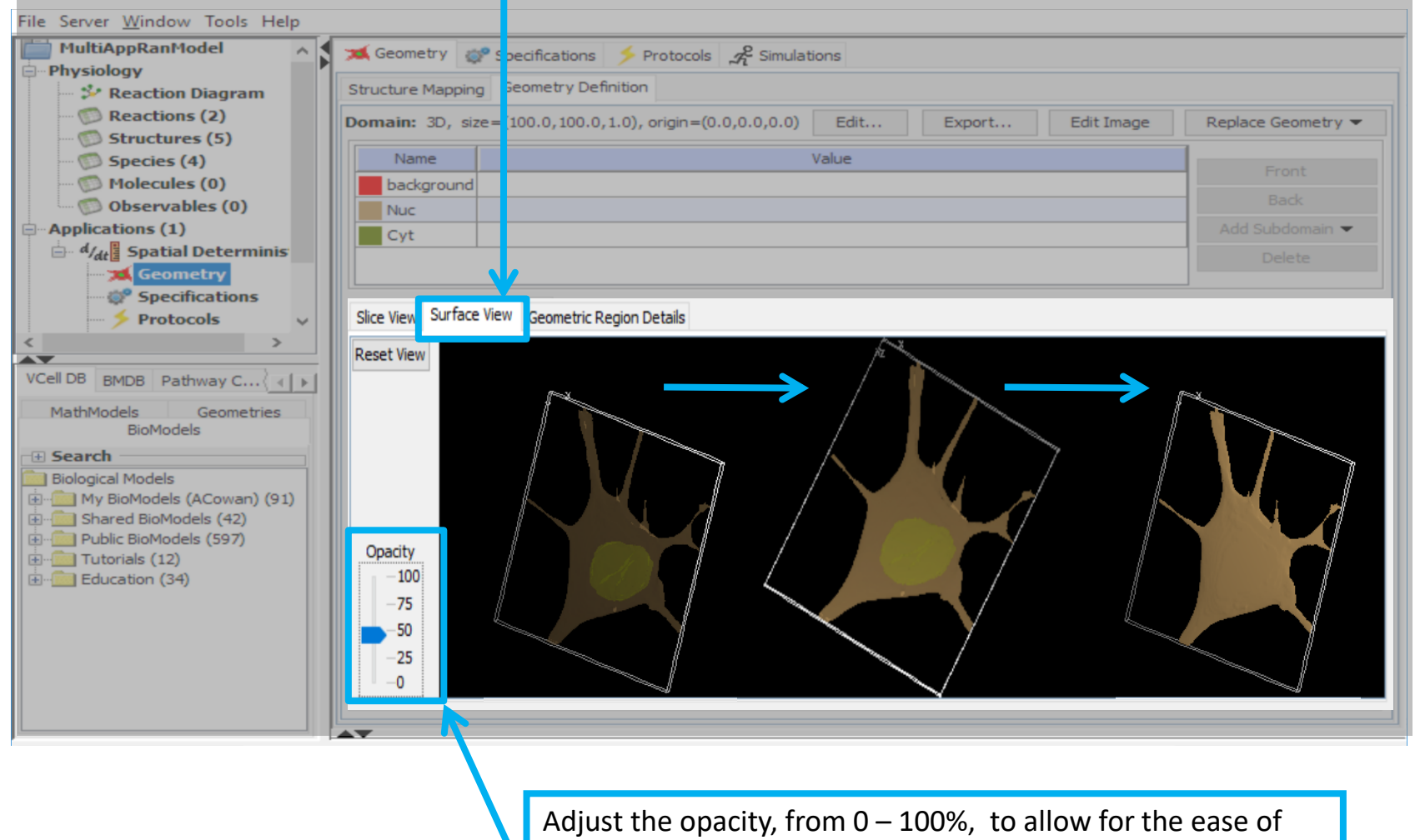

visualizing the different domains within the volume.

The cell here looks flat because there was no Z step information in the images to use to define the domain size. This will be corrected in the next slide by adjusting the domain size for Z.

### **Contents**

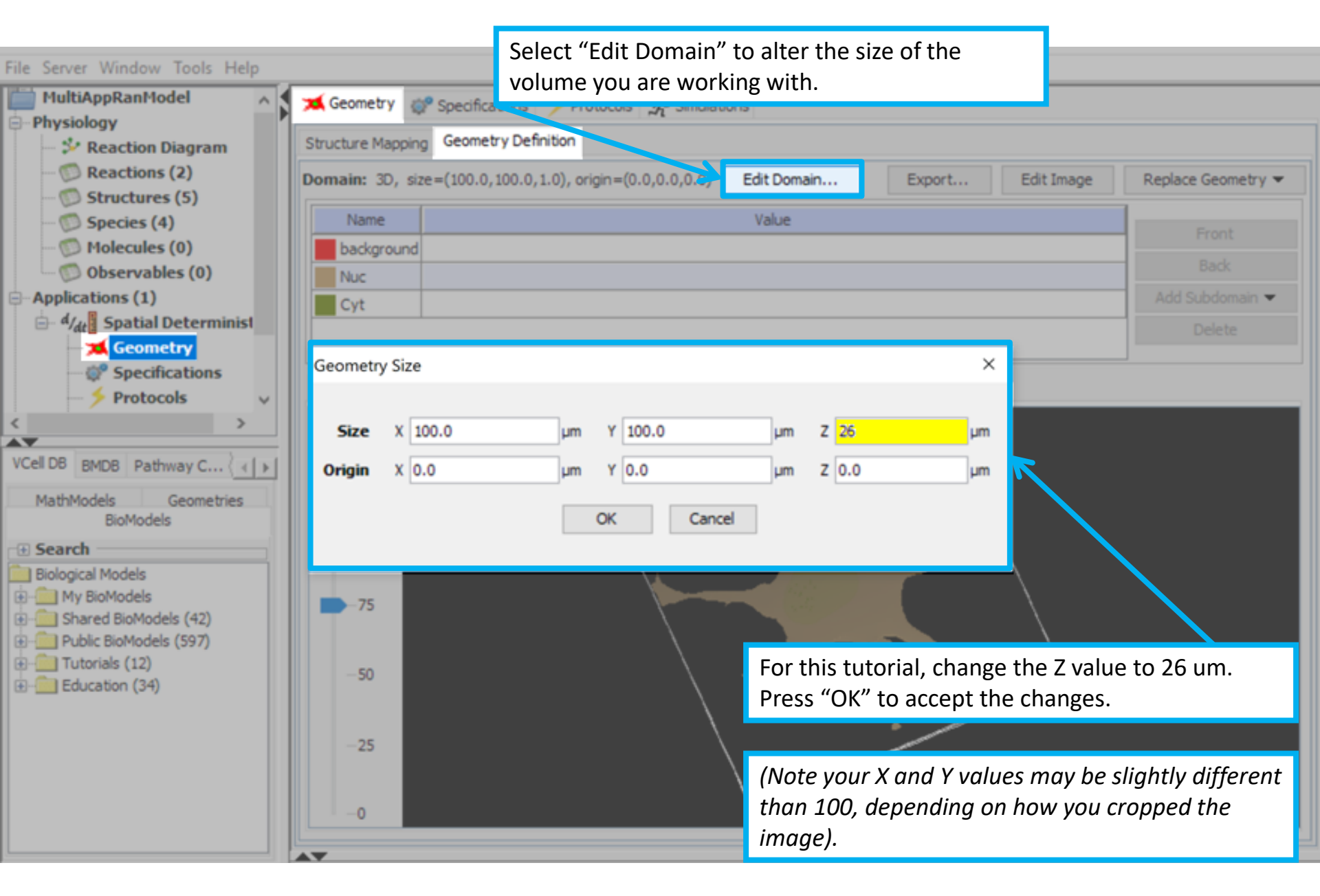

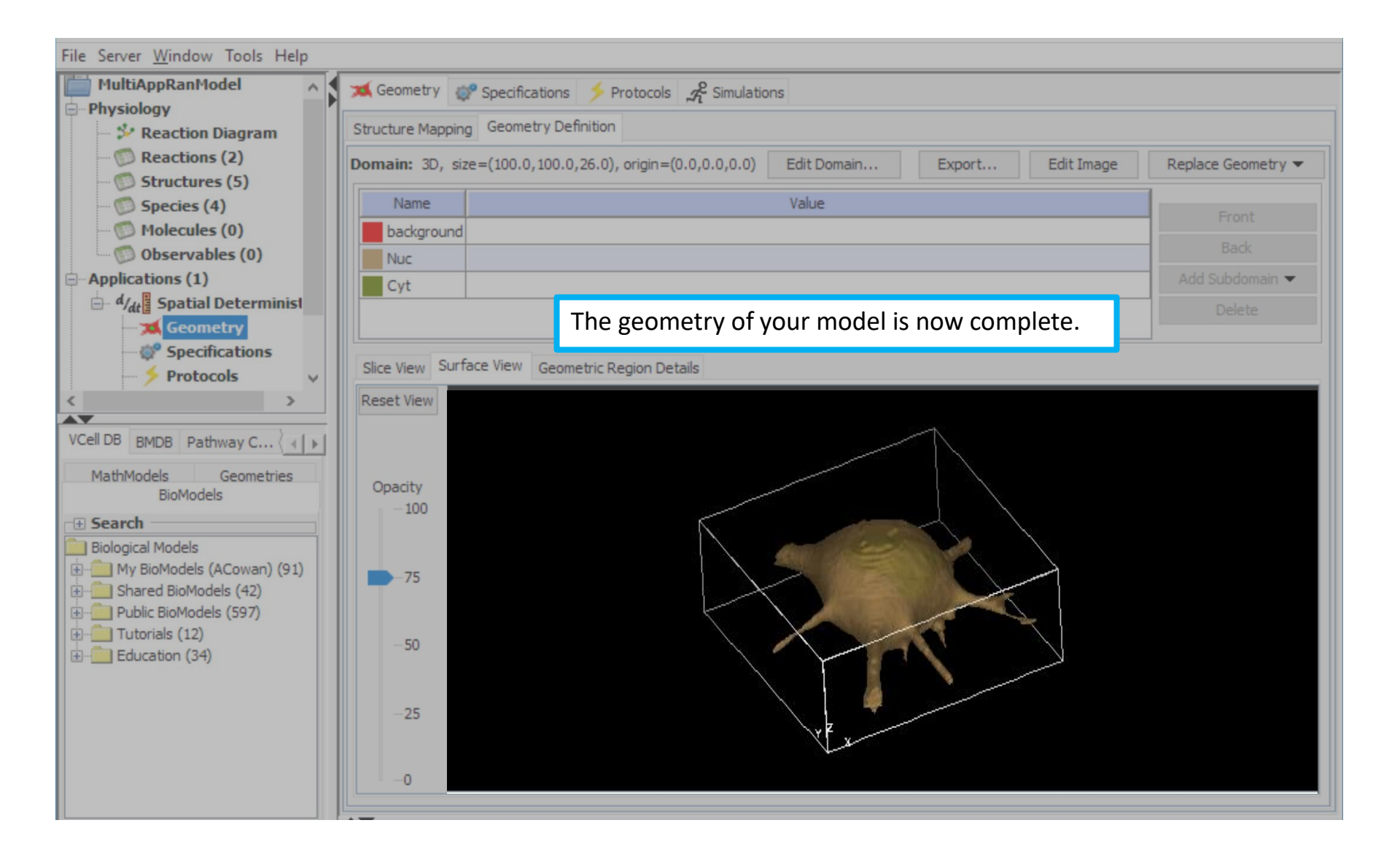

**Contents** 

On the Geometry tab > Structure Mapping tab, use the line tool to link the physiology to the geometry. You must select the line tool each time and drag your cursor from a structure to its corresponding subdomain.

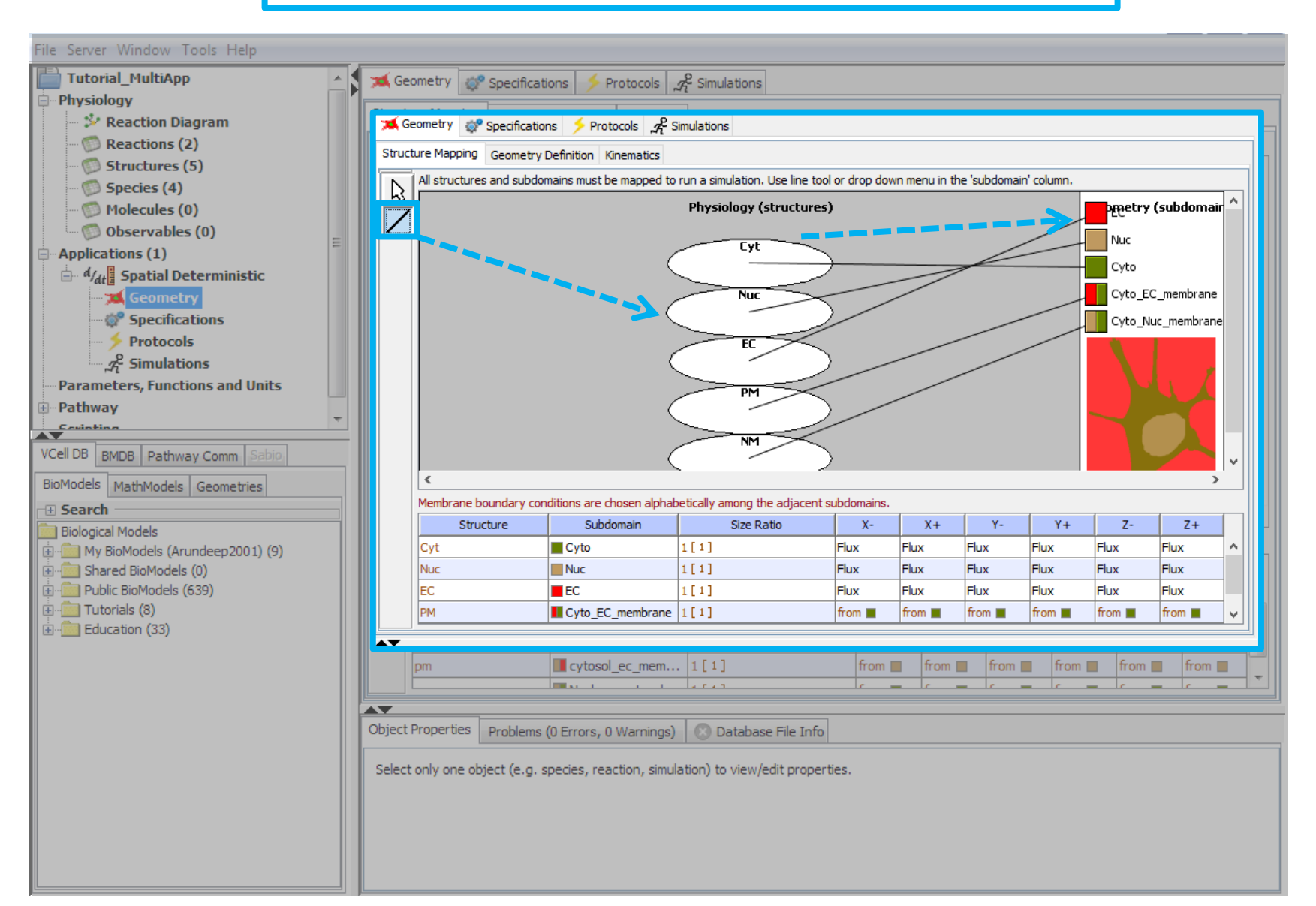

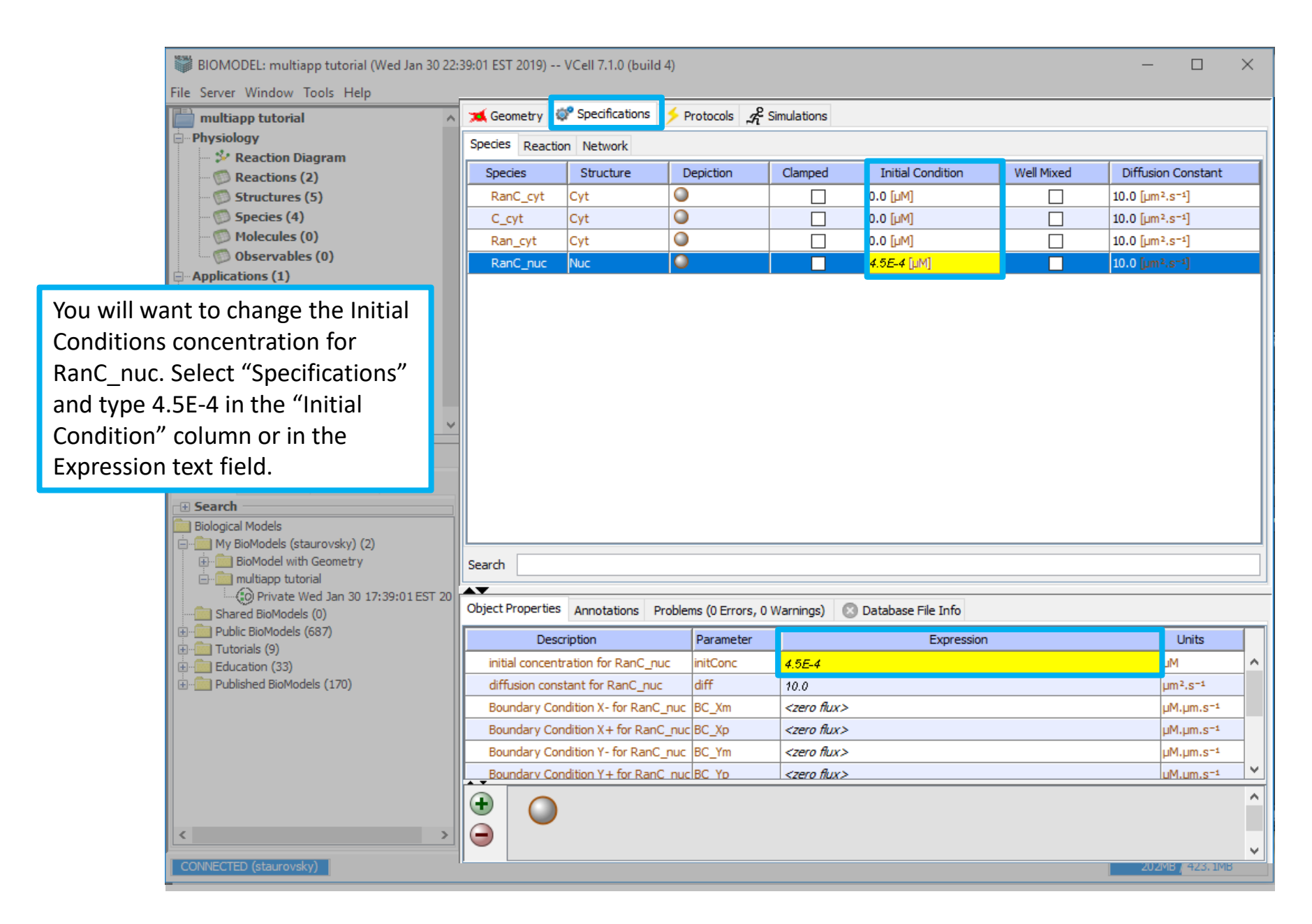

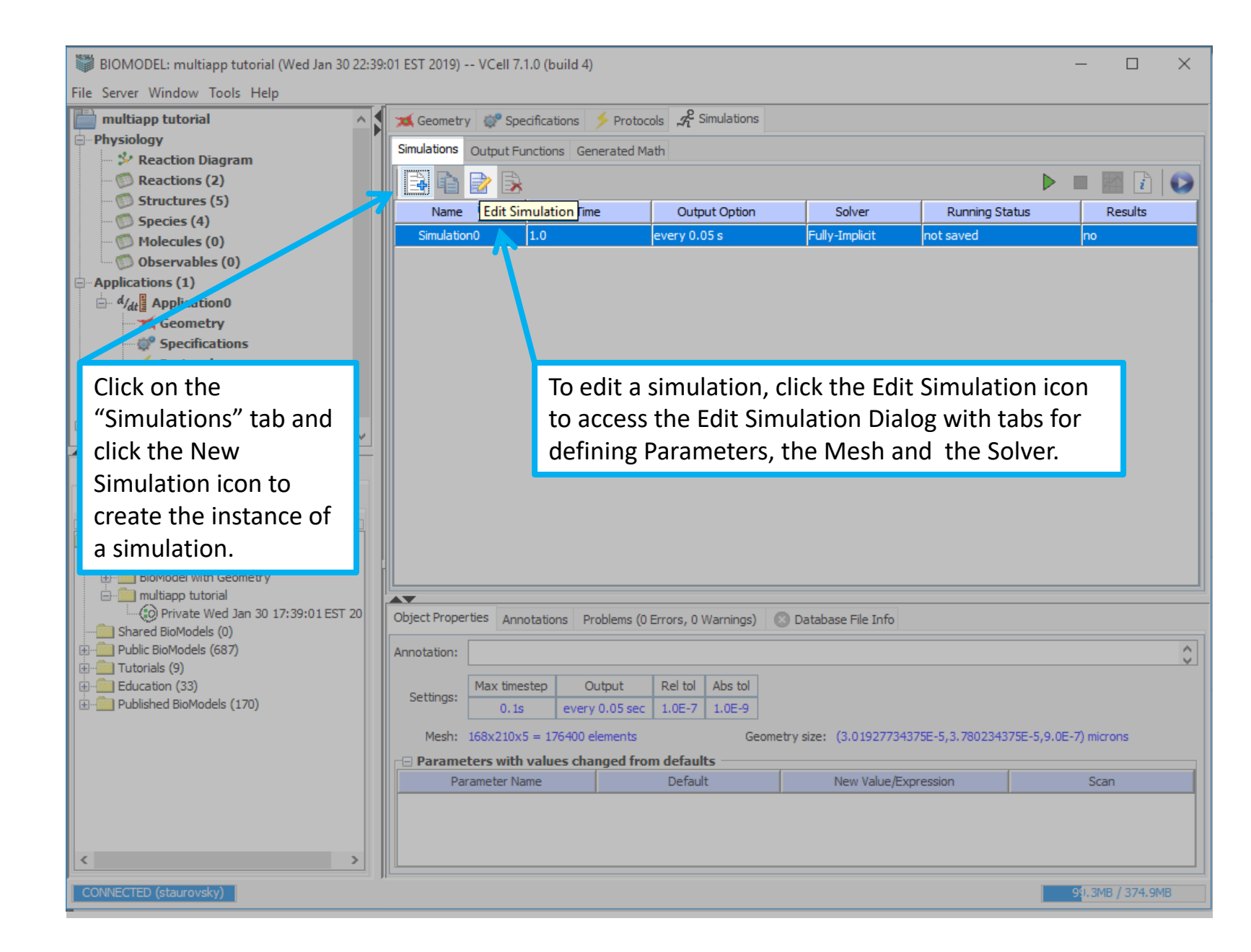

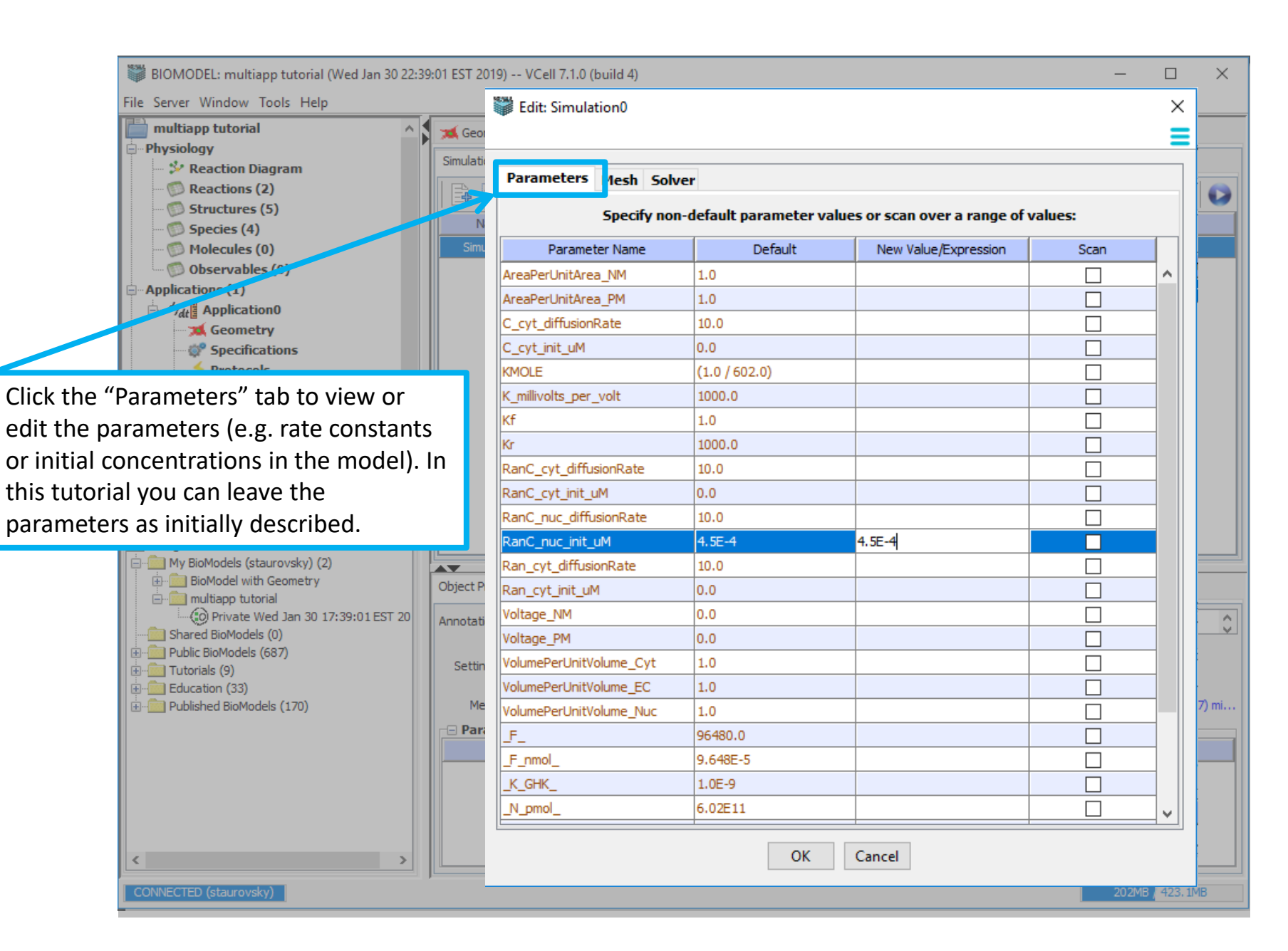

# **Contents**

Select the "Mesh" tab to edit the mesh resolution for the simulation in the X, Y, and Z planes. Select "OK" to accept your changes.

| Edit: Simulation1                                                                        | ×                                                                                                    | 2007 | 👹 Edit: Simulatio                                                          | า1                                                  | ×                                                                                                    |
|------------------------------------------------------------------------------------------|----------------------------------------------------------------------------------------------------|------|----------------------------------------------------------------------------|-----------------------------------------------------|----------------------------------------------------------------------------------------------------|
| Parameters Mes                                                                           | Solver<br>Use "Lock aspect ratio" to keep<br>the values proportional.                                                                                                    |      | Parameters M                                                               | esh j                                               | olver                                                                                                    |
| Geometry Size (um)<br>Mesh Size (elements)<br>Total Size (elements)<br>Spatial Step (um) | (100.0, 100.0, 33.0)         Lock aspect ratio         X       101         Y       101         Z       34         101 x 101 x 34 = 346834         Δx       1.0         Δy       1.0         Δz       1.0 |      | Geometry Size (<br>Mesh Size (eleme<br>Total Size (eleme<br>Spatial Step ( | um)<br>nts)<br>Υ<br>Z<br>nts)<br>um) Δx<br>Δy<br>Δz | (100.0, 100.0, 33.0)   ↓ Lock aspect ratio  301  301  100  301 × 100 = 9060100  0.333333333333  0.33333333333  0.33333333 |
| F<br>p<br>n<br>t                                                                         | Please note, for this tutorial, demonstration<br>purposes, run the simulation using the larger<br>nesh elements to save on your simulation<br>ime.                                                       |      | The                                                                        | e ları<br>men<br>sim                                | ger the total size of the mesh<br>its in x,y, and z, the more accurate<br>sulation, but it will be slower.                |

Select the "Solver" tab to edit the solver run configuration as shown. Be sure to press "OK" to accept your changes.

| Edit: Simulation1                                                                 |                               |             | :         |
|-----------------------------------------------------------------------------------|-------------------------------|-------------|-----------|
| Parameters Mesh Solver                                                            |                               |             |           |
| Choose solver algorith                                                            | hm and fine-tune time co      | onditions:  | _         |
| Integrator Fully-Implicit Finite Volume, Reg                                      | ular Grid (Variable Time Step | )           | ~ ?       |
| Time Bounds                                                                       | Time Step                     | Error       | Tolerance |
| Starting 0.0                                                                      | Minimum                       | Absolute    | 1.0E-9    |
| Ending 15.0                                                                       | Default                       | Relative :  | 1.0E-7    |
| Disable Simulation Run Timeout                                                    | Maximum 0.1                   |             |           |
| Output Options     Keep Every     time samples     Output Interval     0.05     s | and at mostt                  | ime samples |           |
| <br>⊡ Miscellaneous                                                               |                               |             |           |
|                                                                                   |                               |             |           |
|                                                                                   |                               |             |           |
| 0                                                                                 | K Cancel                      |             |           |

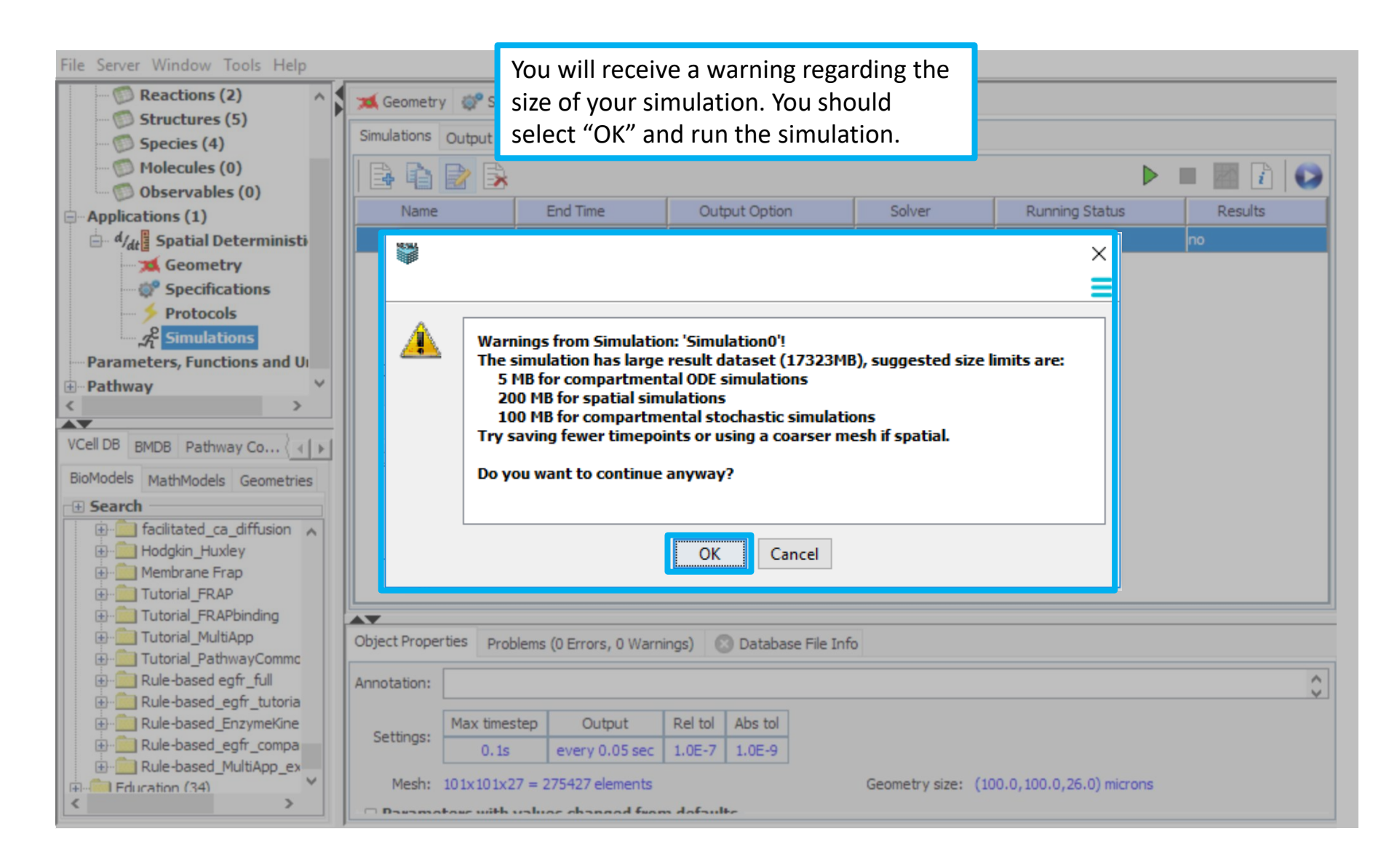

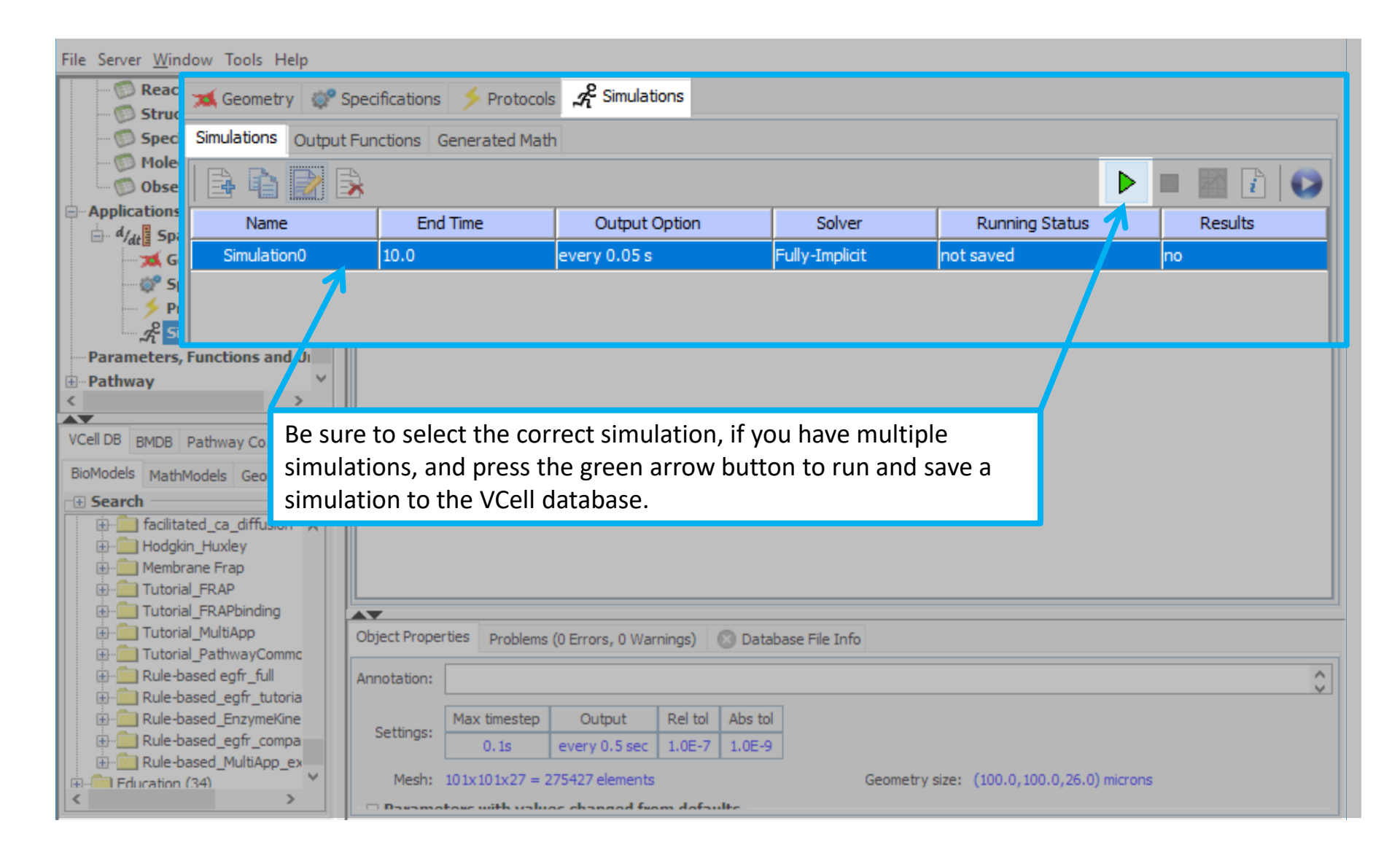

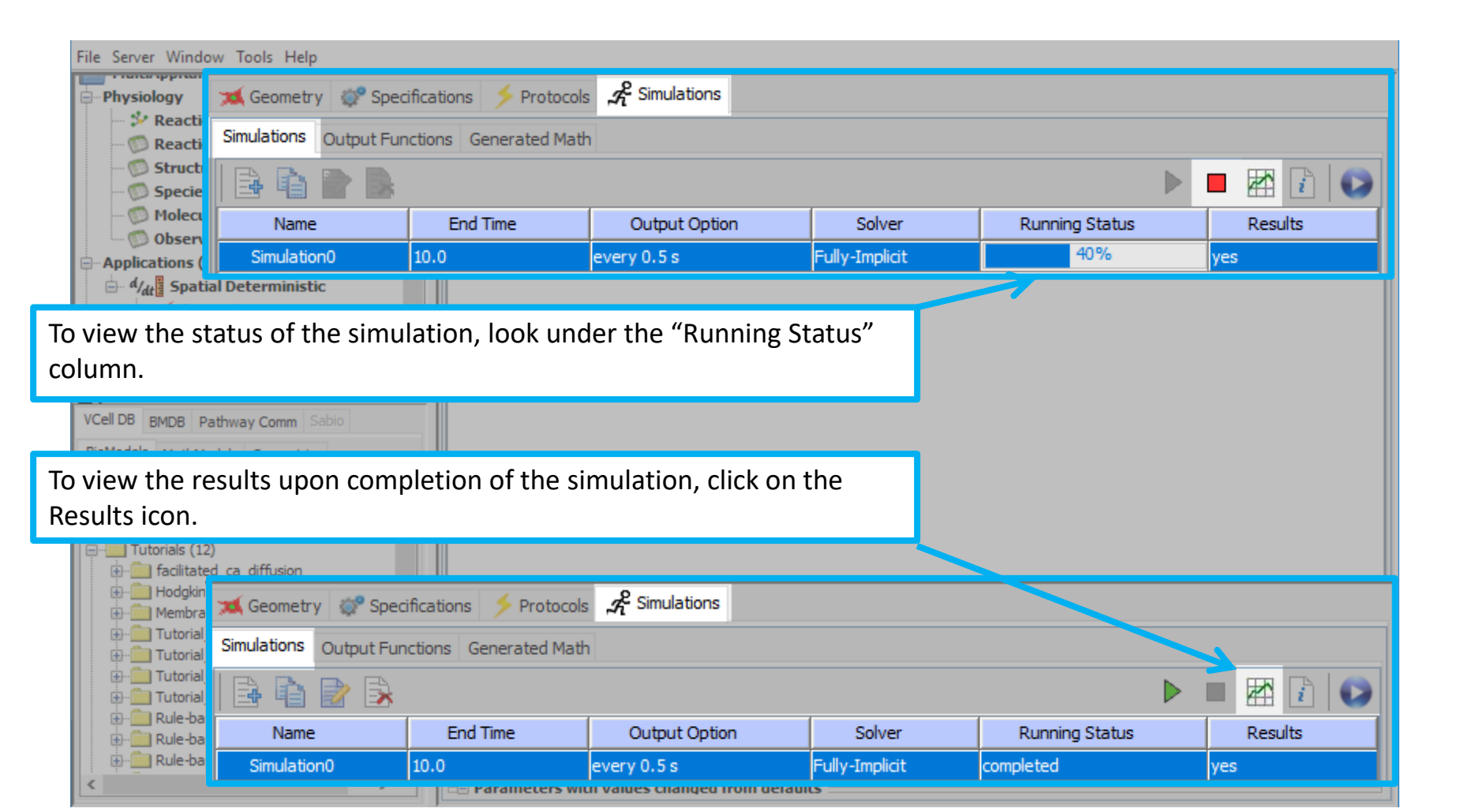
### **Contents**

# In order to view your results, be sure to adjust the following three parameters:

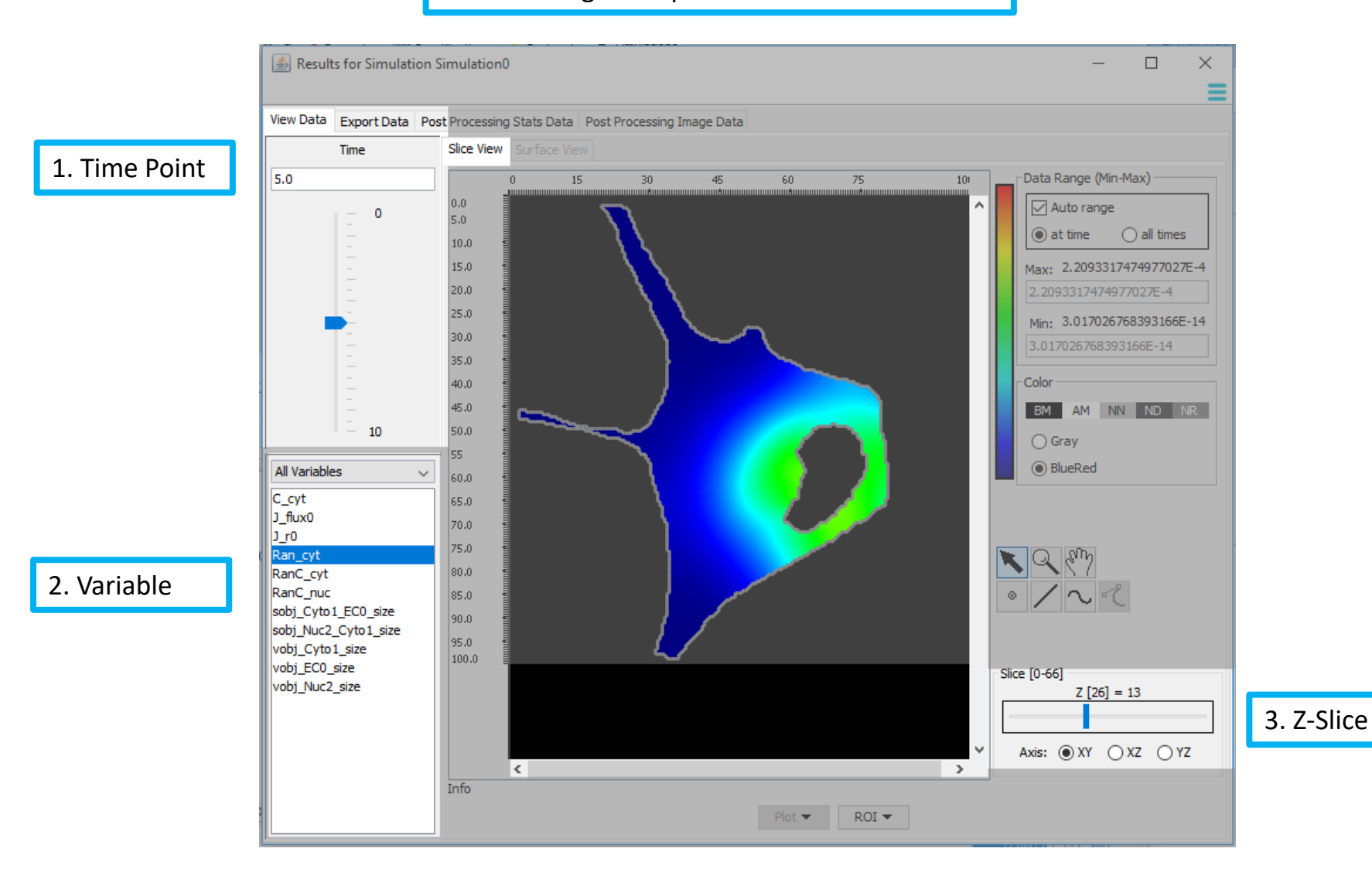

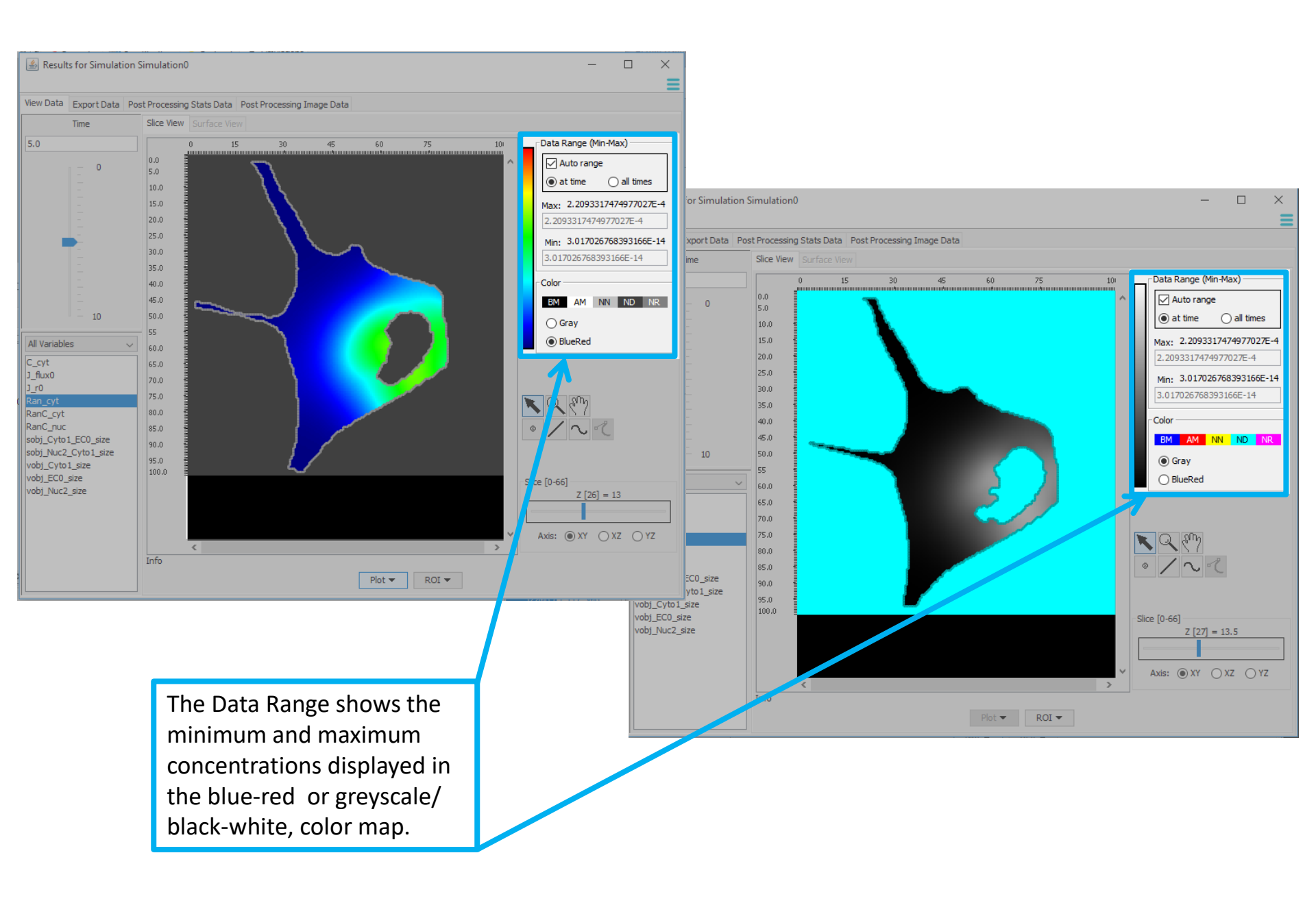

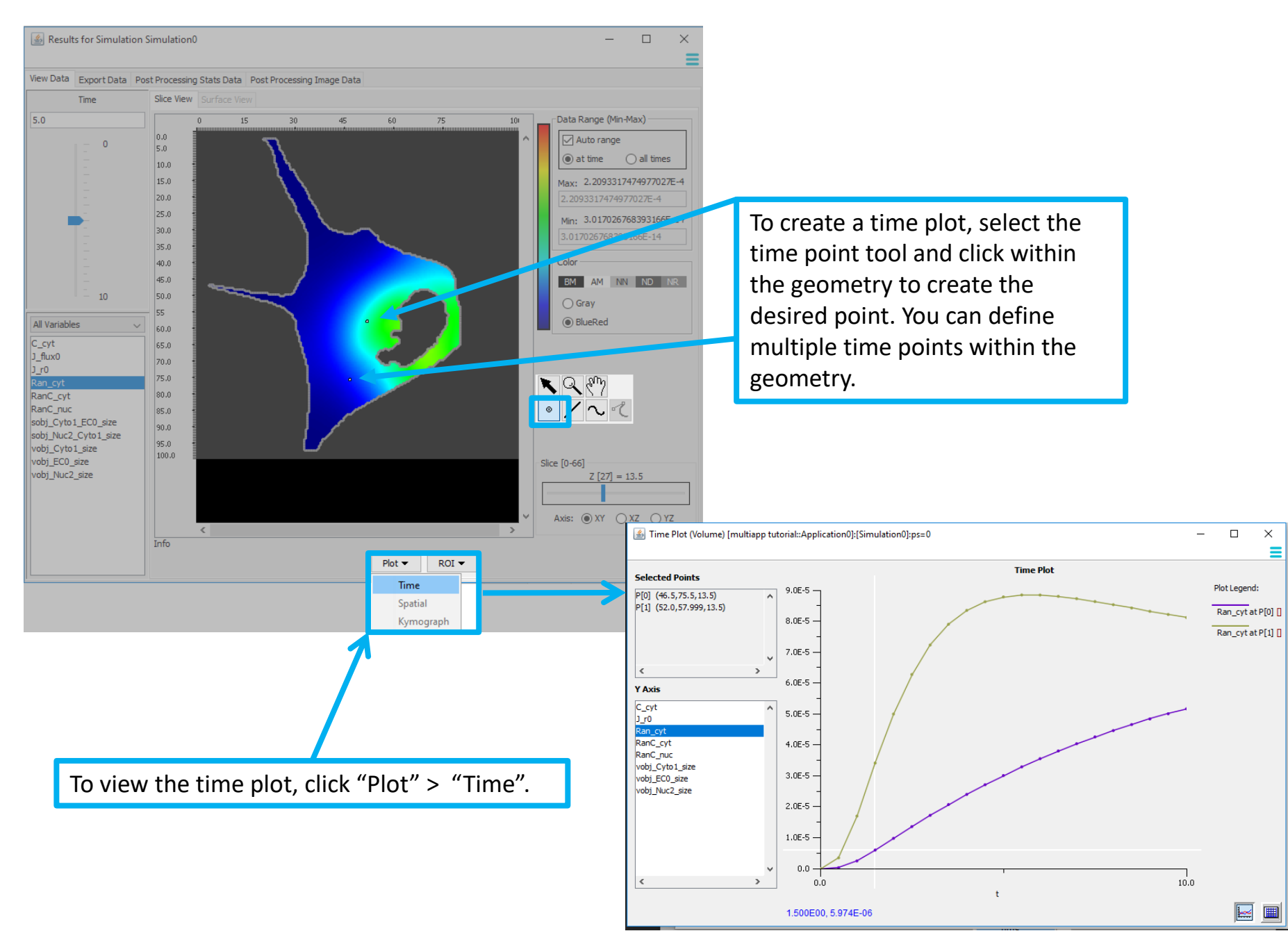

#### 🕌 Time Plot (Volume) [multiapp tutorial::Application0]:[Simulation0]:ps=0 $\times$ Time Plot Selected Points Plot Legend: 9.0E-5 P[0] (46.5,75.5,13.5) P[1] (52.0,57.999,13.5) Ran\_cyt at P[0] [] 8.0E-5 -Ran\_cyt at P[1] [ 7.0E-5 6.0E-5 Y Axis C\_cyt 5.0E-5 -J\_r0 Ran\_cyt RanC\_cyt 4.0E-5 -RanC\_nuc vobj\_Cyto1\_size 3.0E-5 · vobj\_EC0\_size vobj\_Nuc2\_size 2.0E-5 1.0E-5 -Time Plot (Volume) [multiapp tutorial::Application0]:[Simulation0]:ps=0 0.0 0.0 Time Plot Selected Points 3.0E-5 P[0] (46.5,75.5,13.5) 1.500E00, 5.974E-06 P[1] (52.0,57.999,13.5) 2.0E-5 Y Axis C\_cyt J\_r0 Ran\_cyt To change what species RanC\_cyt RanC\_nuc concentrations are being viewed, vobj\_Cyto1\_size 1.0E-5 · vobj\_EC0\_size vobj\_Nuc2\_size click on different species under "Y Axis". 0.0 0.0 10.0 t

**Contents** 

Plot Legend:

J\_r0 at P[0] []

 $\times$ 

# Creating a New Application from an Existing Application

| BIOMODEL: multiapp tutorial (Thu Feb 07 17:18:52 EST 2019) VCell 7.1.0 (build 5) File Server Window Tools Help |                          |       |                        |                        |                            |                  |        |        |            |           |         |                    |
|----------------------------------------------------------------------------------------------------|--------------------------|-------|------------------------|------------------------|----------------------------|------------------|--------|--------|------------|-----------|---------|--------------------|
| File Server Window To                                                                                          | ols Help                 |       |                        |                        |                            |                  |        |        |            |           |         |                    |
| in multiapp tutorial                                                                                           |                          | 🕱 G   | eometry 🛷 Specificat   | tions 🗲 Protocols      | A <sup>2</sup> Simulations |                  |        |        |            |           |         |                    |
| Physiology                                                                                                    |                          | Struc | ture Mapping Geometr   | v Definition Kinemati  | -6                         |                  |        |        |            |           |         |                    |
| Reaction Diag                                                                                                  | Iram                     |       | all is a second        |                        |                            |                  |        |        |            |           |         |                    |
| All structures and subdomains must be mapped to run a simulation. Use line tool or drop down men               |                          |       |                        |                        |                            |                  |        |        | subdomain' | column.   |         |                    |
| Structures (5)                                                                                                 | )                        |       | Ve                     |                        |                            | <b>1</b> :-  -+- | م م ما |        | <b>.</b>   | -         |         |                    |
| You can create a non-spatial sto                                                                               |                          |       |                        |                        |                            |                  |        | CIC CO | ру от      | the e     | existin | ۱g                 |
| Observables (                                                                                                  | (0)                      |       | an                     | nlication h            | v right clicki             | ng on t          | he ai  | onlica | ation      | click     | «"Cor   | <u>νν Δς" &gt;</u> |
| - Applications (1)                                                                                             |                          |       | up<br>()               |                        |                            |                  |        | opnee  | ,          | cher      |         | <i>y</i> /(3 /     |
| d/dt Applicati                                                                                                 | -                        |       | "N                     | on-Spatial'            | " > "Stochas               | stic".           |        |        |            |           |         |                    |
| 💢 Geomet                                                                                                    | Rename                   |       |                        |                        |                            |                  |        | /      | CV         | to Nuc me | mbrane  |                    |
| 🔤 🎲 Specific                                                                                                   | Delete                   |       |                        |                        |                            |                  |        | /      |            |           |         |                    |
| Protoco<br>& Simulat                                                                                           | Сору                     | _     |                        | 5                      |                            |                  |        |        |            |           |         |                    |
| Parameters Funct                                                                                               | Copy As                  | >     | Non-Spatial            | Deterministic          | PM S                       |                  |        |        |            |           |         |                    |
| Pathway                                                                                                    | New BioModel From A      | App   | Spatial                | Stochastic             |                            |                  |        |        | -          |           |         |                    |
| Scripting                                                                                                    | Expand All               |       | <                      | Network-Free           |                            |                  |        |        |            |           | 3       | >                  |
|                                                                                                    | Collapse All             |       | Membrane boundary o    | onditions are chosen a | lphabetically among the ad | ljacent subdom   | nains. |        |            |           |         |                    |
| VCell DB BMDB Pathway                                                                                          | Comm Sabio               |       | Structure              | Subdomain              | Size Ratio                 | Х-               | X+     | Y-     | Y+         | Z-        | Z+      |                    |
| BioModels MathModels                                                                                           | Geometries               |       | Cyt                    | Cyto                   | 1[1]                       | Flux             | Flux   | Flux   | Flux       | Flux      | Flux    | <u>^</u>           |
|                                                                                                    | Sconcures                |       | Nuc                    | Nuc                    | 1[1]                       | Flux             | Flux   | Flux   | Flux       | Flux      | Flux    |                    |
| Biological Models                                                                                              |                          |       | EC                     | EC                     | 1[1]                       | Flux             | Flux   | Flux   | Flux       | Flux      | Flux    |                    |
| 🚊 💼 My BioModels                                                                                               |                          |       |                        |                        |                            |                  |        |        |            | <u> </u>  |         |                    |
| 🖃 🧰 multiapp tutoria                                                                                           |                          |       |                        |                        |                            |                  |        |        |            |           |         |                    |
| 👘 🤃 💭 Private Thu                                                                                              | Feb 07 12:18:52 EST 2019 | Objec | t Properties Annotatio | ns Problems (0 Error   | s, 0 Warnings) 🛛 💿 Data    | base File Info   |        |        |            |           |         |                    |
| BioModels (68                                                                                                  | 3)                       |       |                        |                        |                            |                  |        |        |            |           |         |                    |
|                                                                                                    |                          |       |                        |                        |                            |                  |        |        |            |           |         |                    |
| 🗄 💼 Education (33)                                                                                             |                          |       |                        |                        |                            |                  |        |        |            |           |         |                    |
| 🗄 💼 Published BioModels                                                                                        | (171)                    |       |                        |                        |                            |                  |        |        |            |           |         |                    |
|                                                                                                    |                          |       |                        |                        |                            |                  |        |        |            |           |         |                    |
|                                                                                                    |                          |       |                        |                        |                            |                  |        |        |            |           |         |                    |
|                                                                                                    |                          |       |                        |                        |                            |                  |        |        |            |           |         |                    |
|                                                                                                    |                          |       |                        |                        |                            |                  |        |        |            |           |         |                    |
|                                                                                                    |                          |       |                        |                        |                            |                  |        |        |            |           |         |                    |
|                                                                                                    |                          |       |                        |                        |                            |                  |        |        |            |           |         |                    |
|                                                                                                    |                          |       |                        |                        |                            |                  |        |        |            |           |         |                    |
|                                                                                                    |                          |       |                        |                        |                            |                  |        |        |            |           |         |                    |
|                                                                                                    |                          |       |                        |                        |                            |                  |        |        |            |           |         |                    |
|                                                                                                    | >                        |       |                        |                        |                            |                  |        |        |            |           |         |                    |
| CONNECTED (staurovsky) 136.4MB / 243.3MB                                                                       |                          |       |                        |                        |                            |                  |        |        | ИВ         |           |         |                    |

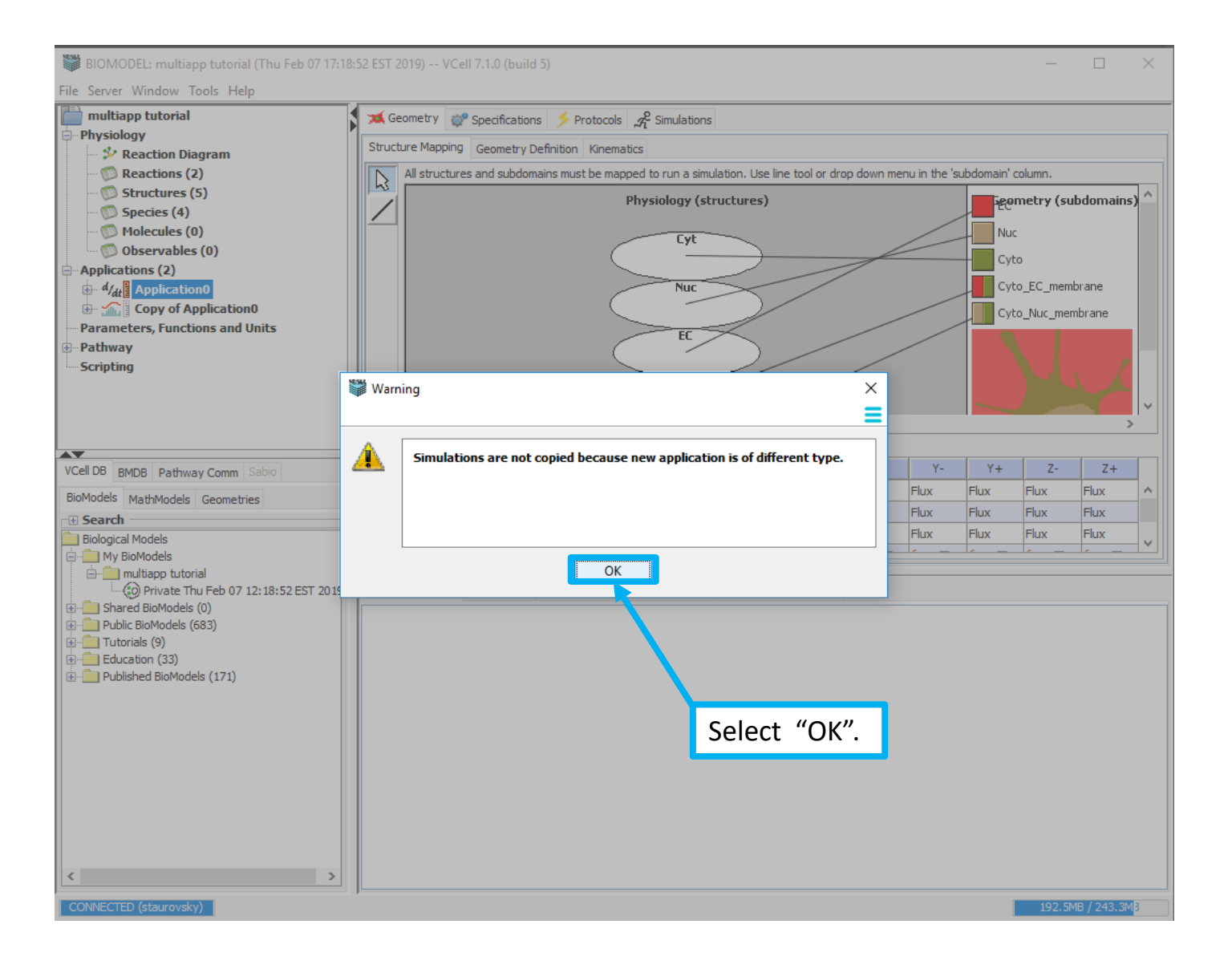

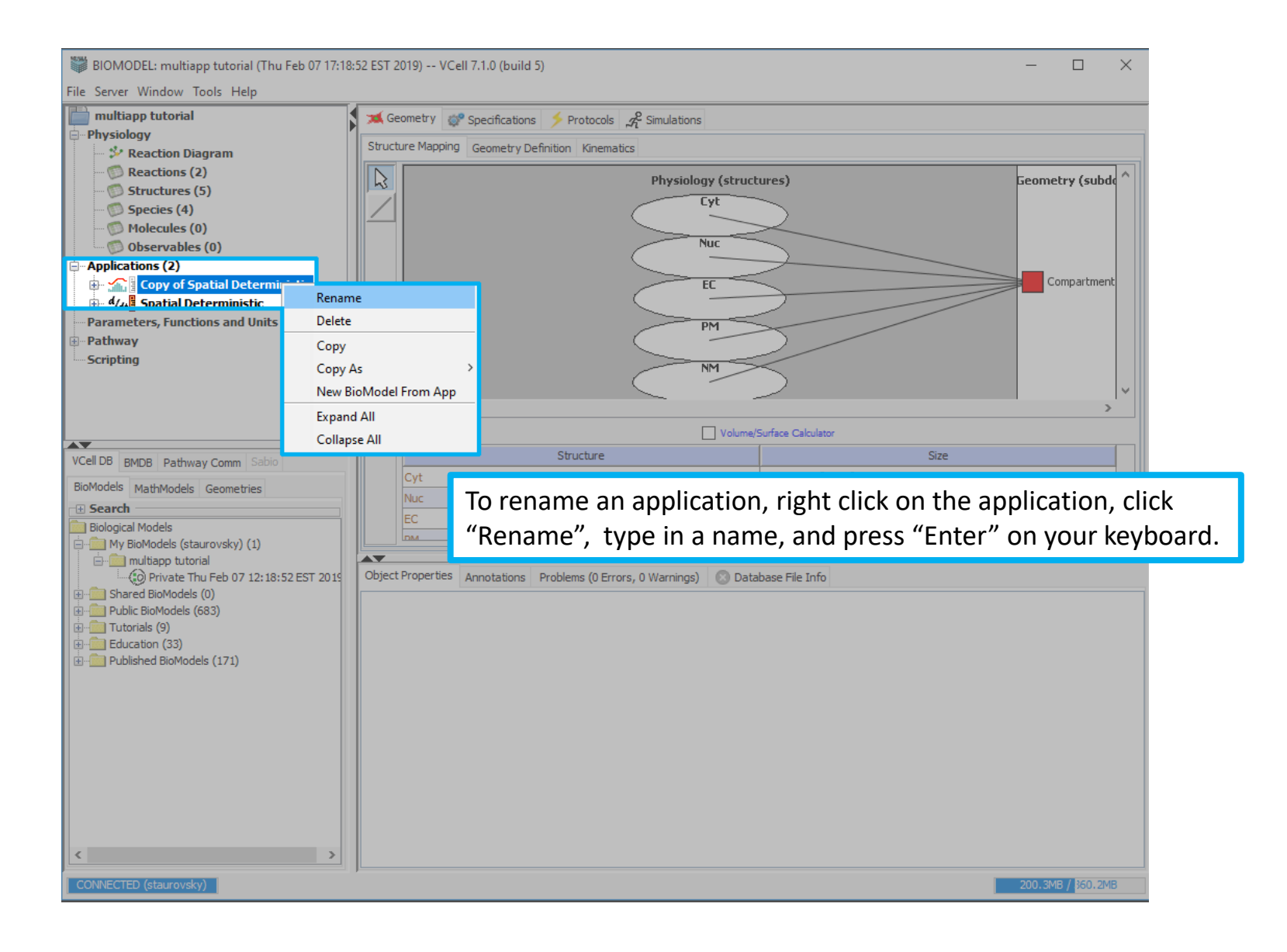

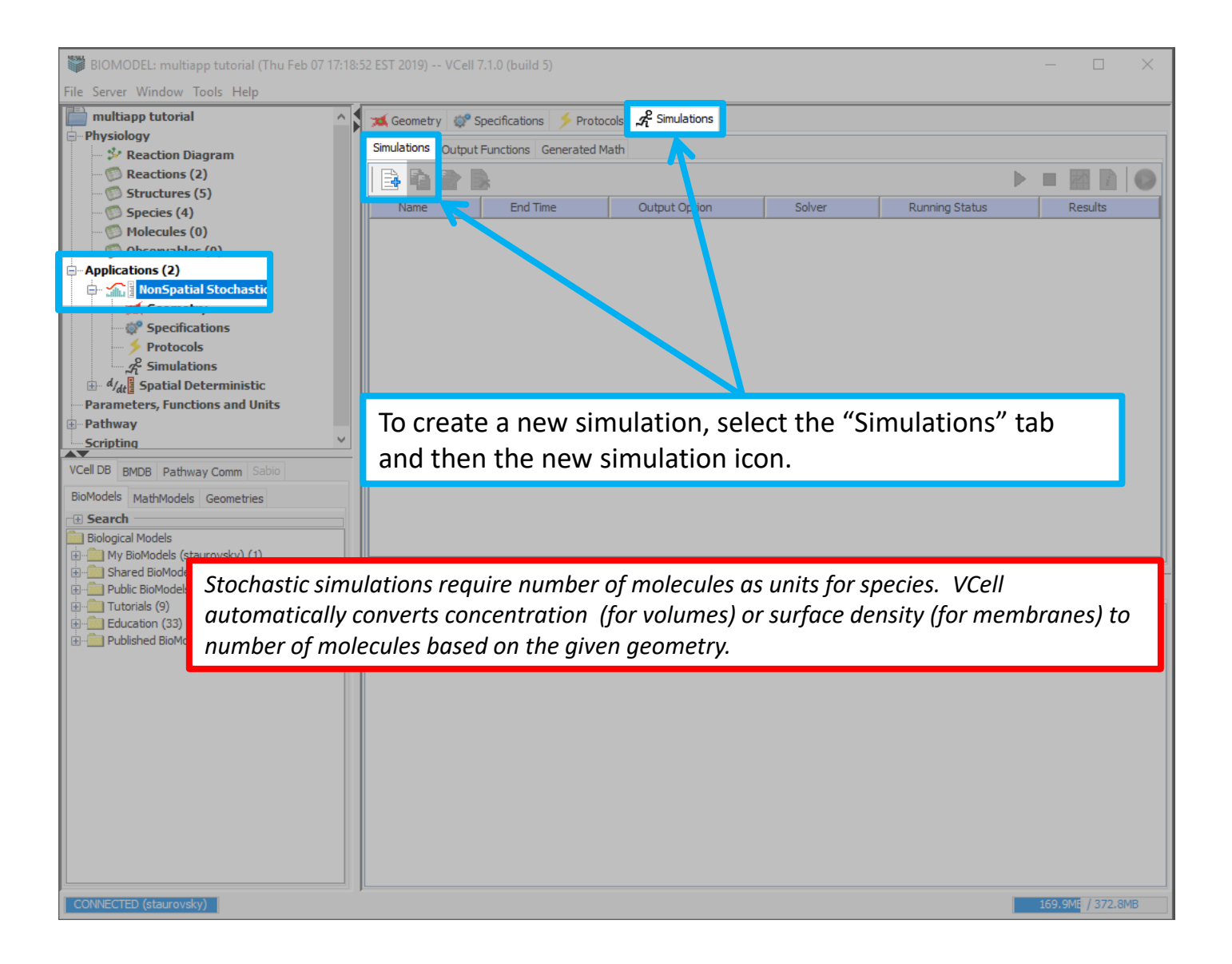

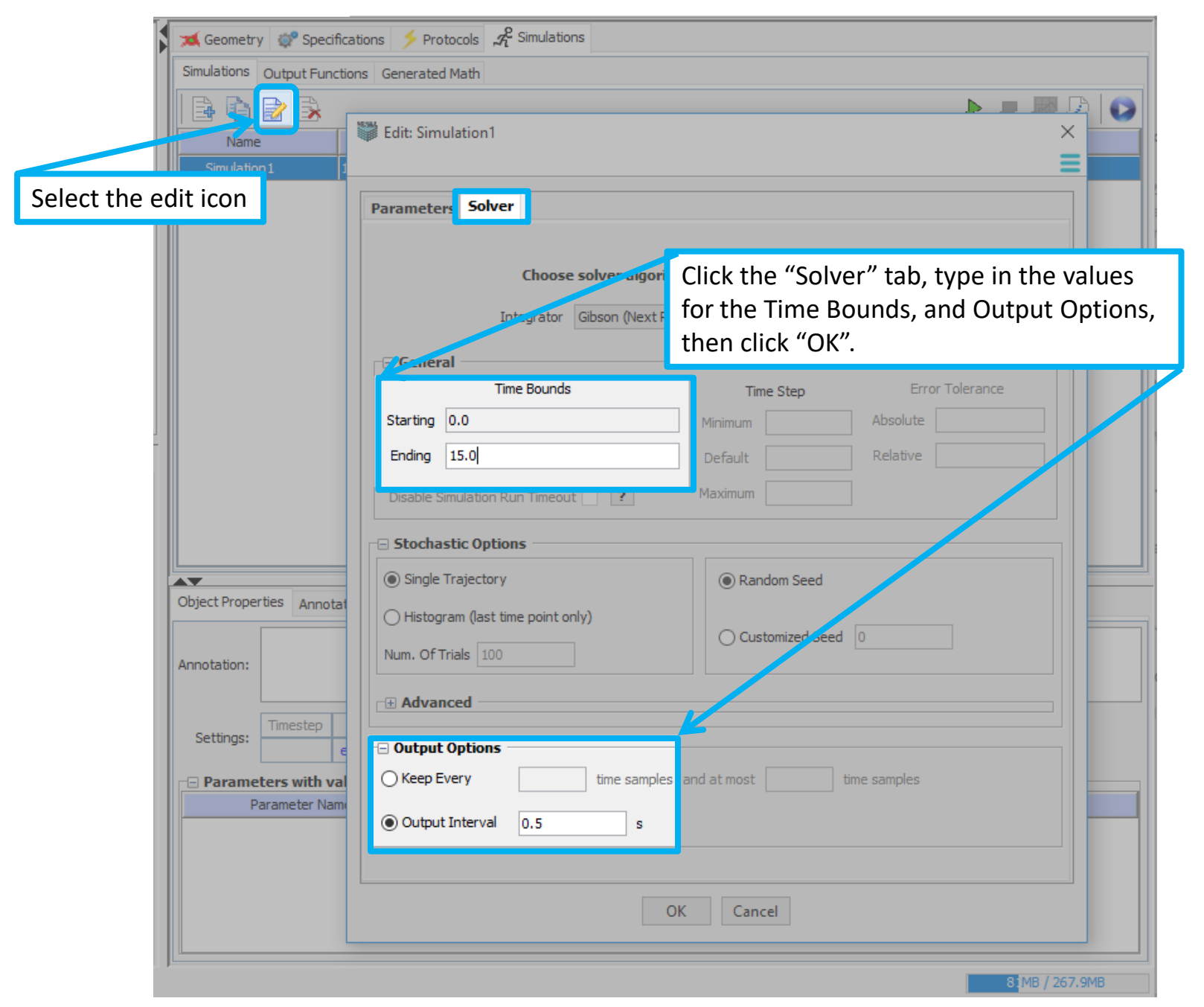

| BIOMODEL: multiapp tutorial (Wed Mar 20 21:46                  | :55 EDT 2019) VCell 7.1.( | ) (build 5)           |                            |                  |               | - 🗆 X             |
|----------------------------------------------------------------|---------------------------|-----------------------|----------------------------|------------------|---------------|-------------------|
| File Server Window Tools Help                                  |                           |                       |                            |                  |               |                   |
| multiapp tutorial                                              | Geometry 🛷 Spec           | ifications 🔰 Protoco  | ls 🔏 Simulations           |                  |               |                   |
| - Physiology                                                   | Simulations of the LE     |                       |                            |                  |               |                   |
| 🗠 🐓 Reaction Diagram                                           | Simulations Output Fun    | ctions   Generated Ma | th                         |                  |               |                   |
| Reactions (2)                                                  | III 🖹 🖣 📄 📝 🛼             |                       |                            |                  | _             | 📕 🕨 📄 🚺 🚺         |
| Structures (5)                                                 | Name                      | End Time              | Output Option              | Solver           | Running Catus | Results           |
| Molecules (0)                                                  | Simulation 1              | 15.0                  | everv 0.5 s                | Gibson           | not styled    | no                |
| Observables (0)                                                |                           |                       |                            |                  |               |                   |
| - Applications (2)                                             |                           |                       |                            |                  |               |                   |
| 🖶 📶 NonSpatial Stochastic                                      |                           |                       |                            |                  |               |                   |
| 💢 Geometry                                                     |                           |                       |                            |                  |               |                   |
| © Specifications                                               |                           |                       |                            |                  |               |                   |
| Protocols                                                      |                           |                       |                            |                  |               |                   |
| alu Snatial Deterministic                                      | Cliv                      | ok the greer          | n lavison to r             | un tha           |               |                   |
| Parameters, Functions and Units                                | Circ                      | ck the greet          | i play icon to ri          | un the           |               |                   |
| • Pathway                                                      | sim                       | nulation.             |                            |                  |               |                   |
| Scripting                                                      |                           |                       |                            |                  |               |                   |
| VCell DB PMDP Dathway Comm Sabio                               |                           |                       |                            |                  |               |                   |
| RieMedele and the LL of the                                    |                           |                       |                            |                  |               |                   |
| Diomodels MathModels Geometries                                |                           |                       |                            |                  |               |                   |
| Biological Models                                              |                           |                       |                            |                  |               |                   |
| 🗐 👘 My BioModels                                               |                           |                       |                            |                  |               |                   |
| multiapp tutorial                                              |                           |                       |                            |                  |               |                   |
| O Private Wed Mar 20 17:46:55 EDT 2019<br>Shared BioModels (0) | Object Properties Anno    | tations Problems (0 E | rrors, 0 Warnings) 🛛 💿 Dat | tabase File Info |               |                   |
|                                                                |                           |                       |                            |                  |               |                   |
|                                                                | Annotation:               |                       |                            |                  |               |                   |
| Education (33)                                                 |                           |                       |                            |                  |               |                   |
|                                                                | Timesten                  | Outout                |                            |                  |               |                   |
|                                                                | Settings:                 | every 0.5 sec         |                            |                  |               |                   |
|                                                                |                           |                       | 1.6.16                     |                  |               |                   |
|                                                                | Parameters with v         | values changed from   | Default                    | New Value /Evors | esion         | Scan              |
|                                                                |                           |                       | Derduit                    | New Volde/Expre  |               | Scan              |
|                                                                |                           |                       |                            |                  |               |                   |
|                                                                |                           |                       |                            |                  |               |                   |
|                                                                |                           |                       |                            |                  |               |                   |
|                                                                |                           |                       |                            |                  |               |                   |
| < >                                                            |                           |                       |                            |                  |               |                   |
| CONNECTED                                                      |                           |                       |                            |                  |               | 137.4MB / 267.9MB |

| BIOMODEL: multiapp tutorial (Thu Apr 25 19:56:0                                                                                                    | 06 EDT 2019) VCell                                           | 7.1.0 (build 5)                                                                                                    |                                                         |                            |                             | - 0            | ×   |
|----------------------------------------------------------------------------------------------------|--------------------------------------------------------------|----------------------------------------------------------------------------------------------------|---------------------------------------------------------|----------------------------|-----------------------------|----------------|-----|
| File Server Window Tools Help                                                                                                    |                                                              |                                                                                                    |                                                         |                            |                             |                |     |
| <ul> <li>multiapp tutorial</li> <li>Physiology</li> <li>Reaction Diagram</li> <li>Reactions (2)</li> <li>Structures (5)</li> <li>Species (4)</li> <li>Molecules (0)</li> <li>Observables (0)</li> <li>Applications (2)</li> <li>NonSpatial Stochastic</li> <li>4/<sub>dt</sub> Spatial Deterministic</li> <li>Parameters, Functions and Units</li> <li>Pathway</li> <li>Scripting</li> </ul>                                                                                                    | Simulations Auto<br>Simulations Auto<br>Name<br>Simulation 1 | Provide a second second | otocols A Simulations ad Math Output Option every 0.5 s | Gibson                     | Running Status<br>completed |                |     |
| VCell DB BMDB Pathway Comm Sabio<br>BioModels MathModels Geometries<br>Search<br>Biological Models<br>My BioModels<br>My BioM | Object Properties                                            | Annotations Problem                                                                                                    | To view simula<br>click the resul                       | ation results,<br>ts icon. | select the sin              | nulation       | and |
| Shared BioModels (0)     Definition of the second second sec                                                                                                    | Annotation:                                                  | step Output<br>every 0.5 sec<br>with values changed<br>ter Name                                                                                                    | from defaults<br>Default                                | New Value/Exp              | ression                     | Scan           |     |
| CONNECTED                                                                                                    |                                                              |                                                                                                    |                                                         |                            |                             | 129.5MB / 268. | 4MB |

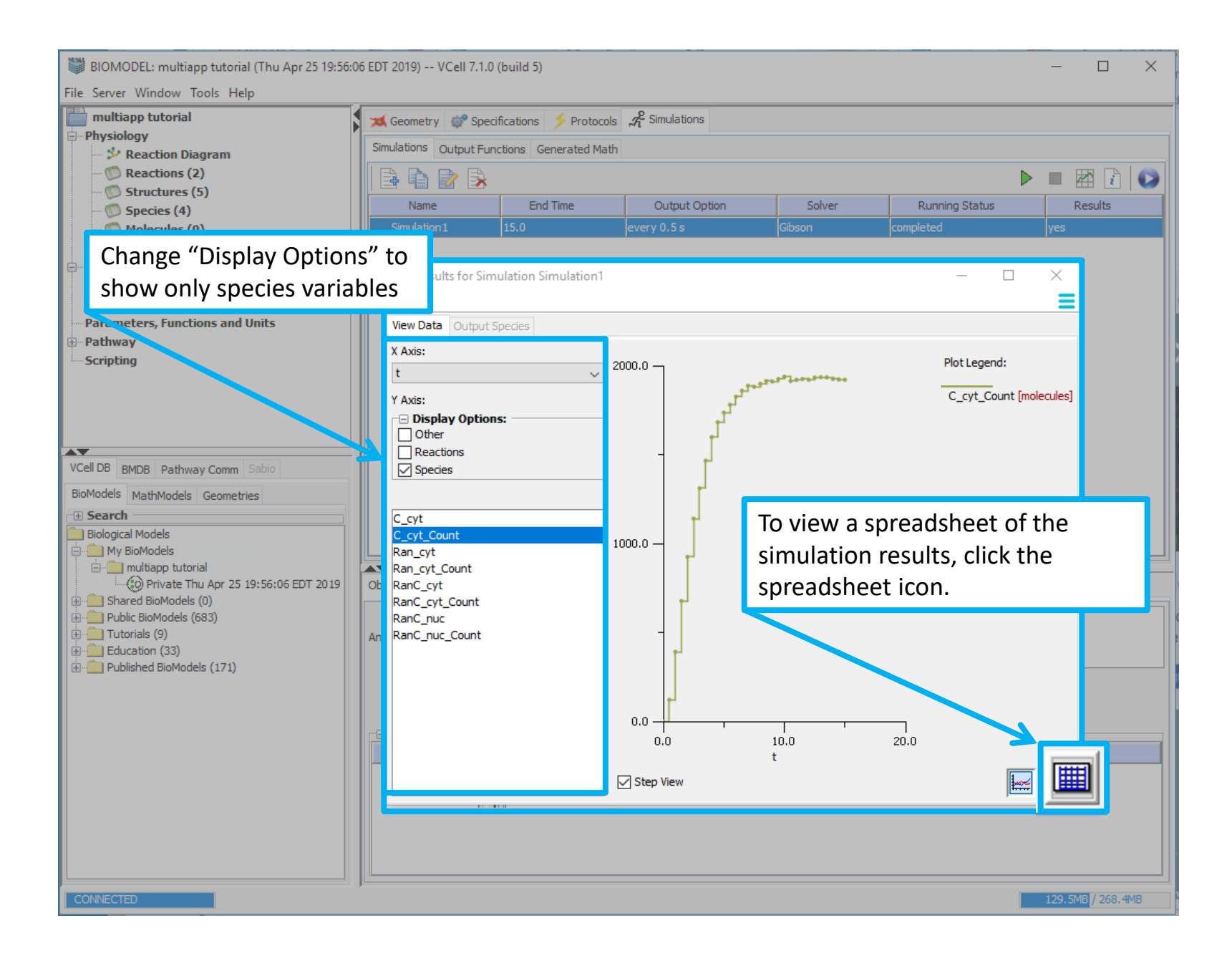

| BIOMODEL: multiapp tutorial        | (Thu Apr 25 19:56:06 EDT 2019) | VCell 7.1.0 (build 5)                     |                   |              |                | - 🗆 ×            |
|------------------------------------|--------------------------------|-------------------------------------------|-------------------|--------------|----------------|------------------|
| File Server Window Tools Helj      | p                              |                                           |                   |              |                |                  |
| multiapp tutorial                  | 🔰 🐋 Geome                      | etry 🛭 🧊 Specifications 🔰 Proto           | ols A Simulations |              |                |                  |
| Physiology     Postion Diagram     | Simulation                     | <sup>S</sup> Output Functions Generated M | ath               |              |                |                  |
| Reactions (2)                      |                                |                                           |                   |              |                |                  |
| Structures (5)                     |                                |                                           |                   |              | 1              |                  |
| 🖤 🕅 Species (4)                    | Na                             | me End Time                               | Output Option     | Solver       | Running Status | Results          |
| Molecules (0)                      | Simula                         | tion1 15.0                                | every 0.5 s       | Gibson       | completed      | yes              |
| Observables (0)                    |                                |                                           |                   |              |                |                  |
| In MonSpatial Stocha               | 🕌 Results for Simulation Sim   | nulation1                                 |                   | - 0          | ×              |                  |
| $\oplus d_{dt}$ Spatial Determinis |                                |                                           |                   |              | =              |                  |
| Parameters, Functions and          | View Data Output Species       |                                           |                   |              |                |                  |
| Dethway                            | X Axis:                        | t                                         |                   | RanC cyt     |                |                  |
| Scripting                          | t                              | ✓ 0                                       | 0                 | - /          |                |                  |
|                                    | Y Axis:                        | 0.5                                       | 1.5904912E-5      | 5            |                |                  |
|                                    | Display Options:               | 1                                         | 2.1702762E-5      | 5            |                |                  |
|                                    | Other                          | 1.5                                       | 2.2016159E-5      | 5            |                |                  |
| VCell DB RMDB Pathway Comm         |                                | 2                                         | 1.9861553E-5      | 5            |                |                  |
| BioModels MathMadela Coomat        |                                | 2.5                                       | 1.8412000E-0      |              |                |                  |
|                                    | C. cvt                         | 3                                         | For this tutorial | , select the | e "RanC_cyt'   | " species data 📘 |
| Biological Models                  | C_cyt_Count                    | 3.5                                       | to display. To co | ppy the spr  | eadsheet. r    | ight click on a  |
| 📄 💼 My BioModels (staurovsky) (    | Ran_cyt                        | 4 5                                       | coll and click "C |              | ,              |                  |
| multiapp tutorial                  | Ran_cyt_count<br>RanC cyt      | 5                                         |                   | ору Ан .     |                |                  |
| ⊕ i Shared BioModels (0)           | RanC_cyt_Count                 | 5.5                                       | 8.1091546E-6      | j            |                |                  |
| Public BioModels (683)             | RanC_nuc<br>RanC_nuc_Count     | 6                                         | 7.4040108E-6      | i            |                |                  |
| Education (33)                     | Ranc_nuc_count                 | 6.5                                       | 7.0122642E-6      | i            |                |                  |
| Published BioModels (171)          |                                | 7                                         | 6.032897          | Comy Colle   |                |                  |
|                                    |                                | 7.5                                       | 6.233914          | Copy Cells   |                |                  |
|                                    |                                | 8                                         | 6.072             | Copy Rows    |                |                  |
|                                    |                                | 8.5                                       | 5.523627          | Сору Ап      |                |                  |
|                                    |                                | 9                                         | 5.9937230E-6      | ;<br>        | ¥              | Scan             |
|                                    |                                | Step View                                 |                   |              | <u></u>        |                  |
|                                    |                                |                                           |                   |              |                | 105 000 0000     |

## Multi-App tutorial

| s N    | licros       | oft Exc      | el - Book1              |                    |                  |                       | 1979 Day 1990     |                  |          |            |                     |         |       |          |         |
|--------|--------------|--------------|-------------------------|--------------------|------------------|-----------------------|-------------------|------------------|----------|------------|---------------------|---------|-------|----------|---------|
| 2      | <u>F</u> ile | <u>E</u> dit | <u>V</u> iew <u>I</u> n | sert F <u>o</u> rm | at <u>T</u> ools | <u>D</u> ata <u>W</u> | indow <u>H</u> el | p Ado <u>b</u> e | PDF      |            |                     |         |       |          | Туре    |
|        | Ê            |              | 616                     | 💁 l 🍄 🛍            | 1 X 🗈            | 🖺 = 🛷                 | L) - (2 -         | 🧕 Σ 🗸            |          | 100%       | - 0                 | -       |       |          |         |
|        |              |              |                         | Arial              |                  | - 10                  | - B               | ζ <u>υ</u> ∣≣    |          | \$ %       | • .0 .00<br>.00 →.0 |         | - 💩 - | A        |         |
| 1      | 77           | 1.0          |                         |                    |                  |                       |                   |                  |          |            |                     |         |       |          |         |
|        | A1           | ~            | <b>v</b>                | <i>f</i> ∗ t       |                  |                       |                   |                  |          |            |                     |         |       |          |         |
|        |              | 4            | В                       | С                  | D                | E                     | F                 | G                | Н        |            | J                   | K       | L     | М        |         |
| 1      | t            |              | (Var=RanC               | Cyt_Conc           | ) RanC_Cy        | /t_Conc               |                   |                  |          |            |                     |         |       |          | T_A     |
| 2      |              | 0            | 0                       |                    |                  |                       |                   |                  |          |            |                     |         |       |          |         |
| 3      |              | 0.5          | 1.71E-05                |                    |                  |                       |                   |                  |          |            |                     |         |       |          |         |
| 4      |              | 1            | 1.07E-05                |                    |                  |                       |                   |                  |          |            |                     |         |       |          |         |
| 5      |              | 1.5          | 6.47E-06                |                    |                  |                       |                   |                  |          |            |                     |         |       |          |         |
| 6      |              | 2            | 4.79E-06                |                    |                  |                       |                   |                  |          |            |                     |         |       |          |         |
| 1      |              | 2.5          | 2.52E-06                |                    |                  |                       |                   |                  |          |            |                     |         |       |          |         |
| 8<br>0 |              | 25           | 2.26E-06                |                    |                  |                       |                   |                  |          |            |                     |         |       |          |         |
| 9      |              | 3.5          | 1.49E-06                |                    | 0                |                       |                   |                  |          | <b>f</b> + | منام مانم           |         |       |          |         |
| 10     |              | 4            | 1.300-00                |                    | Open             | your t                | avorite           | sprea            | asneet   | sottwa     | re, ciic            | ck on a | n     |          |         |
| 12     |              | 4.5          | 8.41E-07                |                    | empt             | v cell a              | and pa            | ste the          | simula   | ation re   | sults f             | or Ran  | Cin   |          |         |
| 13     |              | 55           | 7 76E-07                |                    |                  | y ccii, (             |                   |                  |          |            |                     |         |       |          |         |
| 14     |              | 6            | 5.82E-07                |                    | the cy           | ytosol.               | You w             | ill use          | this dat | ta later   | to der              | nonstr  | ate   |          |         |
| 15     |              | 6.5          | 8.41E-07                |                    | naran            | notor c               | octimat           | ion to           | alc      |            |                     |         |       |          |         |
| 16     |              | 7            | 9.05E-07                |                    | paran            | neter e               | sumat             |                  | JI3.     |            |                     |         |       |          |         |
| 17     |              | 7.5          | 1.29E-06                |                    |                  |                       |                   |                  |          |            |                     |         |       |          | -       |
| 18     |              | 8            | 7.76E-07                |                    |                  |                       |                   |                  |          |            |                     |         |       |          | -       |
| 19     |              | 8.5          | 7.76E-07                |                    |                  |                       |                   |                  |          |            |                     |         |       |          |         |
| 20     |              | 9            | 8.41E-07                |                    |                  |                       |                   |                  |          |            |                     |         |       |          |         |
| 21     |              | 9.5          | 7.11E-07                |                    |                  |                       |                   |                  |          |            |                     |         |       |          |         |
| 22     |              | 10           | 6.47E-07                |                    |                  |                       |                   |                  |          |            |                     |         |       |          |         |
| 23     |              | 10.5         | 8.41E-07                |                    |                  |                       |                   |                  |          |            |                     |         |       |          |         |
| 24     |              | 11           | 7.11E-07                |                    |                  |                       |                   |                  |          |            |                     |         |       |          |         |
| 25     |              | 11.5         | 8.41E-07                |                    |                  |                       |                   |                  |          |            |                     |         |       |          |         |
| 20     |              | 12 5         | 8.41E-07                |                    |                  |                       |                   |                  |          |            |                     |         |       |          |         |
| 21     |              | 12.0         | 7.76E.07                |                    |                  |                       |                   |                  |          |            |                     |         |       |          |         |
| 20     |              | 13.5         | 9.05E-07                |                    |                  |                       |                   |                  |          |            |                     |         |       |          |         |
| 30     |              | 13.5         | 9.05E-07                |                    |                  |                       |                   |                  |          |            |                     |         |       |          |         |
| 31     |              | 14.5         | 5.82E-07                |                    |                  |                       |                   |                  |          |            |                     |         |       |          |         |
| 32     |              | 15           | 9.05E-07                |                    |                  |                       |                   |                  |          |            |                     |         |       |          |         |
| 33     |              |              |                         |                    |                  |                       |                   |                  |          |            |                     |         |       |          |         |
| 34     |              |              |                         |                    |                  |                       |                   |                  |          |            |                     |         |       |          |         |
| 35     |              |              |                         |                    |                  |                       |                   |                  |          |            |                     |         |       |          |         |
| 36     |              |              |                         |                    |                  |                       |                   |                  |          |            |                     |         |       |          | -       |
| 4 4    | •            | ∖ Sh         | eet1 / She              | et2 / Sheet        | t3 /             |                       |                   |                  |          | ₹          |                     | 111     |       |          | I       |
| Read   | ły           |              |                         |                    |                  |                       |                   |                  |          |            |                     |         |       | Sum=232. | 5000649 |

Ready

| 9    | <u>F</u> ile <u>E</u> dit | <u>V</u> iew Insert F <u>o</u> rmat | <u>T</u> ools <u>D</u> ata <u>W</u> ir | ndow <u>H</u> elp | Ado <u>b</u> e Pl | DF            |       |               |        |                    | Туре |
|------|---------------------------|-------------------------------------|----------------------------------------|-------------------|-------------------|---------------|-------|---------------|--------|--------------------|------|
|      | 💕 🖬 🖁                     | a 🙆 🙆 🖎 🗳 🖏 I X                     | l 🗈 🛍 • 🛷                              | 9 - 04 - 16       | 🧕 Σ 📲             | 24 🔬 🛙        | 100   | % 💌 🕢         | -      |                    |      |
|      |                           | Arial                               | - 10                                   | - B I             | U                 |               | \$ %  | • • · 0 · · 0 | [读读]]] | - 🕭 - <u>A</u> - 📘 |      |
|      |                           | -                                   |                                        |                   |                   |               |       |               |        |                    |      |
| · 14 | 2 . 3                     |                                     |                                        |                   |                   |               |       |               |        |                    |      |
| _    | -                         | ▼ fx t                              |                                        | -                 | -                 |               |       | -             |        |                    |      |
| 4    | A                         | B C                                 | DE                                     | F                 | G                 | н             |       | J             | K      | L M                |      |
| 1    | t                         | (Var=RanC_Cyt_Conc) Ra              | nC_Cyt_Conc                            |                   |                   |               |       |               |        |                    |      |
| 2    | 0                         | 0                                   | Save As                                |                   |                   |               |       |               |        | 8 23               |      |
| 3    | 0.5                       | 1./1E-05                            |                                        |                   |                   |               | _     |               |        |                    |      |
| 4    | 16                        | 1.07E-05                            | Save in:                               | 🔒 Downloa         | ds                |               | - 3   | • 🔰   🕄       | X 📫 💷  | •Tools •           |      |
| 6    | 1.5                       | 0.47E-00                            |                                        | Name              | Date              | Typ           | •     | Size          | Taos   |                    |      |
| 7    | 2.5                       | 2.52E-06                            |                                        | - Thomas -        | Porc              | 178           | •     | JALC .        | rugs   |                    |      |
| 8    | 2.5                       | 2.26E-06                            | My Recent                              | 📇 Experime        | ntal Data         |               |       |               |        |                    |      |
| g    | 35                        | 1.49E-06                            | Documents                              | l r               |                   |               |       |               |        |                    |      |
| 10   | 4                         | 1.36E-06                            |                                        |                   | Save              | the spr       | eadsh | eet as a      | comma  | delimited          |      |
| 11   | 4.5                       | 1.16E-06                            |                                        |                   | forme             | · ·           |       |               |        |                    |      |
| 12   | 5                         | 8.41E-07                            | Desktop                                |                   | 101116            | <i>i</i> l.   |       |               |        |                    |      |
| 13   | 5.5                       | 7.76E-07                            |                                        | •                 |                   |               |       |               |        |                    |      |
| 14   | 6                         | 5.82E-07                            |                                        |                   |                   |               |       |               |        |                    |      |
| 15   | 6.5                       | 8.41E-07                            | 11 🚺                                   |                   |                   |               |       |               |        |                    |      |
| 16   | 7                         | 9.05E-07                            | My Documents                           |                   |                   |               |       |               |        |                    |      |
| 17   | 7.5                       | 1.29E-06                            |                                        |                   |                   |               |       |               |        |                    | =    |
| 18   | 8                         | 7.76E-07                            |                                        |                   |                   |               |       |               |        |                    | -    |
| 19   | 8.5                       | 7.76E-07                            |                                        |                   |                   |               |       |               |        |                    |      |
| 20   | 9                         | 8.41E-07                            | My Computer                            |                   |                   |               |       |               |        |                    |      |
| 21   | 9.5                       | 7.11E-07                            |                                        |                   |                   |               |       |               |        |                    |      |
| 22   | 10                        | 6.47E-07                            |                                        | File name:        | Experimen         | tal Data      |       |               | -      | Save               |      |
| 23   | 10.5                      | 8.41E-07                            | My Network                             | C                 |                   |               |       |               |        | Berre              |      |
| 24   | 11                        | 7.11E-07                            | Places                                 | Save as type:     | CSV (Com          | ma delimited) |       |               | -      | Cancel             |      |
| 25   | 11.5                      | 8.41E-07                            |                                        |                   |                   |               |       |               |        |                    |      |
| 26   | 12                        | 8.41E-07                            |                                        |                   |                   |               |       |               |        |                    |      |
| 21   | 12.5                      | 7.11E-07                            |                                        |                   |                   |               |       |               |        |                    |      |
| 28   | 13                        | 7.76E-07                            |                                        |                   |                   |               |       |               |        |                    |      |
| 29   | 13.5                      | 9.05E-07                            |                                        |                   |                   |               |       |               |        |                    |      |
| 30   | 14                        | 5.00E-07                            |                                        |                   |                   |               |       |               |        |                    | _    |
| 31   | 14.5                      | 9.05E-07                            |                                        |                   |                   |               |       |               |        |                    |      |
| 32   | 15                        | 5.05E-07                            |                                        |                   |                   |               |       |               |        |                    |      |
| 33   |                           |                                     |                                        |                   |                   |               |       |               |        |                    | ——-U |
| 35   |                           |                                     |                                        |                   |                   |               |       |               |        |                    |      |
| 36   |                           |                                     |                                        |                   |                   |               |       |               |        |                    |      |
|      | N N) 50                   | animantal Data (Chasta              | / Charles /                            |                   |                   |               |       |               |        |                    |      |
| 4 4  | P PILEX                   | perimetital Data ( Sheetz )         | ( Sileets /                            |                   |                   |               |       |               | 111    |                    |      |

| 1    | <u>F</u> ile § | dit | <u>V</u> iew Ir | nsert F <u>o</u> r | mat <u>T</u> ools                 | <u>D</u> ata <u>W</u> | indow <u>H</u> elj | o Ado <u>b</u> e l | PDF              |                |                     |               |               |             | Тур |
|------|----------------|-----|-----------------|--------------------|-----------------------------------|-----------------------|--------------------|--------------------|------------------|----------------|---------------------|---------------|---------------|-------------|-----|
|      | 💕 🖬            | 6   | 213             | 💁   🖑              | 1 X Da                            | 🛍 = 🍼 I               | 11) v (1 v         | 🧕 Σ 🔹              | 21 XI   🛍        | 100%           | - 0                 | -             |               |             |     |
|      |                |     |                 | Arial              |                                   | - 10                  | - B /              | U∣≣                | = = =            | \$ %           | , 0.0 0.<br>0.€ 00. | 请 律川          | - 🖒 - 🗄       | A -         |     |
| 15   | <b>1</b>       | 6   |                 |                    |                                   |                       |                    |                    |                  |                |                     |               |               |             |     |
| -    |                | -   | *               | fx t               |                                   |                       |                    |                    |                  |                |                     |               |               |             |     |
|      | A              |     | В               | C                  | D                                 | E                     | F                  | G                  | Н                | 1              | J                   | К             | L             | M           | -   |
| 1    | t              |     | Var=Ran(        | C Cyt Co           | nc) RanC Cy                       | t Conc                |                    |                    |                  |                |                     |               |               |             | - A |
| 2    |                | 0   | 0               |                    |                                   | _                     |                    |                    |                  |                |                     |               |               |             |     |
| 3    | (              | 0.5 | 1.71E-05        |                    |                                   |                       |                    |                    |                  |                |                     |               |               |             |     |
| 4    |                | 1   | 1.07E-05        |                    |                                   |                       |                    |                    |                  |                |                     |               |               |             |     |
| 5    |                | 1.5 | 6.47E-06        |                    |                                   |                       |                    |                    |                  |                |                     |               |               |             |     |
| 6    |                | 2   | 4.79E-06        |                    |                                   |                       |                    |                    |                  |                |                     |               |               |             |     |
| 7    |                | 2.5 | 2.52E-06        |                    |                                   |                       |                    |                    |                  |                |                     |               |               |             |     |
| 8    |                | 3   | 2.26E-06        |                    |                                   |                       |                    |                    |                  |                |                     |               |               |             |     |
| 9    |                | 3.5 | 1.49E-06        |                    |                                   |                       |                    |                    |                  |                |                     |               |               |             |     |
| 10   |                | 4   | 1.36E-06        |                    |                                   |                       |                    |                    |                  |                |                     |               |               |             |     |
| 11   | 4              | 4.5 | 1.16E-06        |                    |                                   |                       |                    |                    |                  |                |                     |               |               |             | -   |
| 12   |                | 5   | 8.41E-0         | Microsoft I        | Excel                             |                       |                    |                    |                  |                |                     |               |               | 25          |     |
| 13   |                | 5.5 | 7.76E-0         |                    |                                   |                       |                    |                    |                  |                |                     |               |               |             |     |
| 14   |                | 6   | 5.82E-0         |                    | The selected                      | file type doe         | s not support v    | vorkbooks th       | at contain mul   | tiple sheets.  |                     |               |               |             |     |
| 15   | (              | 5.5 | 8.41E-0         | <u> </u>           | • To save only                    | the active i          | theat dick OK      |                    |                  |                |                     |               |               |             |     |
| 16   |                | 7   | 9.05E-0         | _                  | <ul> <li>To save all s</li> </ul> | heets, save           | them individua     | lly using a dif    | fferent file nar | me for each, o | r choose a fi       | e type that s | upports multi | ple sheets. |     |
| 17   | 1              | 7.5 | 1.29E-0         |                    |                                   |                       |                    |                    | _                |                |                     |               |               |             | - E |
| 18   |                | 8   | 7.76E-0         |                    |                                   |                       |                    | OK                 | Ca               | ancel          |                     |               |               |             |     |
| 19   | 1              | 8.5 | 7.76E-0         |                    | _                                 |                       |                    |                    |                  |                |                     |               |               |             | _   |
| 20   |                | 9   | 8.41E-07        |                    |                                   |                       |                    |                    |                  |                |                     |               |               |             |     |
| 21   |                | 9.5 | 7.11E-07        |                    |                                   |                       |                    |                    |                  |                |                     |               |               |             |     |
| 22   |                | 10  | 6.47E-07        |                    |                                   |                       |                    |                    |                  |                |                     |               |               |             |     |
| 23   | 1              | 0.5 | 8.41E-07        |                    |                                   |                       |                    |                    |                  |                |                     |               |               |             |     |
| 24   |                | 11  | 7.11E-07        |                    |                                   |                       |                    |                    |                  |                |                     |               |               |             |     |
| 25   | 1              | 1.5 | 8.41E-07        |                    |                                   |                       |                    |                    |                  |                |                     |               |               |             |     |
| 26   |                | 12  | 6.41E-07        |                    |                                   |                       |                    | _                  |                  |                |                     |               |               |             |     |
| 21   | 12             | 2.5 | 7.11E-07        |                    |                                   |                       | Click "            | ОК"                |                  |                |                     |               |               |             |     |
| 20   |                | 13  | 1.76E-07        |                    |                                   |                       |                    |                    |                  |                |                     |               |               |             |     |
| 29   | 1.             | 5.5 | 9.05E-07        |                    |                                   |                       |                    |                    |                  |                |                     |               |               |             |     |
| 30   |                | 14  | 9.05E-07        |                    |                                   |                       |                    |                    |                  |                |                     |               |               |             |     |
| 31   | 14             | 4.5 | 5.02E-07        |                    |                                   |                       |                    |                    |                  |                |                     |               |               |             |     |
| 32   |                | 15  | 9.05E-07        |                    |                                   |                       |                    |                    |                  |                |                     |               |               |             |     |
| 33   |                |     |                 |                    |                                   |                       |                    |                    |                  |                |                     |               |               |             |     |
| 34   |                |     |                 |                    |                                   |                       |                    |                    |                  |                |                     |               |               |             |     |
| 35   |                |     |                 |                    |                                   |                       |                    |                    |                  |                |                     |               |               |             |     |
| 36   |                |     |                 |                    |                                   |                       |                    |                    |                  |                |                     |               |               |             |     |
| 14 4 | I F H          | Exp | erimental       | Data / S           | heet2 / Shee                      | et3 /                 |                    |                    |                  | *              |                     | m             |               |             | P   |

|    | <u>File</u> <u>E</u> dit | ⊻iew Ir        | nsert F <u>o</u> r | rmat <u>T</u> ools               | <u>D</u> ata <u>W</u> i<br>₨ • ≪ | ndow <u>H</u> el | p Ado <u>b</u> eP | DF<br>AL XIIA | 1009           | 6 - 0          |               |                |              | Тур             |
|----|--------------------------|----------------|--------------------|----------------------------------|----------------------------------|------------------|-------------------|---------------|----------------|----------------|---------------|----------------|--------------|-----------------|
|    |                          |                | Arial              |                                  | • 10                             | - B              | TILE              |               | 1 \$ %         |                |               |                | A -          |                 |
| -  |                          |                | 2                  |                                  |                                  |                  | ⊻ =-              |               | 3 9 70         | > .00 →.0      |               | <u> </u>       |              |                 |
| E  | N . 9                    | 1 <del>-</del> |                    |                                  |                                  |                  |                   |               |                |                |               |                |              |                 |
|    |                          | •              | ∱× t               | -                                | -                                |                  | -                 |               |                |                | 14            |                |              |                 |
| -  | A                        | B              | C                  | D                                | E                                | F                | G                 | н             |                | J              | K             | L              | M            | -               |
| 1  | 1                        | (Var=Rant      | Cyt_Co             | inc) RanC_Cy                     | t_Conc                           |                  |                   |               |                |                |               |                |              |                 |
| 2  | 0                        | 0              |                    |                                  |                                  |                  |                   |               |                |                |               |                |              |                 |
| 3  | 0.5                      | 1./1E-05       |                    |                                  |                                  |                  |                   |               |                |                |               |                |              |                 |
| 4  | 1                        | 1.07E-05       |                    |                                  |                                  |                  |                   |               |                |                |               |                |              |                 |
| 5  | 1.5                      | 6.47E-06       |                    |                                  |                                  |                  |                   |               |                |                |               |                |              |                 |
| 6  | 2                        | 4.79E-06       |                    |                                  |                                  |                  |                   |               |                |                |               |                |              |                 |
| 7  | 2.5                      | 2.52E-06       |                    |                                  |                                  |                  |                   |               |                |                |               |                |              |                 |
| 8  | 3                        | 2.26E-06       |                    |                                  |                                  |                  |                   |               |                |                |               |                |              |                 |
| 9  | 3.5                      | 1.49E-06       |                    |                                  |                                  |                  |                   |               |                |                |               |                |              |                 |
| 10 | 4                        | 1.36E-06       |                    |                                  |                                  |                  |                   |               |                |                |               |                |              |                 |
| 11 | 4.5                      | 1.16E-0-       | Microsoft          | Even                             |                                  |                  |                   |               |                |                |               |                |              |                 |
| 12 | 5                        | 8.41E-0        | MICIOSOIC          | excer                            |                                  |                  |                   |               |                |                |               |                |              |                 |
| 13 | 5.5                      | 7.76E-0        |                    | Conscious dal 1                  |                                  | and in fact      |                   |               | In with COV (C | anna dallarita |               |                | he week here | le tra alle tra |
| 14 | 6                        | 5.82E-0        |                    | Experimental                     | Data.csv may                     | contain reat     | ires that are i   | not compatib  | e with CSV (C  | .omma delimite | sa). Do you v | want to keep t | ne workboo   | k in this       |
| 15 | 6.5                      | 8.41E-0        |                    | <ul> <li>To keep this</li> </ul> | format, which                    | h leaves out a   | any incompatit    | ole features, | dick Yes.      |                |               |                |              |                 |
| 16 | 7                        | 9.05E-0        |                    | <ul> <li>To preserve</li> </ul>  | the features                     | , dick No. The   | n save a copy     | in the lates  | t Excel format | t.             |               |                |              |                 |
| 17 | 7.5                      | 1.29E-0        |                    | <ul> <li>To see what</li> </ul>  | might be lost                    | , dick Help.     |                   |               |                |                |               |                |              |                 |
| 18 | 8                        | 7.76E-0        |                    |                                  |                                  |                  | Yes               |               | No             | Help           |               |                |              |                 |
| 19 | 8.5                      | 7.76E-0        |                    |                                  |                                  |                  |                   |               |                | Thep           |               |                |              |                 |
| 20 | 9                        | 8.41E-07       |                    |                                  |                                  |                  |                   |               |                |                |               |                |              |                 |
| 21 | 9.5                      | 7.11E-07       |                    |                                  |                                  |                  |                   |               |                |                |               |                |              |                 |
| 22 | 10                       | 6.47E-07       |                    |                                  |                                  |                  |                   |               |                |                |               |                |              |                 |
| 23 | 10.5                     | 8.41E-07       |                    |                                  |                                  |                  |                   |               |                |                |               |                |              |                 |
| 24 | 11                       | 7.11E-07       |                    |                                  |                                  |                  |                   |               |                |                |               |                |              |                 |
| 25 | 11.5                     | 8.41E-07       |                    |                                  |                                  |                  |                   |               |                |                |               |                |              |                 |
| 26 | 12                       | 8.41E-07       |                    |                                  |                                  | Cli              | ck "Voc'          | ,             |                |                |               |                |              |                 |
| 27 | 12.5                     | 7.11E-07       |                    |                                  |                                  | CII              | CK IES            | •             |                |                |               |                |              |                 |
| 28 | 13                       | 7.76E-07       |                    |                                  |                                  |                  |                   |               |                |                |               |                |              |                 |
| 29 | 13.5                     | 9.05E-07       |                    |                                  |                                  |                  |                   | _             |                |                |               |                |              |                 |
| 30 | 14                       | 9.05E-07       |                    |                                  |                                  |                  |                   |               |                | nSnatia        | l Stoch       | actic          |              |                 |
| 31 | 14.5                     | 5.82E-07       |                    |                                  |                                  |                  |                   |               | ine no         | пэраца         |               | astic          |              |                 |
| 32 | 15                       | 9.05E-07       |                    |                                  |                                  |                  |                   |               | applica        | tion is r      | low cor       | nplete.        |              |                 |
| 33 |                          |                |                    |                                  |                                  |                  |                   |               |                |                |               | 1              |              |                 |
| 34 |                          |                |                    |                                  |                                  |                  |                   |               |                |                |               |                |              |                 |
| 35 |                          |                |                    |                                  |                                  |                  |                   |               |                |                |               |                |              |                 |
| 36 |                          |                |                    |                                  |                                  |                  |                   |               |                |                |               |                |              |                 |
|    |                          |                |                    |                                  |                                  |                  |                   |               |                |                |               |                |              |                 |

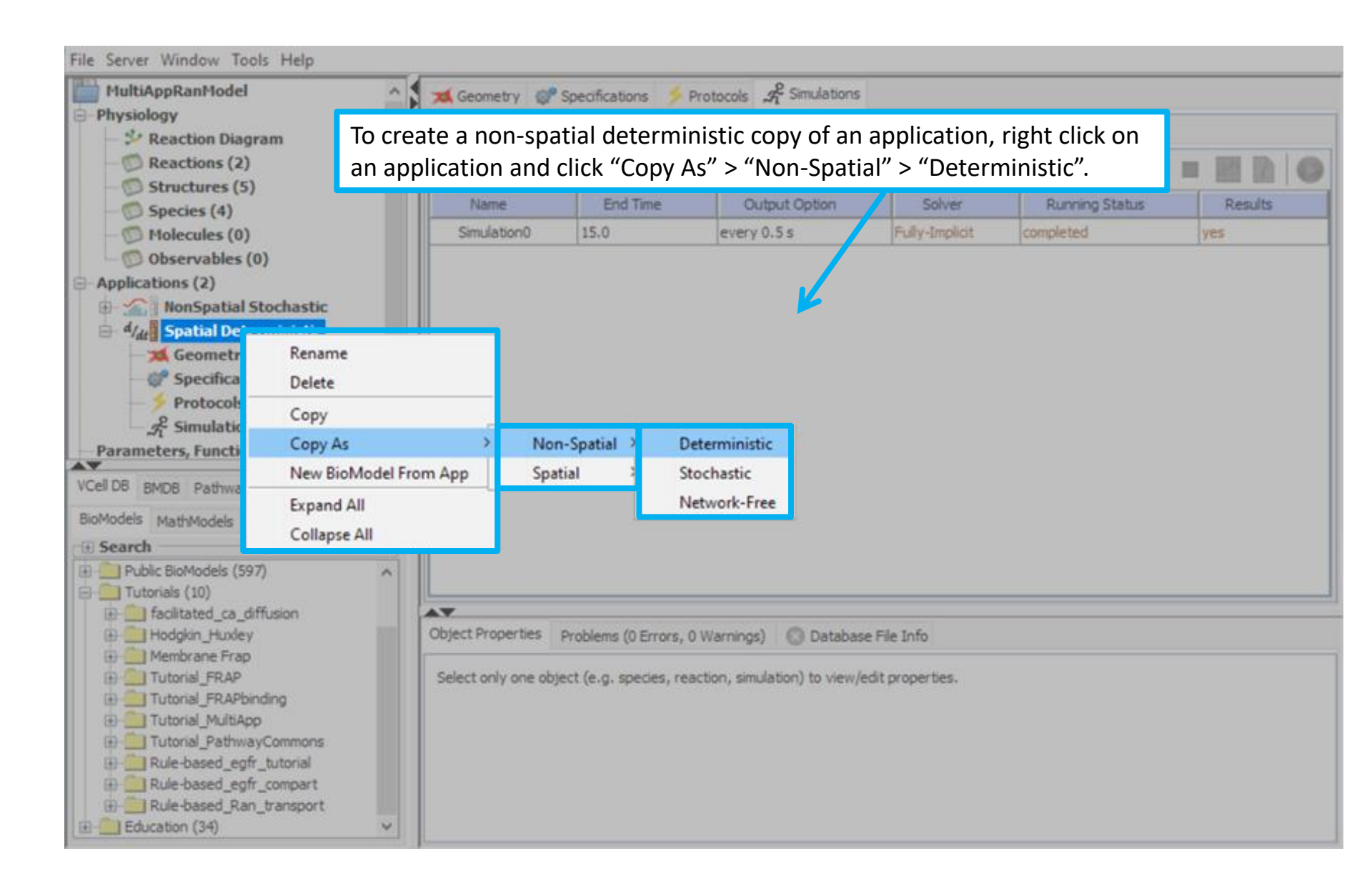

#### BIOMODEL: multiapp tutorial (Thu Apr 25 19:56:06 EDT 2019) -- VCell 7.1.0 (build 5) File Server Window Tools Help multiapp tutorial 💢 Geometry 💣 Specifications 🗲 Protocols 📌 Simulations Physiology Structure Mapping Geometry Definition Kinematics 🐓 Reaction Diagram Reactions (2) All structures and subdomains must be mapped to run a simulation. Use line tool or drop down menu in the 'subdomain' column. Structures (5) Seemetry (subdomains) Physiology (structures) Species (4) Molecules (0) Nuc Cyt Observables (0) Cyto Applications (3) Cyto\_EC\_membrane d/dt Copy of Spatial Deterministic Nuc 🖶 🏫 NonSpatial Stochastic Cyto\_Nuc\_membrane 🗄 🖞 🎜 Spatial Deterministic Parameters, Functions and Units 👹 Warning $\times$ • Pathway Ξ Scripting A Simulations are not copied because new application is of different type. Y-Y+ Z-Z+ VCell DB BMDB Pathway Comm Sabio Flux Flux Flux Flux BioModels MathModels Geometries Flux Flux Flux Flux • Search Flux Flux Flux Flux v Biological Models My BioModels (staurovsky) (1) OK in multiapp tutorial Private Thu Apr 25 15:56:06 EDT • Published BioModels (171) Select OK to proceed.

**Contents** 

### **Contents**

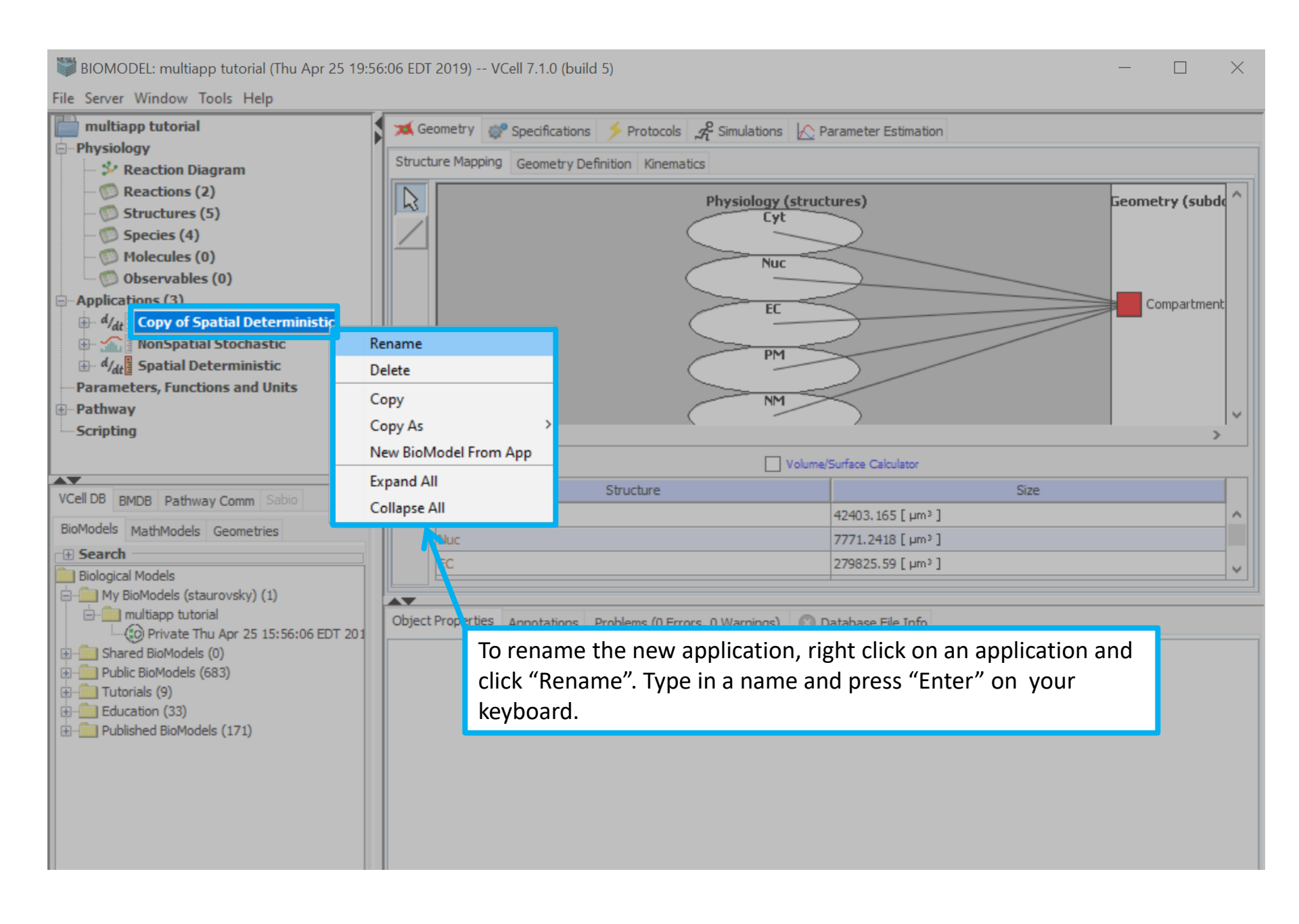

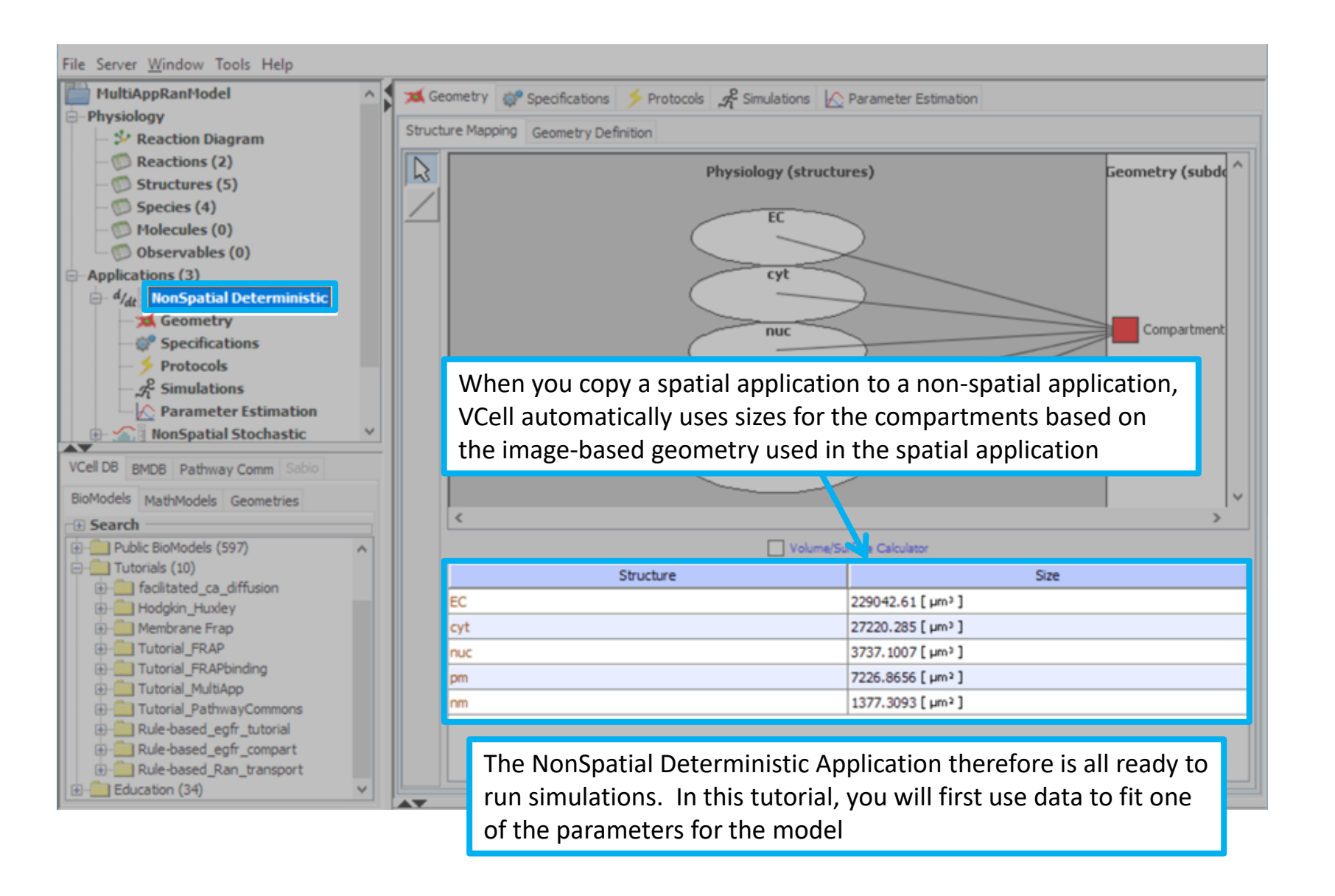

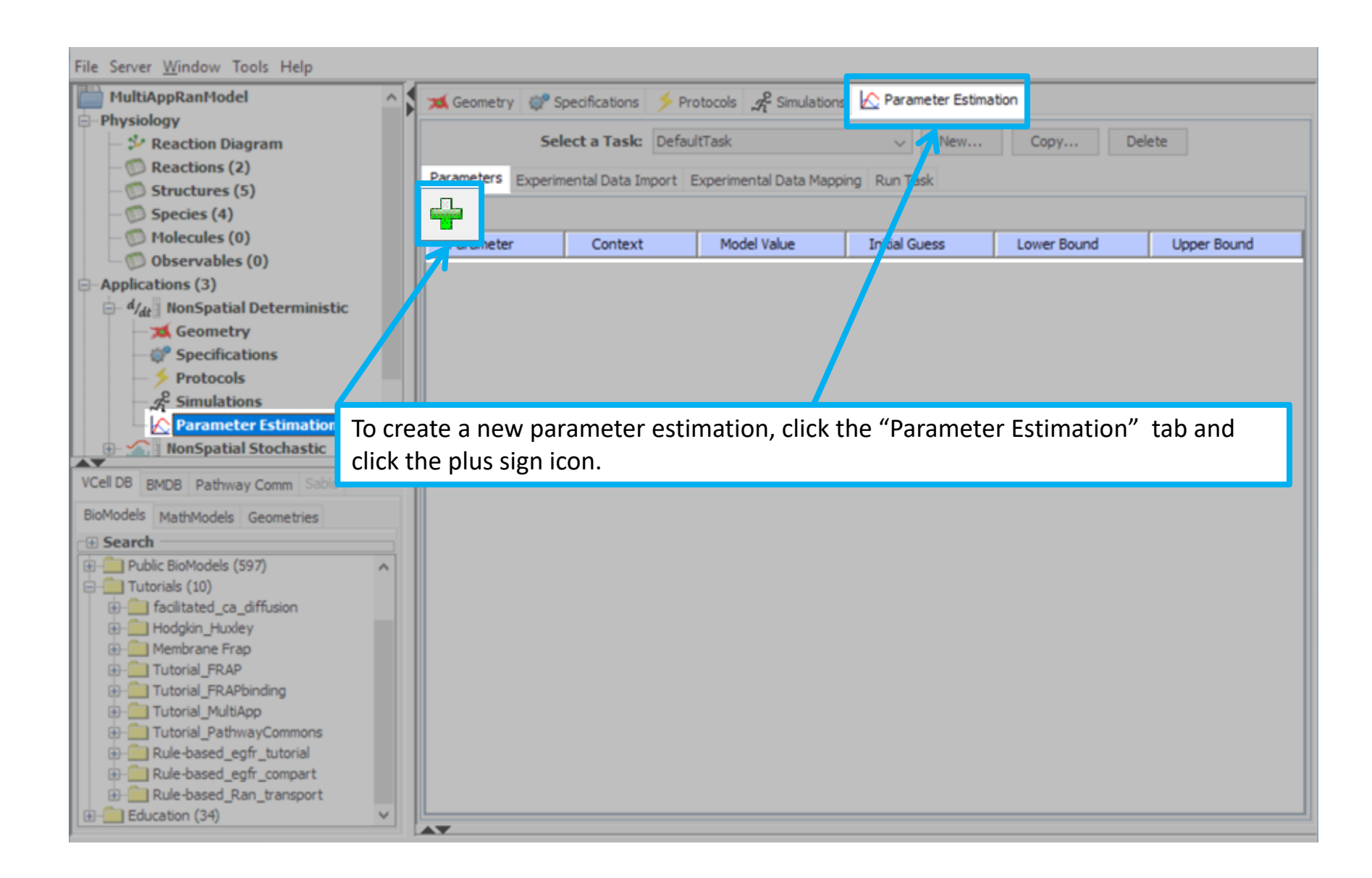

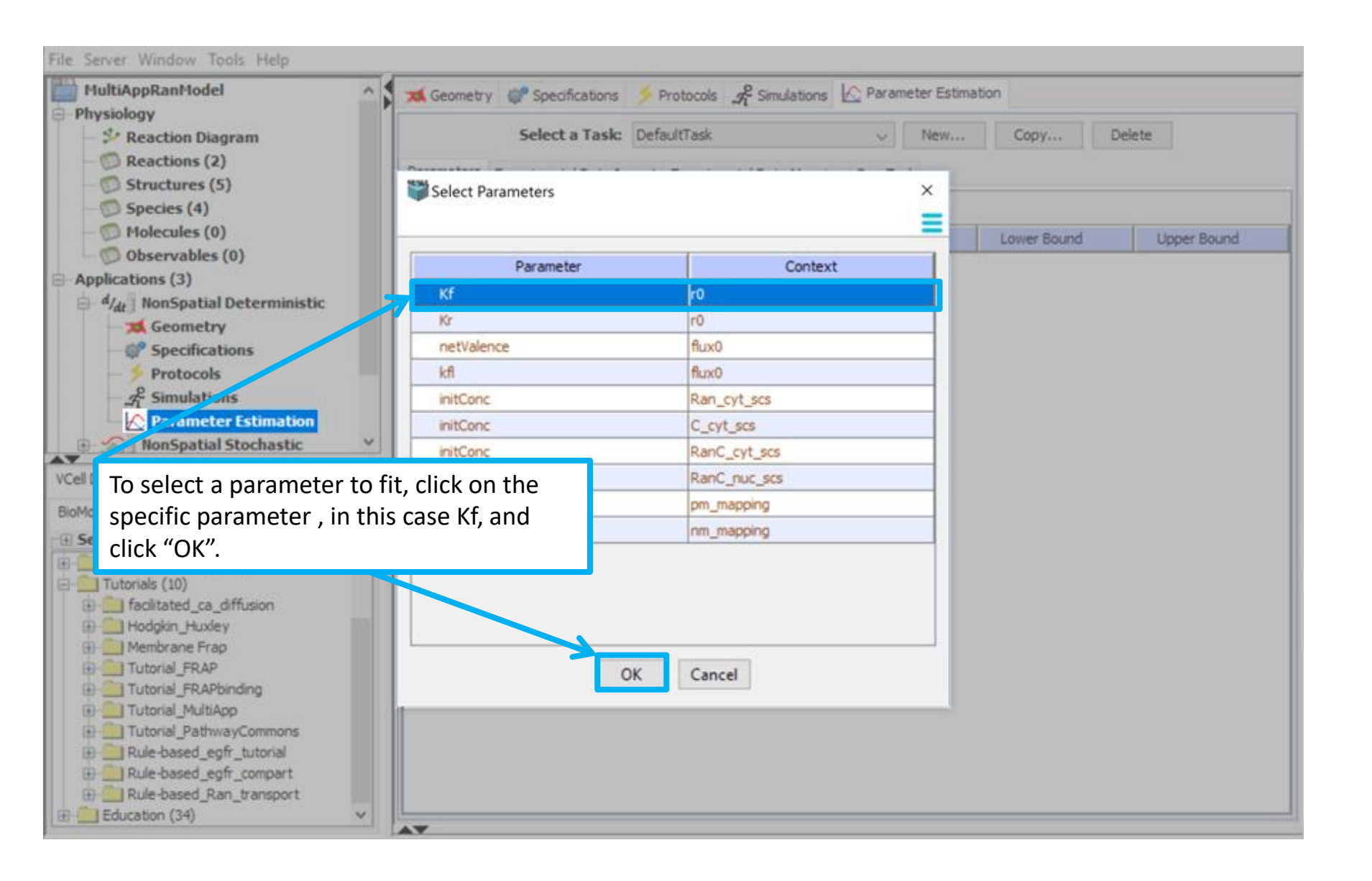

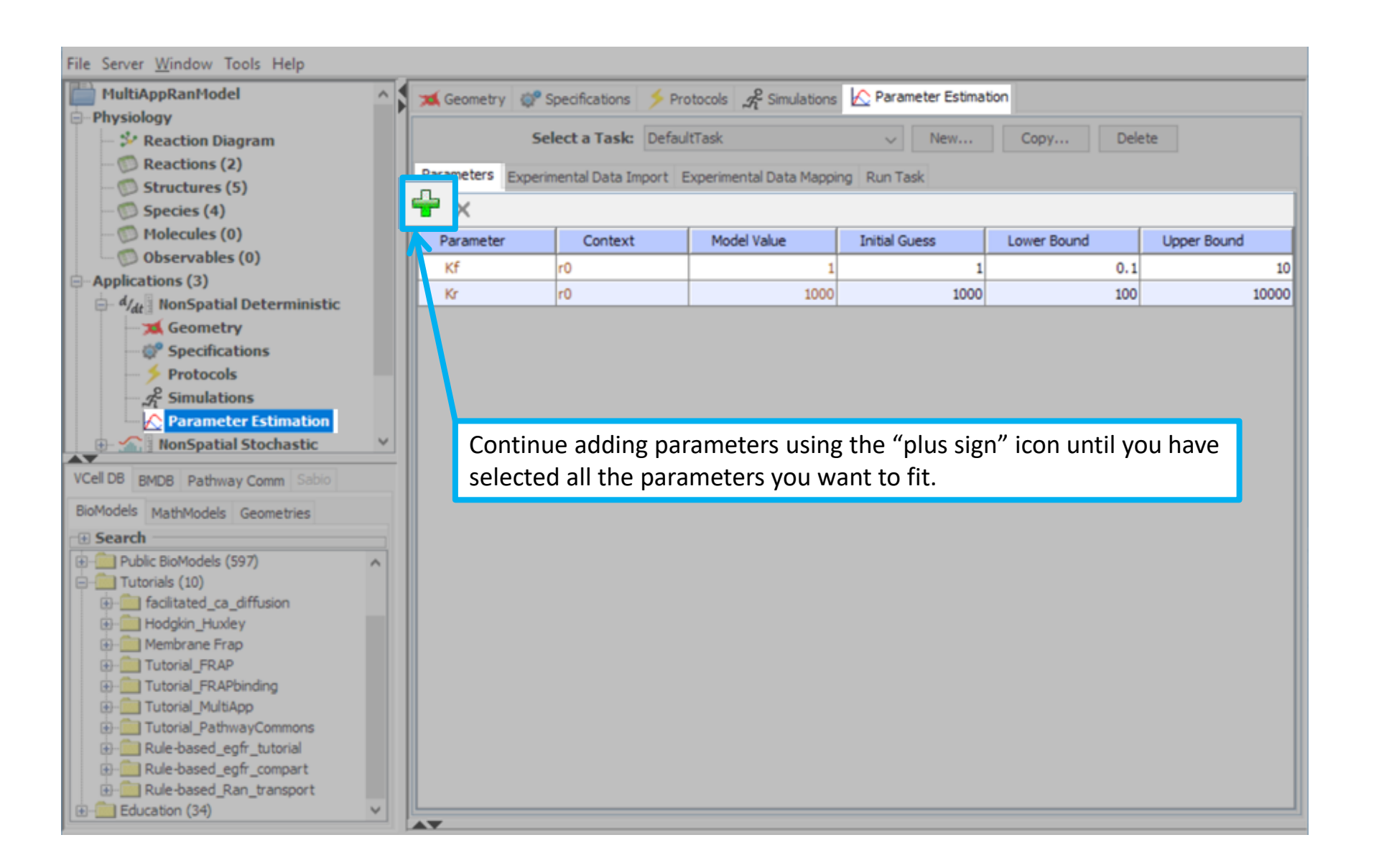

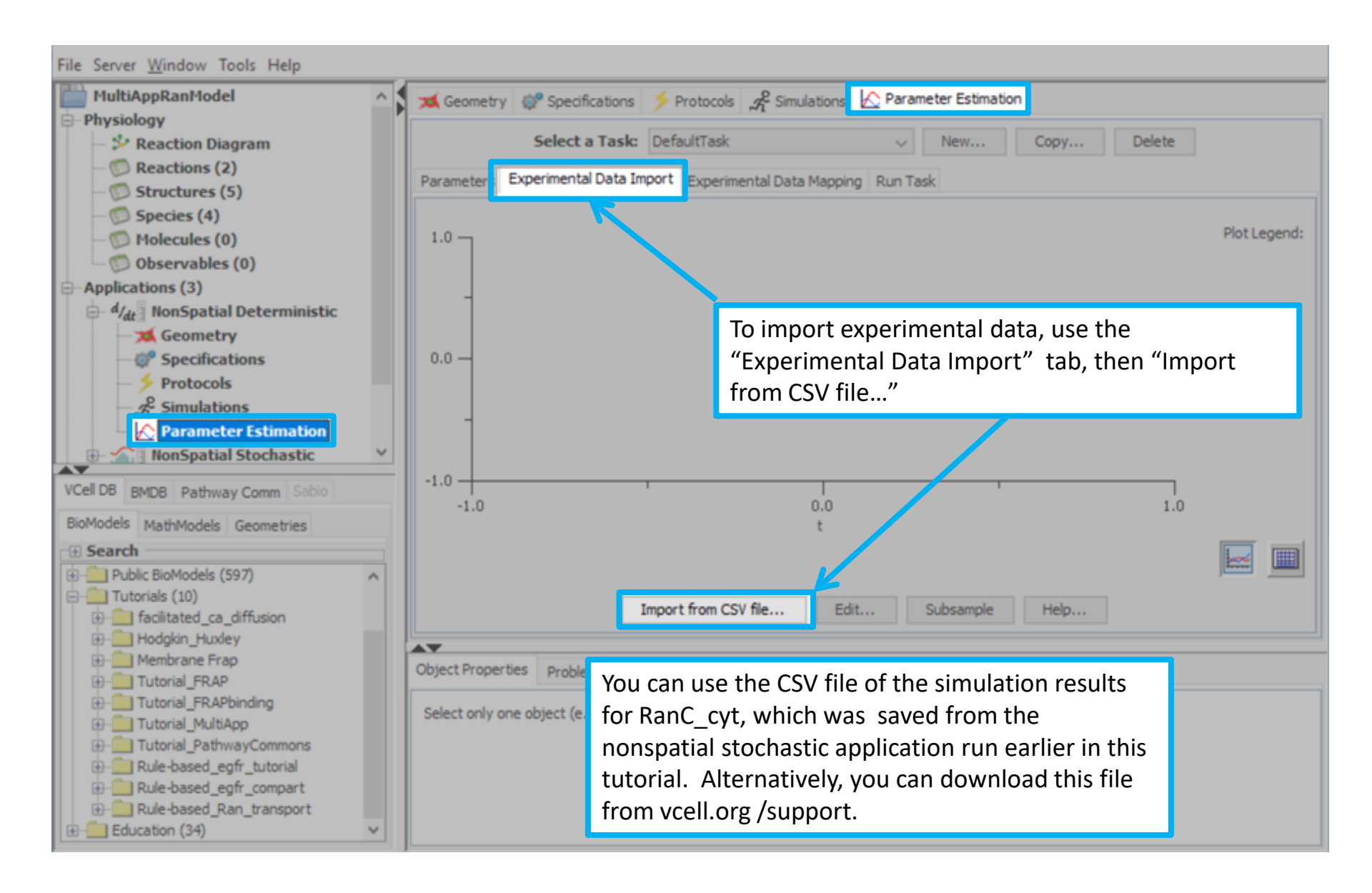

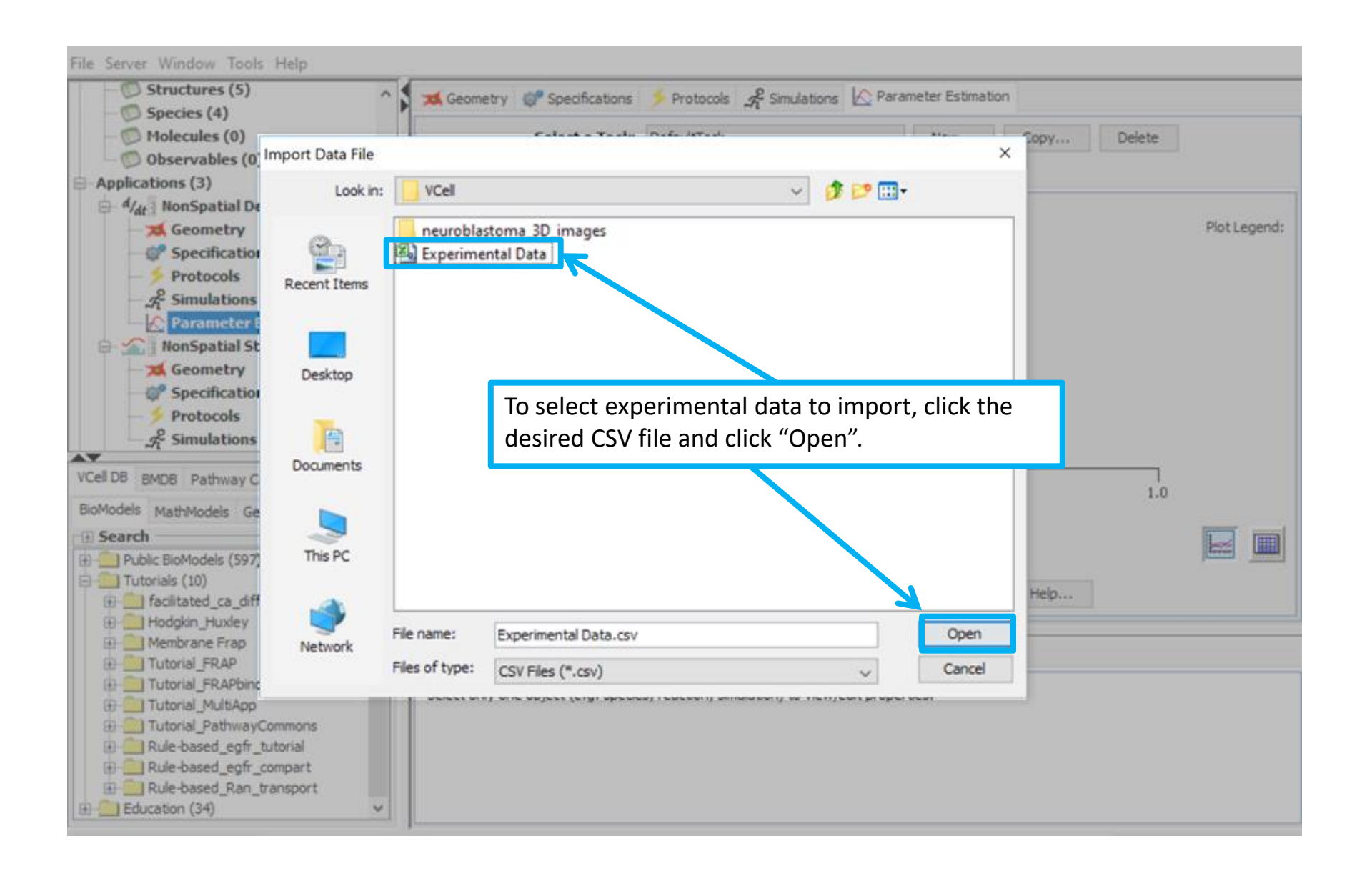

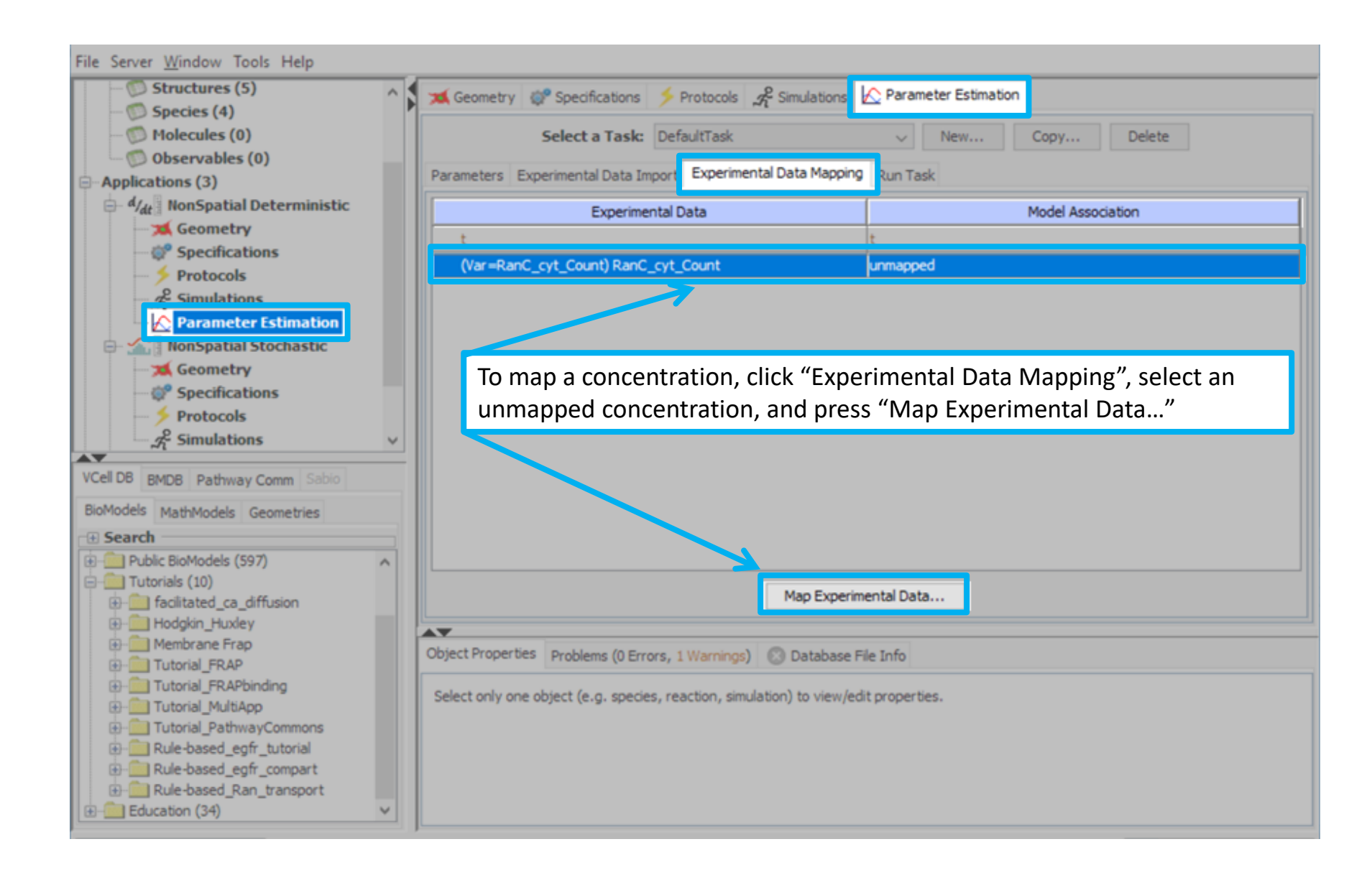

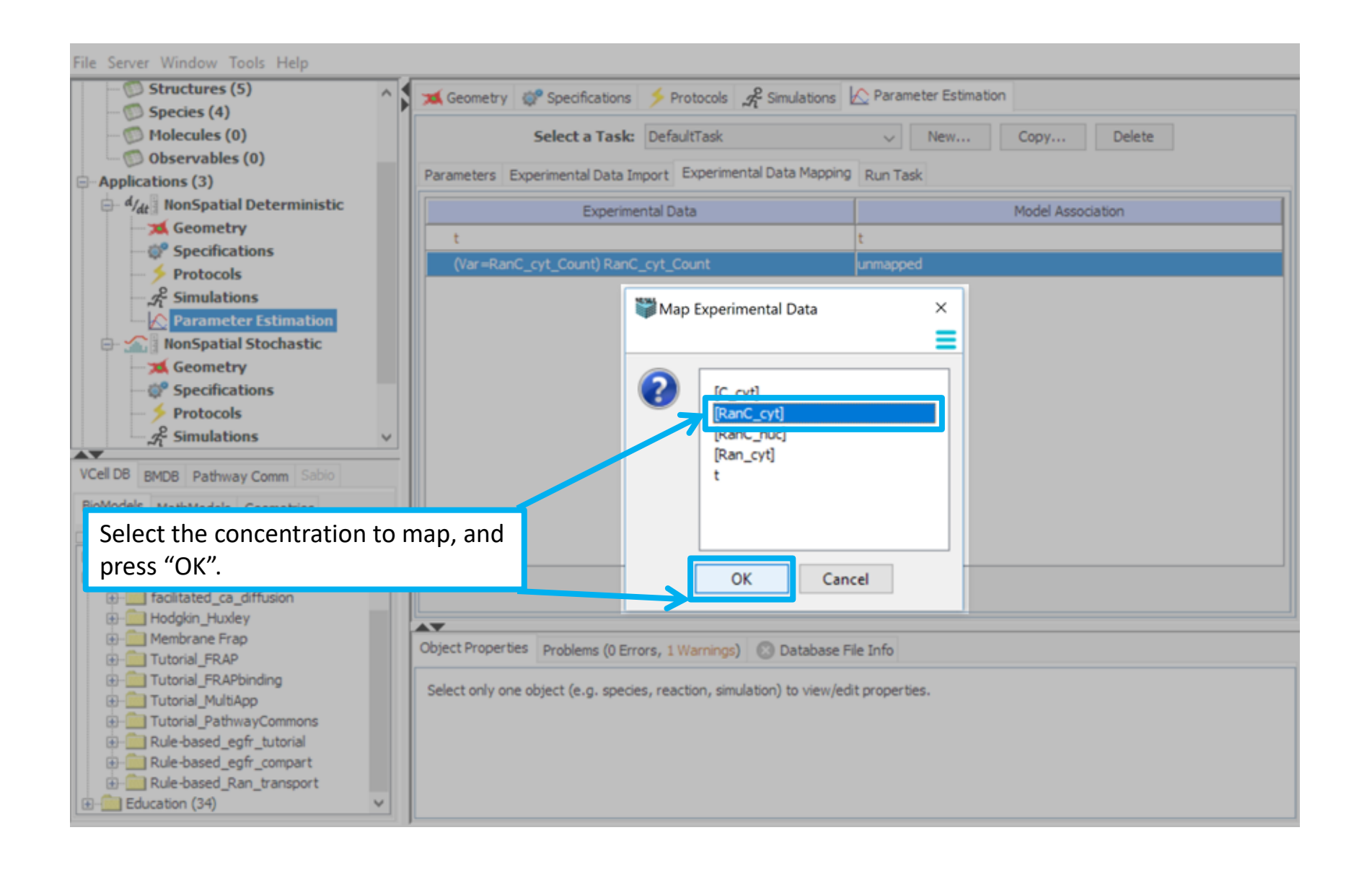

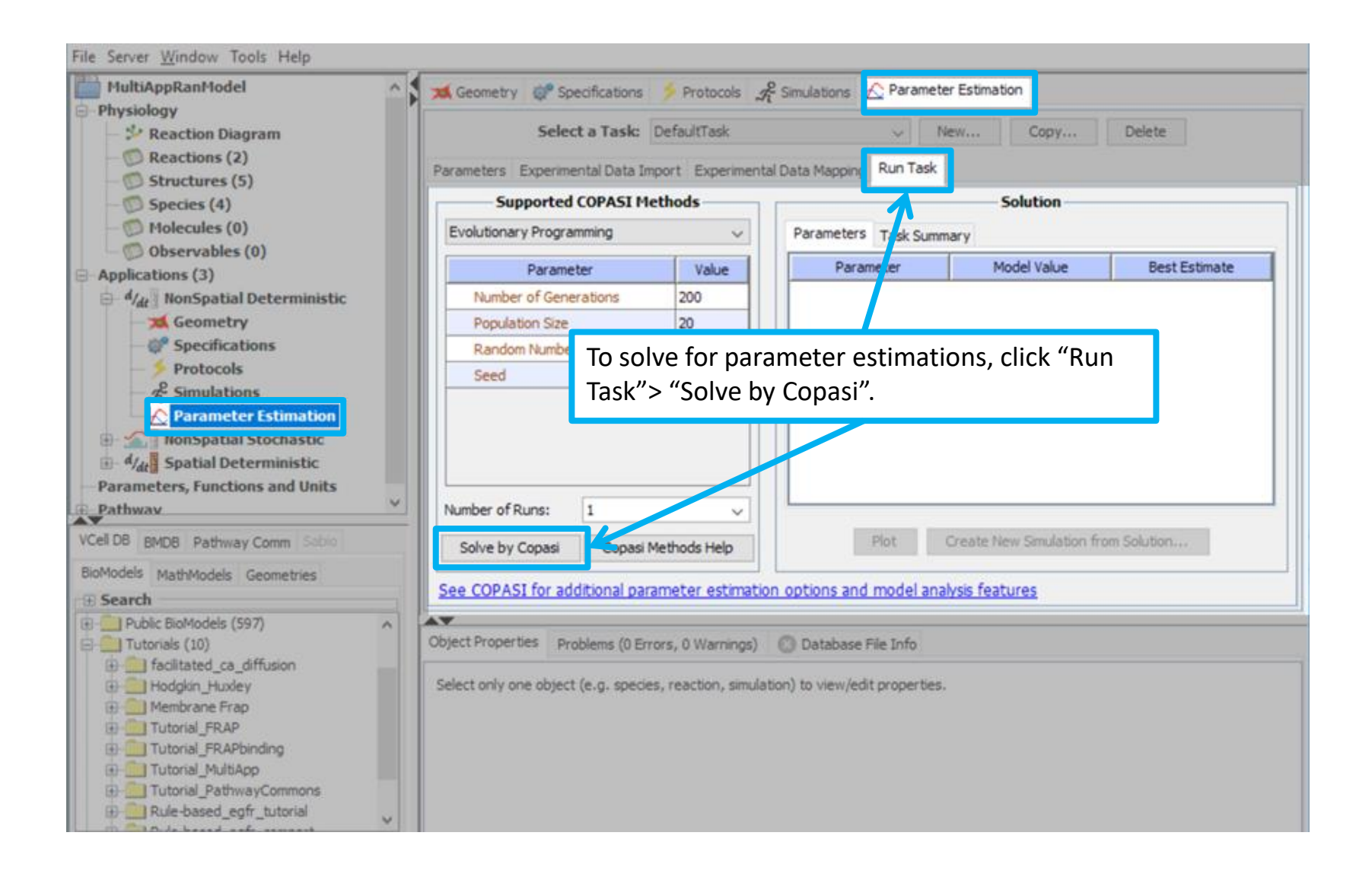

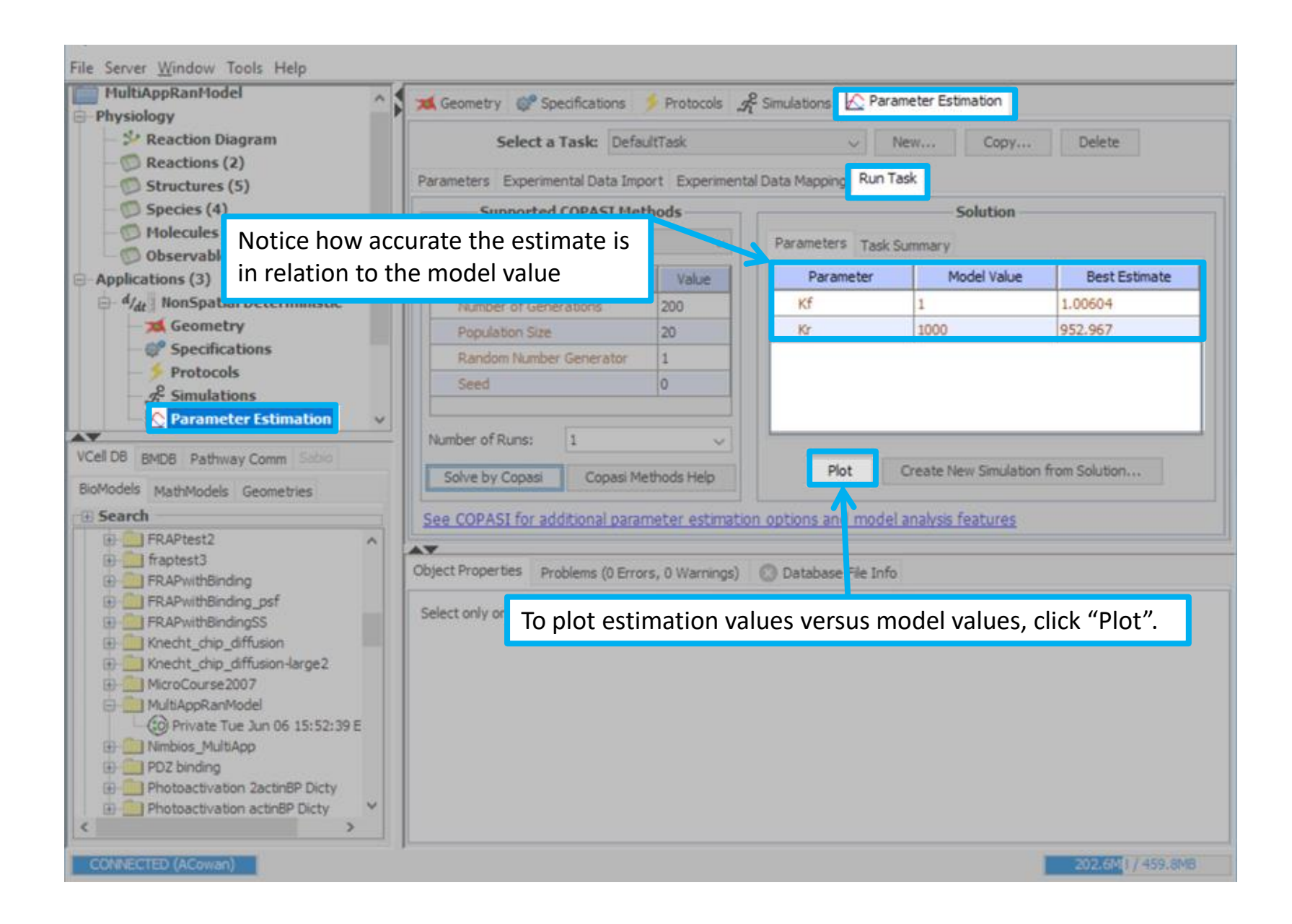

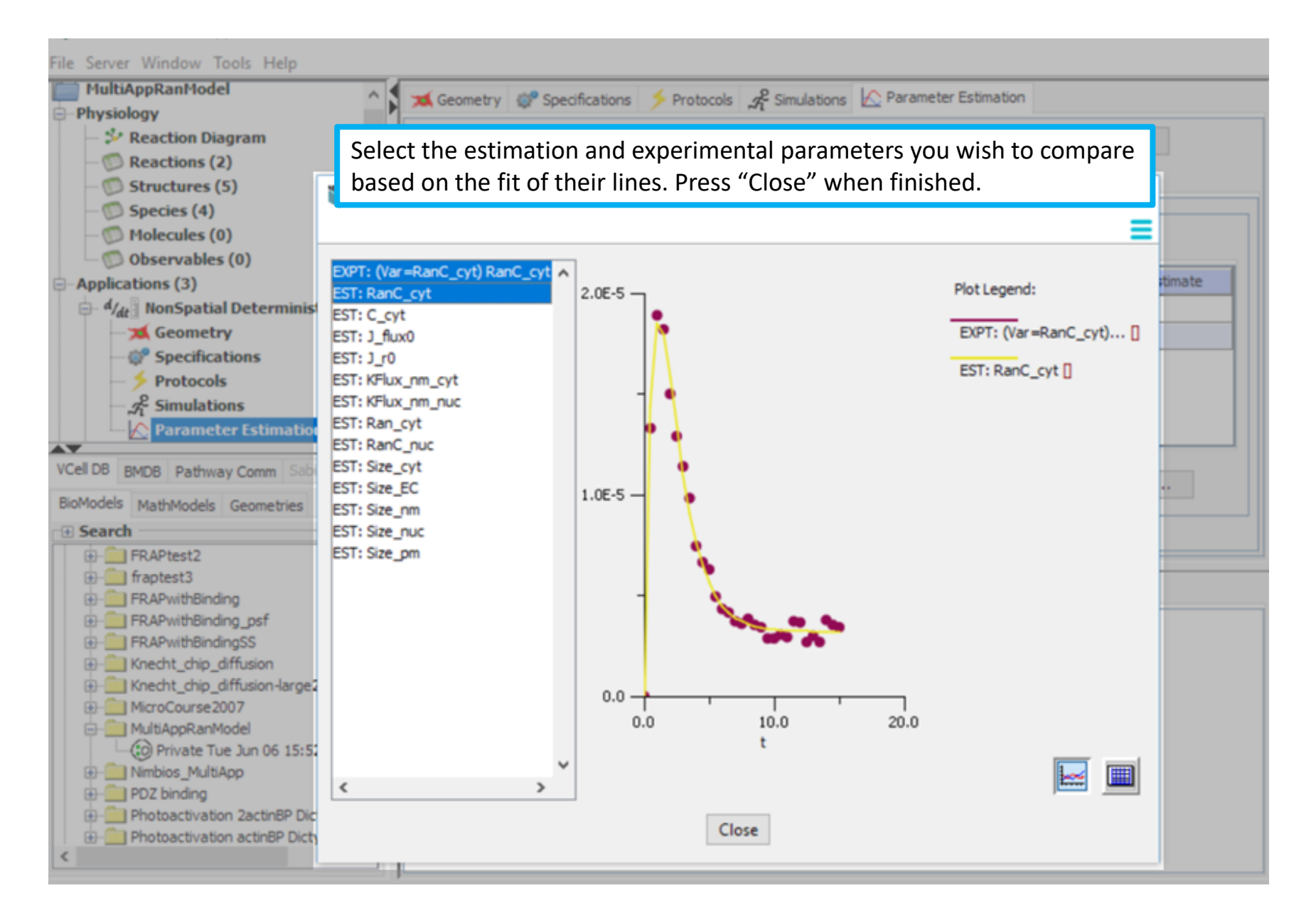

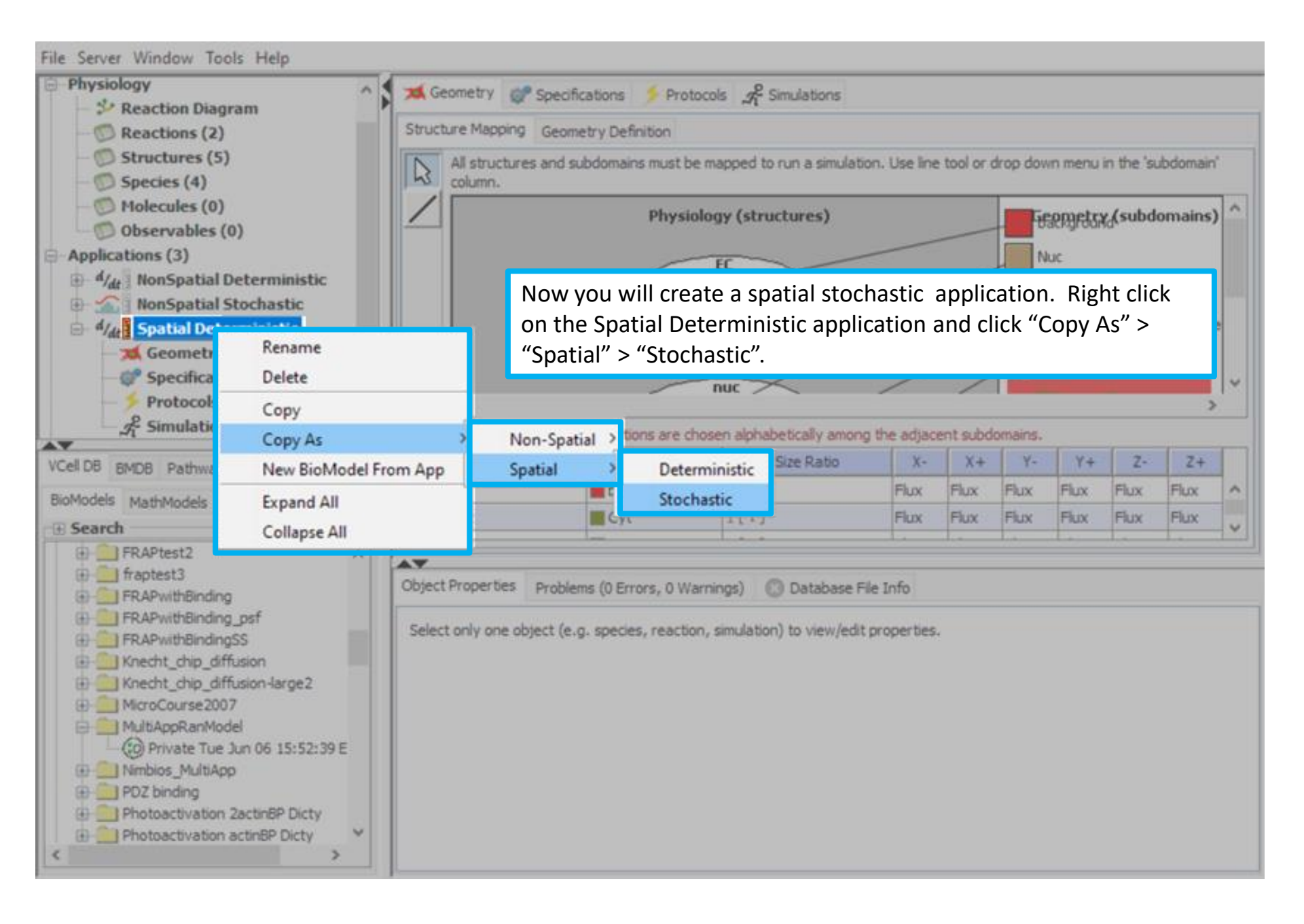

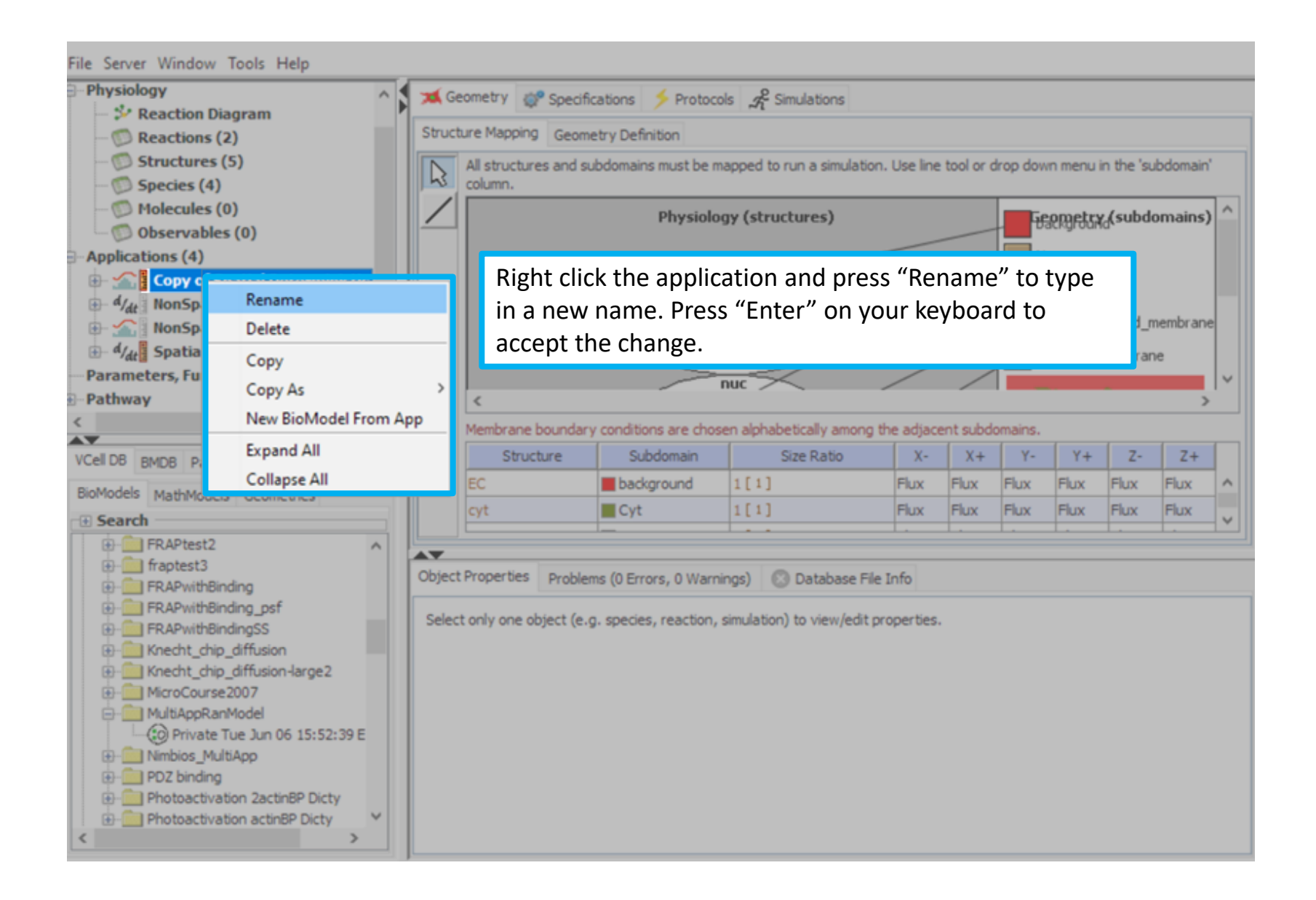

| File Server Window Tools                                                                                                    | Help                                             |                                                                                           |                                                                              |                                        |                           |                                                                                                    |                            |                                                                                                    |                  |  |  |
|----------------------------------------------------------------------------------------------------|--------------------------------------------------|-------------------------------------------------------------------------------------------|------------------------------------------------------------------------------|----------------------------------------|---------------------------|----------------------------------------------------------------------------------------------------|----------------------------|----------------------------------------------------------------------------------------------------|------------------|--|--|
| - Physiology                                                                                                    | ^ (                                              | 🐋 Geometr                                                                                 | y 🕼 Spec                                                                     | cifications 🔸                          | Protocols                 | 2 Simulations                                                                                                    |                            |                                                                                                    |                  |  |  |
| <ul> <li>Presentation Presentation</li> </ul>                                                                                                    |                                                  | Consist 1                                                                                 |                                                                              |                                        |                           | ~                                                                                                    |                            |                                                                                                    |                  |  |  |
| —  (D) Reactions (2)                                                                                                    |                                                  | species R                                                                                 | eaction Net                                                                  | twork                                  |                           |                                                                                                    |                            |                                                                                                    |                  |  |  |
| - D Structures (5)                                                                                                    |                                                  |                                                                                           |                                                                              | T.                                     | itial Condition           | Conceptuation                                                                                                    |                            | Dartidae                                                                                                    |                  |  |  |
| - D Species (4)                                                                                                    |                                                  |                                                                                           |                                                                              |                                        | rual Condition:           |                                                                                                    |                            | arucies                                                                                                    |                  |  |  |
| - Molecules (0)                                                                                                    |                                                  | Species                                                                                   | Structure                                                                    | Depiction                              | Clamped                   | Initial Condition                                                                                                   | Well Mixed                 | Diffusion Constant                                                                                                    | Force Continuous |  |  |
| Applications (4)                                                                                                    |                                                  | RanC_cy                                                                                   | rt Cyt                                                                       | 0                                      |                           | 0.0 [µM]                                                                                                    |                            | 10.0 [µm².s <sup>-1</sup> ]                                                                                                    |                  |  |  |
| Conv of Spatial D                                                                                                    | aterministic                                     | C_cyt                                                                                     | Cyt                                                                          | 0                                      |                           | 0.0 [µM]                                                                                                    |                            | 10.0 [µm².s <sup>-1</sup> ]                                                                                                    |                  |  |  |
| Copy of Spatial D                                                                                                    | eterministic                                     | Ran_cyt                                                                                   | Cyt                                                                          | 0                                      |                           | 0.0 [µM]                                                                                                    |                            | 10.0 [µm².s <sup>-1</sup> ]                                                                                                    |                  |  |  |
| - 62 Specifications                                                                                                    |                                                  | RanC_nu                                                                                   | JC NUC                                                                       | 0                                      |                           | 4.499509624492510                                                                                                   |                            | 10.0 [µm².s <sup>-1</sup> ]                                                                                                    |                  |  |  |
| - > Protocol                                                                                                    |                                                  |                                                                                           |                                                                              |                                        |                           |                                                                                                    |                            |                                                                                                    |                  |  |  |
| 2 <sup>e</sup> Simulations                                                                                                    |                                                  |                                                                                           |                                                                              |                                        |                           |                                                                                                    |                            |                                                                                                    |                  |  |  |
| . d/de NonSpatial Deter                                                                                                    | rministic 🗸                                      |                                                                                           |                                                                              |                                        |                           |                                                                                                    |                            |                                                                                                    |                  |  |  |
| <                                                                                                    | >                                                |                                                                                           |                                                                              |                                        |                           |                                                                                                    |                            |                                                                                                    |                  |  |  |
|                                                                                                    |                                                  |                                                                                           |                                                                              |                                        |                           |                                                                                                    |                            |                                                                                                    |                  |  |  |
| VCell DB BMDB Pathway Comm Sabio                                                                                                    |                                                  |                                                                                           |                                                                              |                                        |                           |                                                                                                    |                            |                                                                                                    |                  |  |  |
| VCell DB BMDB Pathway Com                                                                                                    | m Sabio                                          | _                                                                                         |                                                                              | <b>*</b> _:1                           | al Cardillana             | O Grannaka Kar                                                                                                    | D.N                        | - Kalan                                                                                                    |                  |  |  |
| VCell DB BMDB Pathway Com<br>BioModels MathModels G tom                                                                                                    | m Sabio                                          |                                                                                           |                                                                              | Init                                   | ial Condition:            | O Concentration                                                                                                    | Number of Pa               | articles                                                                                                    |                  |  |  |
| VCell DB BMDB Pathway Com<br>BioModels MathModels Grom                                                                                                    | nm Sabio                                         | Species                                                                                   | Structure                                                                    | Init<br>Depiction                      | ial Condition:<br>Clamped | O Concentration                                                                                                    | Number of Pa               | artides<br>Diffusion Constant                                                                                                    | Force Continuous |  |  |
| VCell DB BMDB Pathway Com<br>BioModels MathModels Grom<br>Search<br>FRAPtest2                                                                                                    | nm Sabio                                         | Species<br>RanC_cyt                                                                       | Structure<br>Cyt                                                             | Init<br>Depiction                      | ial Condition:            | Concentration (<br>Initial Condition<br>0.0 [molecules]                                                             | Number of Pa               | Diffusion Constant<br>10.0 [µm².s <sup>-1</sup> ]                                                                                                    | Force Continuous |  |  |
| VCell DB BMDB Pathway Com<br>BioModels MathModels G com<br>Search<br>FRAPtest2<br>Fraptest3<br>Fraptest3                                                                                                    | nm Sabio                                         | Species<br>RanC_cyt<br>C_cyt                                                              | Structure<br>Cyt<br>Cyt                                                      | Initi<br>Depiction                     | Clamped                   | Concentration (<br>Initial Condition<br>0.0 [molecules]<br>0.0 [molecules]                                          | Number of Pa               | Diffusion Constant<br>10.0 [µm <sup>2</sup> .s <sup>-1</sup> ]<br>10.0 [µm <sup>2</sup> .s <sup>-1</sup> ]                                                                                                    | Force Continuous |  |  |
| VCell DB BMDB Pathway Com<br>BioModels MathModels G com<br>Search<br>FRAPtest2<br>FRAPtest3<br>FRAPwithBinding<br>FRAPwithBinding                                                                                                    | nm Sabio                                         | Species<br>RanC_cyt<br>C_cyt<br>Ran_cyt                                                   | Structure<br>Cyt<br>Cyt<br>Cyt                                               | Initi<br>Depiction                     | Clamped                   | Concentration (<br>Initial Condition<br>0.0 [molecules]<br>0.0 [molecules]<br>0.0 [molecules]                       | Number of Pa Well Mixed    | Diffusion Constant<br>10.0 [µm <sup>2</sup> .s <sup>-1</sup> ]<br>10.0 [µm <sup>2</sup> .s <sup>-1</sup> ]<br>10.0 [µm <sup>2</sup> .s <sup>-1</sup> ]                                                                                            | Force Continuous |  |  |
| VCell DB BMDB Pathway Com<br>BioModels MathModels G com<br>Search<br>FRAPtest2<br>Fraptest3<br>FRAPwithBinding<br>FRAPwithBinding_pt<br>FRAPwithBinding_st                                                                                                    | nm Sabio<br>netries                              | Species<br>RanC_cyt<br>C_cyt<br>Ran_cyt<br>RanC_nuc                                       | Structure<br>Cyt<br>Cyt<br>Cyt<br>Nuc                                        | Initial Depiction                      | Clamped                   | Concentration (<br>Initial Condition<br>0.0 [molecules]<br>0.0 [molecules]<br>0.0 [molecules]<br>2105.0 [molecules] | Number of Pa               | Diffusion Constant           10.0 [µm².s <sup>-1</sup> ]           10.0 [µm².s <sup>-1</sup> ]           10.0 [µm².s <sup>-1</sup> ]           10.0 [µm².s <sup>-1</sup> ]                                                                        | Force Continuous |  |  |
| VCell DB BMDB Pathway Com<br>BioModels MathModels G com<br>Search<br>FRAPtest2<br>FRAPtest3<br>FRAPwithBinding<br>FRAPwithBinding_pt<br>FRAPwithBinding_st<br>Knecht_chip_diffusion                                                                                                    | nm Sabio                                         | Species<br>RanC_cyt<br>C_cyt<br>Ran_cyt<br>RanC_nuc                                       | Structure<br>Cyt<br>Cyt<br>Cyt<br>Nuc                                        | Init<br>Depiction                      | al Condition:             | Concentration<br>Initial Condition<br>0.0 [molecules]<br>0.0 [molecules]<br>0.0 [molecules]<br>2105.0 [molecules]   | Number of Pa               | Diffusion Constant           10.0 [µm².s <sup>-1</sup> ]           10.0 [µm².s <sup>-1</sup> ]           10.0 [µm².s <sup>-1</sup> ]           10.0 [µm².s <sup>-1</sup> ]                                                                        | Force Continuous |  |  |
| VCell DB BMDB Pathway Com<br>BioModels MathModels G tom<br>Search<br>Search<br>FRAPtest2<br>FRAPwithBinding<br>FRAPwithBinding_pt<br>FRAPwithBindingSS<br>FRAPwithBindingSS<br>FRAPwithBindingSS<br>Knecht_chip_diffusio<br>Knecht_chip_diffusio                                                                                                    | nm Sabio                                         | Species<br>RanC_cyt<br>C_cyt<br>Ran_cyt<br>RanC_nuc                                       | Structure<br>Cyt<br>Cyt<br>Cyt<br>Cyt<br>Nuc                                 | Initi<br>Depiction<br>O<br>O<br>O<br>O | Clamped                   | Concentration (<br>Initial Condition<br>0.0 [molecules]<br>0.0 [molecules]<br>0.0 [molecules]<br>2105.0 [molecules] | Number of Pa Well Mixed    | Diffusion Constant         10.0 [µm².s <sup>-1</sup> ]         10.0 [µm².s <sup>-1</sup> ]         10.0 [µm².s <sup>-1</sup> ]         10.0 [µm².s <sup>-1</sup> ]         10.0 [µm².s <sup>-1</sup> ]                                            | Force Continuous |  |  |
| VCell DB BMDB Pathway Com<br>BioModels MathModels G tom<br>Search<br>Search<br>FRAPtest2<br>FRAPwithBinding<br>FRAPwithBinding_pt<br>FRAPwithBindingSS<br>FRAPwithBindingSS<br>Knecht_chip_diffusion<br>Microol<br>Microol<br>To woon                                                                                                    | m Sabio<br>netries                               | Species<br>RanC_cyt<br>C_cyt<br>Ran_cyt<br>RanC_nuc                                       | Structure<br>Cyt<br>Cyt<br>Cyt<br>Nuc                                        | Init<br>Depiction                      | al Condition:             | Concentration                                                                                                    | Number of Pa<br>Well Mixed | Diffusion Constant         10.0 [µm².s <sup>-1</sup> ]         10.0 [µm².s <sup>-1</sup> ]         10.0 [µm².s <sup>-1</sup> ]         10.0 [µm².s <sup>-1</sup> ]         10.0 [µm².s <sup>-1</sup> ]                                            | Force Continuous |  |  |
| VCell DB BMDB Pathway Com<br>BioModels MathModels G com<br>Search<br>Search<br>FRAPtest2<br>FRAPtest3<br>FRAPwithBinding<br>FRAPwithBinding_pt<br>FRAPwithBinding_pt<br>FRAPwithBindingSS<br>Knecht_chip_diffusion<br>MicroC<br>MultiAc<br>TO WOR                                                                                                    | m Sabio<br>netries                               | Species<br>RanC_cyt<br>C_cyt<br>Ran_cyt<br>RanC_nuc                                       | Structure<br>Cyt<br>Cyt<br>Cyt<br>Nuc                                        | Init<br>Depiction                      | al Condition:             | Concentration                                                                                                    | Number of Pa<br>Well Mixed | articles<br>Diffusion Constant<br>10.0 [µm <sup>2</sup> .s <sup>-1</sup> ]<br>10.0 [µm <sup>2</sup> .s <sup>-1</sup> ]<br>10.0 [µm <sup>2</sup> .s <sup>-1</sup> ]<br>10.0 [µm <sup>2</sup> .s <sup>-1</sup> ]<br>c models only                   | Force Continuous |  |  |
| VCell DB BMDB Pathway Com<br>BioModels MathModels G tom<br>Search<br>Search<br>FRAPtest2<br>Fraptest3<br>FRAPwithBinding_pt<br>FRAPwithBinding_pt<br>FRAPwithBindingSS<br>Fraptest4<br>Fraptest3<br>Fraptest3<br>Fraptest3<br>Fraptest3<br>Fraptest3<br>Fraptest3<br>Fraptest3<br>Fraptest3<br>Fraptest4<br>Fraptest4<br>Fra | hetries                                          | Species<br>RanC_cyt<br>C_cyt<br>Ran_cyt<br>RanC_nuc                                       | Structure<br>Cyt<br>Cyt<br>Cyt<br>Nuc<br>ticles in                           | Init<br>Depiction                      | al Condition:             | Concentration                                                                                                    | Number of Pa<br>Well Mixed | articles         Diffusion Constant         10.0 [µm².s <sup>-1</sup> ]         10.0 [µm².s <sup>-1</sup> ]         10.0 [µm².s <sup>-1</sup> ]         10.0 [µm².s <sup>-1</sup> ]         c models only         ecifications".                  | /),<br>On        |  |  |
| VCell DB BMDB Pathway Com<br>BioModels MathModels G tom<br>Search<br>Search<br>FRAPtest2<br>FRAPwithBinding<br>FRAPwithBinding_pt<br>FRAPwithBinding_pt<br>FRAPwithBindingSS<br>FRAPwithBindingSS<br>Knecht_chip_diffusion<br>Knecht_chip_diffusion<br>MicroC<br>MicroC<br>MicroC<br>MicroC<br>Pri<br>MultiAc<br>Pri<br>double<br>the spect                                                                                                    | k with numb<br>click your ne<br>cecies tab, sele | Species<br>RanC_cyt<br>C_cyt<br>Ran_cyt<br>RanC_nuc<br>er of par<br>ew applic<br>ect "Num | Structure<br>Cyt<br>Cyt<br>Cyt<br>Nuc<br>ticles in<br>cation to<br>nber of   | Init<br>Depiction                      | al Condition:             | Concentration                                                                                                    | Number of Pa               | biffusion Constant<br>10.0 [µm <sup>2</sup> .s <sup>-1</sup> ]<br>10.0 [µm <sup>2</sup> .s <sup>-1</sup> ]<br>10.0 [µm <sup>2</sup> .s <sup>-1</sup> ]<br>10.0 [µm <sup>2</sup> .s <sup>-1</sup> ]<br>c models only<br>ecifications".             | Force Continuous |  |  |
| VCell DB BMDB Pathway Com<br>BioModels MathModels G ton<br>Search<br>Search<br>FRAPtest2<br>FRAPtest3<br>FRAPwithBinding<br>FRAPwithBinding                                                                                                    | hetries                                          | Species<br>RanC_cyt<br>C_cyt<br>Ran_cyt<br>RanC_nuc<br>er of par<br>ew applic<br>ect "Num | Structure<br>Cyt<br>Cyt<br>Cyt<br>Nuc<br>ticles in<br>cation to<br>nber of   | Init<br>Depiction                      | al Condition:             | Concentration                                                                                                    | Number of Pa               | articles<br>Diffusion Constant<br>10.0 [µm <sup>2</sup> .s <sup>-1</sup> ]<br>10.0 [µm <sup>2</sup> .s <sup>-1</sup> ]<br>10.0 [µm <sup>2</sup> .s <sup>-1</sup> ]<br>10.0 [µm <sup>2</sup> .s <sup>-1</sup> ]<br>c models only<br>ecifications". | Force Continuous |  |  |
| VCell DB BMDB Pathway Com<br>BioModels MathModels G tom<br>Search<br>Search<br>FRAPtest2<br>FRAPtest3<br>FRAPwithBinding<br>FRAPwithBinding                                                                                                    | hetries                                          | Species<br>RanC_cyt<br>C_cyt<br>Ran_cyt<br>RanC_nuc<br>er of par<br>ew applic<br>ect "Num | Structure<br>Cyt<br>Cyt<br>Cyt<br>Nuc<br>ticles in<br>cation to<br>nber of l | Init<br>Depiction                      | al Condition:             | Concentration                                                                                                    | Number of Pa               | biffusion Constant<br>10.0 [µm <sup>2</sup> .s <sup>-1</sup> ]<br>10.0 [µm <sup>2</sup> .s <sup>-1</sup> ]<br>10.0 [µm <sup>2</sup> .s <sup>-1</sup> ]<br>10.0 [µm <sup>2</sup> .s <sup>-1</sup> ]<br>c models only<br>ecifications".             | /),<br>On        |  |  |

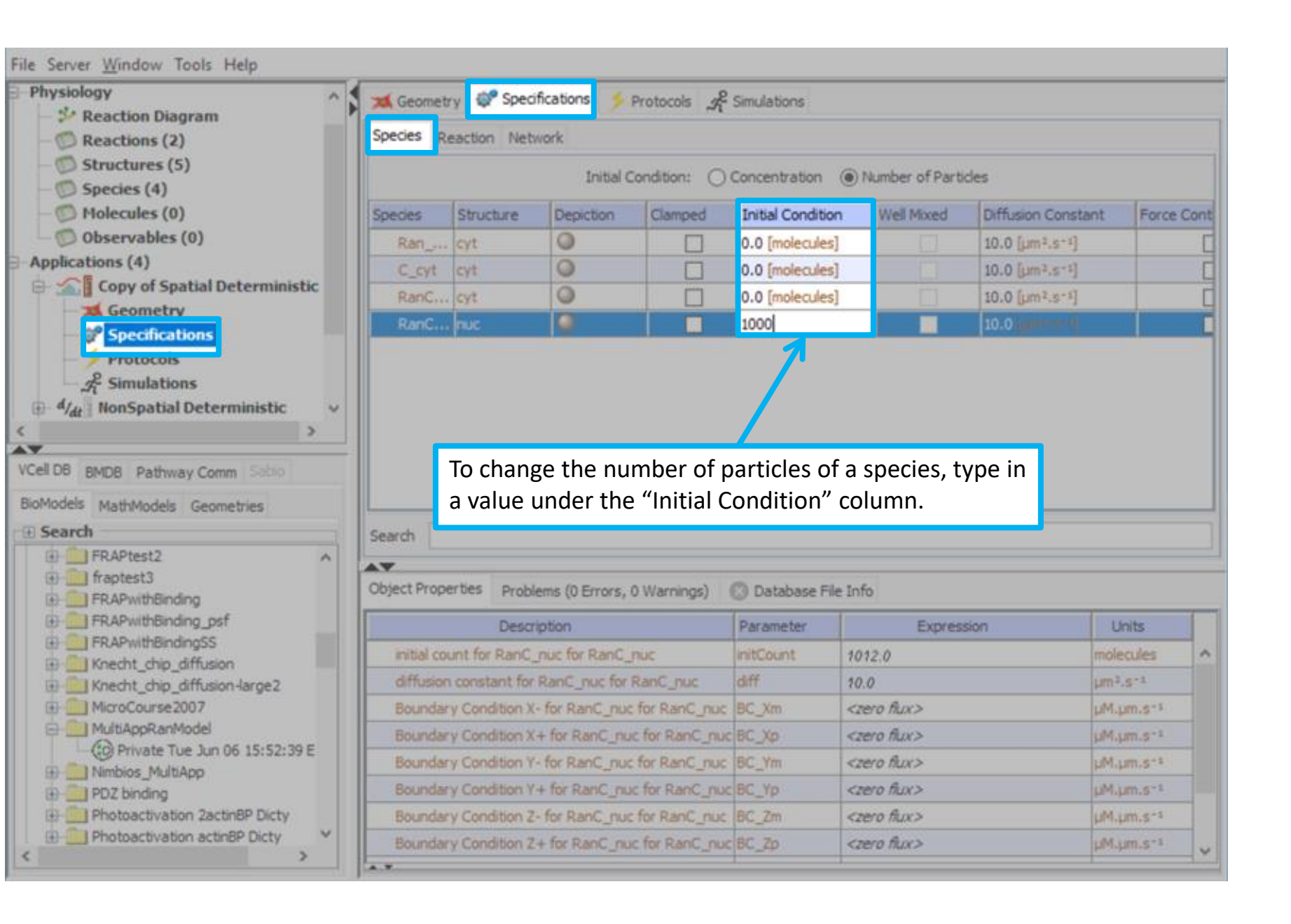

| File Server Window Tools Help       |                    |                        |                         |                       |                  |         |
|-------------------------------------|--------------------|------------------------|-------------------------|-----------------------|------------------|---------|
| - Physiology                        | Geometry           | Specifications         | Protocols 2 Simul       | ations                |                  |         |
| - 🌮 Reaction Diagram                | Conclutional       |                        |                         |                       |                  |         |
| —                                   | Simulations Out    | put Functions Gene     | rated Math              |                       |                  |         |
| - D Structures (5)                  |                    | B                      |                         |                       | ▶ <b>■</b>       |         |
| Species (4)                         |                    | End Time               | Output Option           | Coluer                | Dunning Status   | Deculto |
| Molecules (0)                       |                    | End Time               | Output Option           | Solver                | Kunning Status   | Results |
| - Observables (0)                   |                    |                        |                         |                       |                  |         |
| - Applications (4)                  |                    |                        |                         |                       |                  |         |
| Geometry                            |                    |                        |                         |                       |                  |         |
| - Specifications                    |                    |                        |                         |                       |                  |         |
| 4 Protocols                         | croato vour p      | w cimulatio            | a click "Simul          | ations" and th        | no now simulatio | nicon   |
| <i>S</i> <sup>€</sup> Simulations   | create your ne     |                        | I, CIICK SIITIUI        |                       |                  |         |
| 🕀 d/dt NonSpatial Deterministic 🗸 🗸 |                    |                        |                         |                       |                  |         |
| < >                                 |                    |                        |                         |                       |                  |         |
|                                     |                    |                        |                         |                       |                  |         |
| WCell DB BMDB Pathway Comm Sabio    |                    |                        |                         |                       |                  |         |
| BioModels MathModels Geometries     |                    |                        |                         |                       |                  |         |
| E Search                            |                    |                        |                         |                       |                  |         |
| FRAPtest2                           |                    |                        |                         |                       |                  |         |
| ⊕ minimi fraptest3                  | Object Properties  | Problems (0 Errors     | , 0 Warnings) 💿 Da      | atabase File Info     |                  |         |
| ERAPWIthBinding                     |                    |                        |                         |                       |                  |         |
| FRAPwithBindingSS                   | Select only one of | bject (e.g. species, r | eaction, simulation) to | view/edit properties. |                  |         |
| - Knecht_chip_diffusion             |                    |                        |                         |                       |                  |         |
| Knecht_chip_diffusion-large2        |                    |                        |                         |                       |                  |         |
| MicroCourse2007                     |                    |                        |                         |                       |                  |         |
| MultiAppRanModel                    |                    |                        |                         |                       |                  |         |
| Imbios MultiApp                     |                    |                        |                         |                       |                  |         |
| DZ binding                          |                    |                        |                         |                       |                  |         |
| Photoactivation 2actinBP Dicty      |                    |                        |                         |                       |                  |         |
| Photoactivation actinBP Dicty       |                    |                        |                         |                       |                  |         |
| < >>                                |                    |                        |                         |                       |                  |         |
## Multi-App tutorial

|                                                                                                    | V Contractor and                                                               | Charles and the second second                                                                                         | Reader Second                                                                                     | 1                                                        |                         |             |
|----------------------------------------------------------------------------------------------------|--------------------------------------------------------------------------------|----------------------------------------------------------------------------------------------------|---------------------------------------------------------------------------------------------------|----------------------------------------------------------|-------------------------|-------------|
| - Seaction Diagram                                                                                                    | Geometry                                                                       | Specifications                                                                                                    | > Protocols                                                                                       | bons                                                     |                         |             |
| -  Reactions (2)                                                                                                    | Simulations                                                                    | Output Functions Ge                                                                                                   | nerated Math                                                                                      |                                                          |                         |             |
| - 🗇 Structures (5)                                                                                                    | I PER EN P                                                                     | N EA                                                                                                    |                                                                                                   |                                                          | N I                     |             |
| - 💮 Species (4)                                                                                                    | 129 48                                                                         | <u> 8</u>                                                                                                    |                                                                                                   |                                                          |                         |             |
| -  Molecules (0)                                                                                                    | Name                                                                           | End Time                                                                                                    | Output Option                                                                                     | Solver                                                   | Running Status          | Results     |
| Observables (0)                                                                                                    | Simulation                                                                     | 2 1.0                                                                                                    | every 0.05 s                                                                                      | Smoldyn n                                                | ot saved                | no          |
| Applications (4)                                                                                                    |                                                                                |                                                                                                    |                                                                                                   |                                                          |                         |             |
| 🕀 🏠 Copy of Spatial Deterministic                                                                                                    |                                                                                |                                                                                                    |                                                                                                   |                                                          |                         |             |
| - 🗯 Geometry                                                                                                    |                                                                                |                                                                                                    |                                                                                                   |                                                          |                         |             |
| - @ Specifications                                                                                                    |                                                                                |                                                                                                    |                                                                                                   |                                                          |                         |             |
| - 5 Protocols                                                                                                    |                                                                                |                                                                                                    |                                                                                                   |                                                          |                         |             |
| - $s_{t}^{2}$ Simulations                                                                                                    |                                                                                |                                                                                                    | I                                                                                                 |                                                          |                         |             |
| All NonSpatial Deterministic                                                                                                    | <ul> <li>I</li> </ul>                                                          | IC                                                                                                    | o edit your simul                                                                                 | ation, click the                                         | simulation              |             |
| < >                                                                                                    |                                                                                | aı                                                                                                    | nd click on the e                                                                                 | dit simulation i                                         | con.                    |             |
| VCal DB purpo Dathurau Carrow Calling                                                                                                    |                                                                                |                                                                                                    |                                                                                                   |                                                          |                         |             |
| Patriway Comm Secon                                                                                                    |                                                                                |                                                                                                    |                                                                                                   |                                                          |                         |             |
| BioModels MathModele Commetries                                                                                                    |                                                                                |                                                                                                    |                                                                                                   |                                                          |                         |             |
| manifoldis Geometries                                                                                                    |                                                                                |                                                                                                    |                                                                                                   |                                                          |                         |             |
| G Search                                                                                                    |                                                                                |                                                                                                    |                                                                                                   |                                                          |                         |             |
| Search     FRAPtest2                                                                                                    |                                                                                |                                                                                                    |                                                                                                   |                                                          |                         |             |
| Search  FRAPtest2  Fraptest3                                                                                                    | Object Properti                                                                | es Problems (0 Frr                                                                                                    | rs. 0 Warnings) 🔊 Dat                                                                             | abase File Info                                          |                         |             |
| Search  Search  FRAPtest2  FRAPwithBinding  FRAPwithBinding  FRAPwithBind | Object Properb                                                                 | es Problems (0 Erro                                                                                                   | rs, 0 Warnings) 🔘 Dat                                                                             | abase File Info                                          |                         |             |
|                                                                                                    | Object Properti<br>Annotation:                                                 | es Problems (0 Erro                                                                                                   | rs, 0 Warnings) 🛛 Dat                                                                             | abase File Info                                          |                         | 0           |
| Search  Search  FRAPtest2  FRAPwithBinding  FRAPwithBinding_psf  FRAPwithBindingSS  Knecht chip diffusion                                                                                                    | Object Properti                                                                | es Problems (0 Erro                                                                                                   | rs, 0 Warnings) 💿 Dat                                                                             | abase File Info                                          |                         | \$          |
| Search  Search  FRAPtest2  FRAPwithBinding  FRAPwithBinding_psf  FRAPwithBindingSS  Knecht_chip_diffusion  Knecht_chip_diffusion-large2                                                                                                    | Object Properti<br>Annotation:                                                 | es Problems (0 Erro<br>Timestep Outpu                                                                                 | rs, 0 Warnings) 🔘 Dat<br>It Rel tol Abs tol                                                       | abase File Info                                          |                         | 0           |
| Search  Search  FRAPtest2  FRAPwithBinding  FRAPwithBinding_psf  FRAPwithBindingSS  Knecht_chip_diffusion  Knecht_chip_diffusion-large2  MicroCourse2007                                                                                                    | Object Properb<br>Annotation:                                                  | es Problems (0 Erro<br>Timestep Outpu<br>1.0E-4s every 0.0                                                            | rs, 0 Warnings) 🔘 Dat<br>It Rel tol Abs tol<br>5 sec                                              | abase File Info                                          |                         | 0           |
| Search  Search  FRAPtest2  FRAPwithBinding  FRAPwithBinding_psf  FRAPwithBindingSS  Knecht_chip_diffusion  Knecht_chip_diffusion-large2  MicroCourse2007  MultiAppRanModel                                                                                                    | Object Properti<br>Annotation:                                                 | es Problems (0 Erro<br>Timestep Outpu<br>1.0E-4s every 0.0<br>1x81x21 = 137781.el                                     | rs, 0 Warnings) (3) Dat<br>it Rel tol Abs tol<br>5 sec                                            | abase File Info<br>Geometry size: (10                    | 0.0, 100.0, 26.0) micro | )<br>NIS    |
| Search  Search  FRAPtest2  FRAPwithBinding  FRAPwithBinding_psf  FRAPwithBindingSS  Knecht_chip_diffusion<br>Knecht_chip_diffusion-large2  MicroCourse2007  MultiAppRanModel    Private Tue Jun 06 15:52:39 E                                                                                                    | Object Properti<br>Annotation:                                                 | es Problems (0 Erro<br>Timestep Outpu<br>1.0E-4s every 0.0<br>1x81x21 = 137781 el                                     | rs, 0 Warnings) () Dat<br>It Rel tol Abs tol<br>5 sec<br>ements<br>inged from defaults            | abase File Info<br>Geometry size: (10                    | 0.0, 100.0, 26.0) micro | UNIS        |
| Search  FRAPtest2  FRAPwithBinding FRAPwithBinding_psf  FRAPwithBindingSS  Knecht_chip_diffusion  Knecht_chip_diffusion-large2  MicroCourse2007  MultiAppRanModel    Private Tue Jun 06 15:52:39 E  Nimbios_MultiApp                                                                                                    | Object Properb<br>Annotation:                                                  | es Problems (0 Erro<br>Timestep Output<br>1.0E-4s every 0.0<br>1x81x21 = 137781 el<br>ers with values cha             | rs, 0 Warnings) () Dat<br>It Rel tol Abs tol<br>5 sec<br>ements<br>inged from defaults<br>Default | abase File Info<br>Geometry size: (10<br>New Value/Excer | 0.0, 100.0, 26.0) micro | ns<br>Scan  |
| Search  FRAPtest2  FRAPwithBinding FRAPwithBinding_psf FRAPwithBindingSS  Knecht_chip_diffusion Knecht_chip_diffusion-large2 MicroCourse2007 MultiAppRanModel  Dimblos_MultiApp PDZ binding District a 2atur00 Data                                                                                                    | Object Properts<br>Annotation:<br>Settings:<br>Mesh: 8<br>Paramete<br>Paramete | es Problems (0 Erro<br>Timestep Outpu<br>1.0E-4s every 0.0<br>1x81x21 = 137781 el<br>ers with values cha<br>eter Name | rrs, 0 Warnings) 🔘 Dat<br>It Rel tol Abs tol<br>5 sec<br>ements<br>inged from defaults<br>Default | abase File Info<br>Geometry size: (10<br>New Value/Expre | 0.0, 100.0, 26.0) micro | ns<br>Scan  |
| Search  FRAPtest2  FRAPwithBinding_psf  FRAPwithBindingSS  Knecht_chip_diffusion  Knecht_chip_diffusion-large2  MicroCourse2007  MultiAppRanModel  D2 binding  PD2 binding  PD2 binding  PD2 binding  PD5 binding  PD5 binding PD5 binding PD5 bindi | Object Properts<br>Annotation:                                                 | es Problems (0 Erro<br>Timestep Outpu<br>1.0E-4s every 0.0<br>1x81x21 = 137781 el<br>ers with values cha<br>eter Name | rs, 0 Warnings) () Dat<br>it Rel tol Abs tol<br>5 sec<br>ements<br>inged from defaults<br>Default | abase File Info<br>Geometry size: (10<br>New Value/Expre | 0.0, 100.0, 26.0) micro | ons<br>Scan |

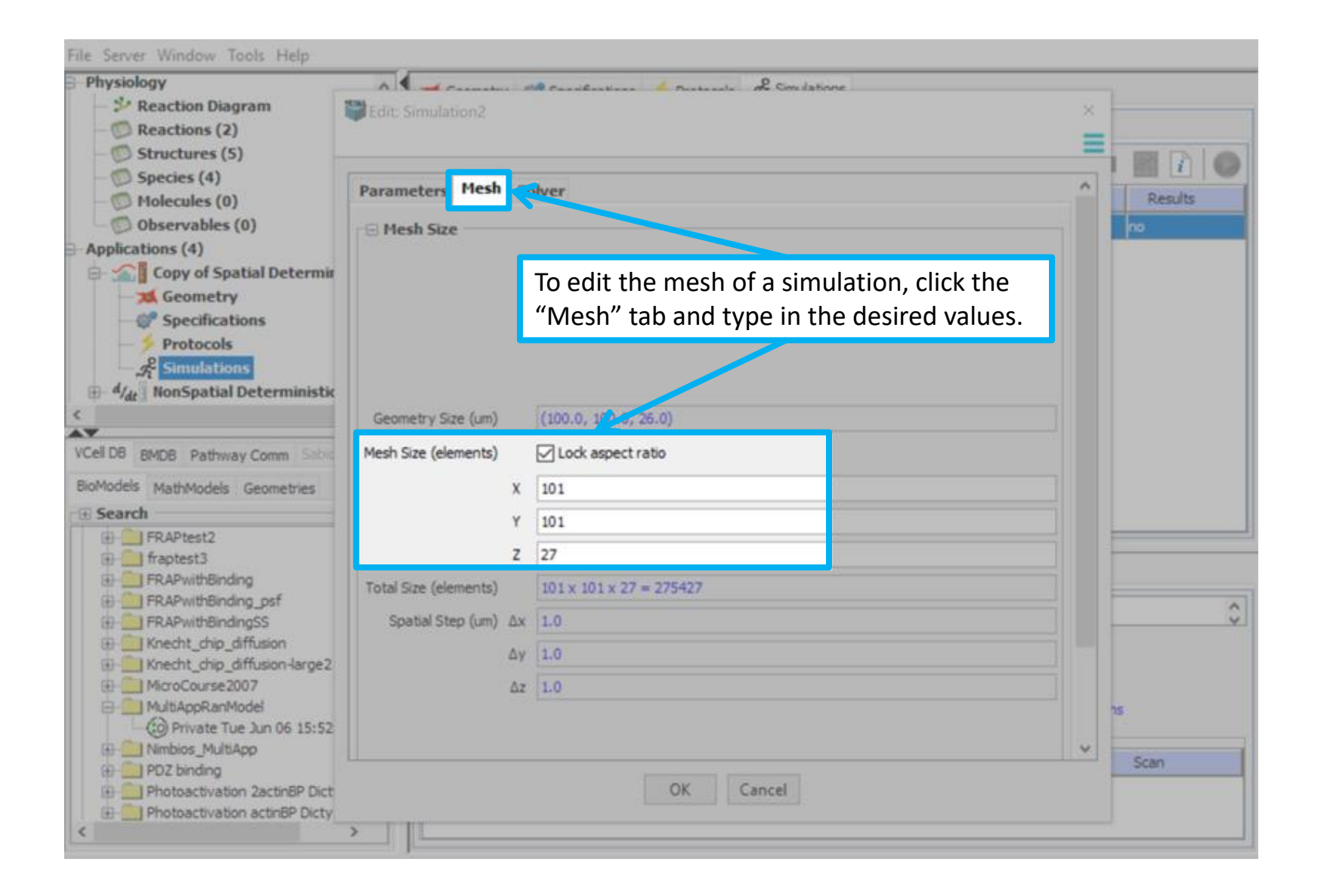

## **Multi-App tutorial**

## **Contents**

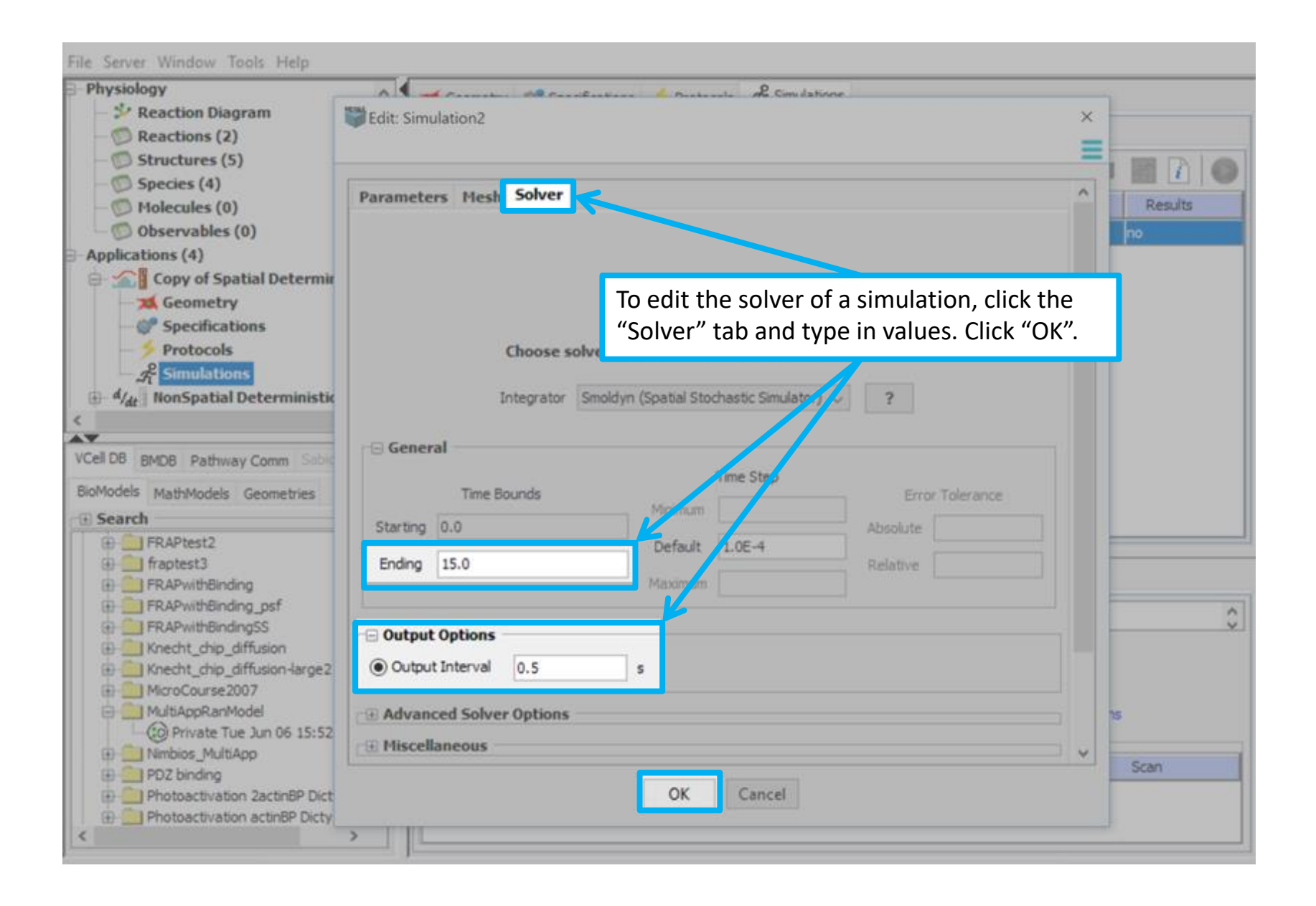

You can now run your simulation, and view your results as previously described in this tutorial.

|                 | The server 1       | indon tools thep        |                                                                                                    |                                                       |                                                                              |                   |
|-----------------|--------------------|-------------------------|----------------------------------------------------------------------------------------------------|-------------------------------------------------------|------------------------------------------------------------------------------|-------------------|
|                 | E Physiology       | ction Diagram           | Geometry 🕼 Specifications                                                                                                    | s 🏂 Protocols 🔏 Simulat                               | tions                                                                        |                   |
|                 | Simulations Output | t Functions Generat     | ted Math                                                                                                    |                                                       |                                                                              |                   |
|                 | B 🖬 📝 (            | *                       |                                                                                                    |                                                       |                                                                              | • 🔳 🎆 🛛           |
|                 | Name               | End Time                | Output Option                                                                                                    | Solver                                                | Running Status                                                               | Resu              |
|                 | Simulation2        | 15.0                    | every 0.5 s                                                                                                    | Smoldyn                                               | not saved                                                                    | no                |
| v your<br>rial. |                    | Inspatial Deterministic | Object Properties Problems (D E<br>Annotation:<br>Settings: Timestep Out<br>J.05-4s every (<br>Mesh: 81x81x21 = 137781<br>Parameters with values of<br>Parameter Name | put Rel tol Abs tol<br>0.5 sec<br>elements<br>befault | abase File Info<br>Geometry size: (100.0,100.0,26.0)<br>New Value/Expression | , microns<br>Scen |

File Course Minday

| Simulations     Output Functions     Generations       Name     End Time       1000 particles     10.0       1000 particles     10.0       1000 particles     10.0       1000 particles     10.0       Image: Stoch spatial Stochastic     Stoch spatial Stochastic       Image: Stoch spatial Stochastic     Stoch spatial Stochastic       Image: Stoch spatial Stochastic     Stoch spatial Stochastic       Image: Stoch spatial Stochastic     Stoch spatial Stochastic       Image: Stoch spatial Stochastic     Stoch spatial Stochastic       Image: Stoch spatial Stochastic     Stoch spatial Stochastic       Image: Stoch spatial Stochastic     Stoch spatial Stochastic       Image: Stoch spatial Stochastic     Stoch spatial Stochastic       Image: Stoch spatial Stochastic     Stoch spatial Stochastic       Image: Stochastic Stochastic     Stoch spatial Stochastic       Image: Stochastic Stochastic Stochastic     Image: Stochastic Stochastic Stoc                                                                                                    | ed Math<br>Output Option<br>every 0.5 s<br>every 0.1 s               | Solver<br>Smoldyn<br>Smoldyn                    | Running Status<br>completed<br>completed | Results<br>yes<br>yes |
|----------------------------------------------------------------------------------------------------|----------------------------------------------------------------------|-------------------------------------------------|------------------------------------------|-----------------------|
| Name     End Time       1000 particles     10.0       100 particles     10.0       100 particles     10.0                                                                                                    | Output Option<br>every 0.5 s<br>every 0.1 s                          | Solver<br>Smoldyn<br>Smoldyn                    | Running Status<br>completed<br>completed | Results<br>yes<br>yes |
| Name         End Time           1000 particles         10.0           100 particles         10.0           100 particles         10.0           100 particles         10.0           Image: state stochastic         Stoch Spatial Stochastic           Stoch Spatial Stochastic         Stoch Spatial Stochastic           Stoch Spatial Stochastic         Stoch Spatial Stochastic           Stoch Spatial Stochastic         Stochastic           Stoch Spatial Stochastic         Stochastic           Vcel 05 BKDE Pathway Comm State         Stochastic           Bollogical Models         MattModels Geometries           Bollogical Models         M BioModels (Acovan) (91)           Public BioModels (997)         Public BioModels (997)                                                                                                    | Output Option<br>every 0.5 s<br>every 0.1 s                          | Solver<br>Smoldyn<br>Smoldyn                    | Running Status<br>completed<br>completed | Results<br>yes<br>yes |
| 1000 particles     10.0       100 particles     10.0       100 particles     10.0                                                                                                    | every 0.1s                                                           | Smoldyn<br>Smoldyn                              | completed<br>completed                   | yes<br>yes            |
| 100 particles<br>10.0<br>100 particles<br>10.0<br>100 particles<br>100 particles<br>100 parti | every 0.1s                                                           | Smoldyn                                         | completed                                | yes                   |
| Kon-spatial Stochastic     Stock Spatial     Specifications     Protocols     Write Stock Spatial     Specifications     Protocols     BoModels MathModels Geometries     BoModels MathModels Geometries     BoModels MathModels (2)     Hy BioModel (42)     Public BioModels (997)     Tutnia (10)                                                                                                    |                                                                      |                                                 |                                          |                       |
| B- Education (34)                                                                                                    | rject Properties Problems (0 Errors, 0                               | Warnings)                                       |                                          |                       |
| An                                                                                                    | notation: cloned from '100 particles'<br>cloned from '100 particles' | owned by user ACowan<br>owned by user Education |                                          | \$                    |
|                                                                                                    | Settings: Timestep Output<br>1.0E-4s every 0.1 sec                   | Rel tol Abs tol                                 |                                          |                       |
|                                                                                                    | Mesh: 101x101x36 = 367236 eleme                                      | ents Ger                                        | cometry size: (74.24,74.24,26.0) micro   | ns                    |

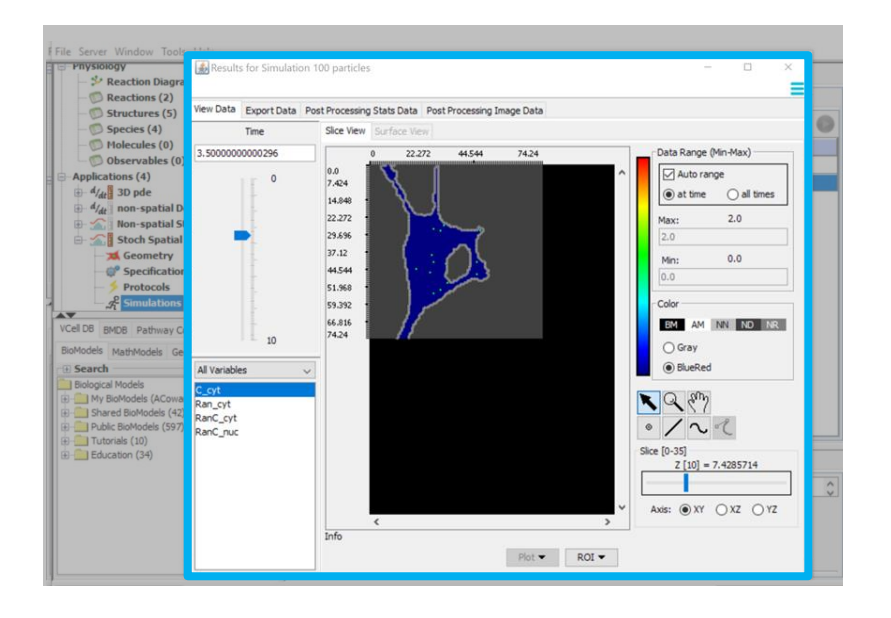